# Quality of Service in Enterprise Networks

# Background

Why is it critical when connecting an Enterprise Network to a Cloud Based Voice Service?

Cloud based voice service, or Voice over IP in general, can be extremely cost-effective for the Enterprise. Enterprise customers embrace the Return on Investment (RoI) potential of the technology, execute small Proof-of-Concept (PoC) tests successfully, then opt for large-scale rollouts which may operate at a less than expected quality level. This issue is rarely caused by product or vendor issues, rather it is usually the result of improper (or no) configuration of Quality of Service (QoS) parameters.

A small PoC test typically involves very small amounts of voice network traffic and does not stress the network. A large-scale rollout, on the other hand, requires the network to handle large amounts of voice traffic. Depending on the loading of the enterprise data network, it may operate without issue most of the time, but encounter sporadic bursts of garbled voice or complete voice dropout. Normal network monitoring tools will not show any kind of issue and the Enterprise assumes that the voice service provider is at fault.

# **Problem Causes**

What is happening? Several possibilities, most likely....

1. A shared data network is used in which users are accessing file shares, email shares, etc. Modern Internet protocols have been carefully crafted to maximize the speed and volume of large data transfers. These data transfers send a tremendous quantity of very large data packets all at once and only stop when the far end fails to acknowledge receipt of a packet. When network load is high, data packets stack up in network devices and are buffered on the output interfaces. The voice traffic, generally 50 small packets every second, must take its turn behind this stack of very large data packets and can be delayed beyond acceptable limits. This results in garbled voice and/or actual voice 'drop-out'.

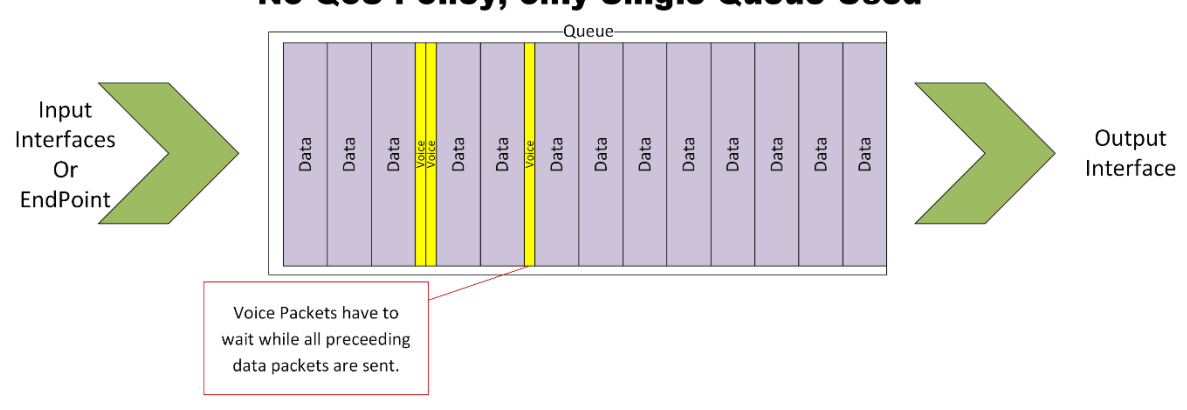

## Transmitting System or Network Device No QoS Policy, only Single Queue Used

A proper QoS policy buffers output traffic using multiple data queues, at least one being a 'priority' hardware queue from which packets are always taken and transmitted in the next available slot. The QoS policy will take data packets which have been classified as voice packets and insert them in the priority queue. Priority traffic will always be transmitted before regular data traffic, which makes the less delay sensitive data traffic wait longer to be transmitted. *(Identification and classification of data packets will be discussed in a later section.)* 

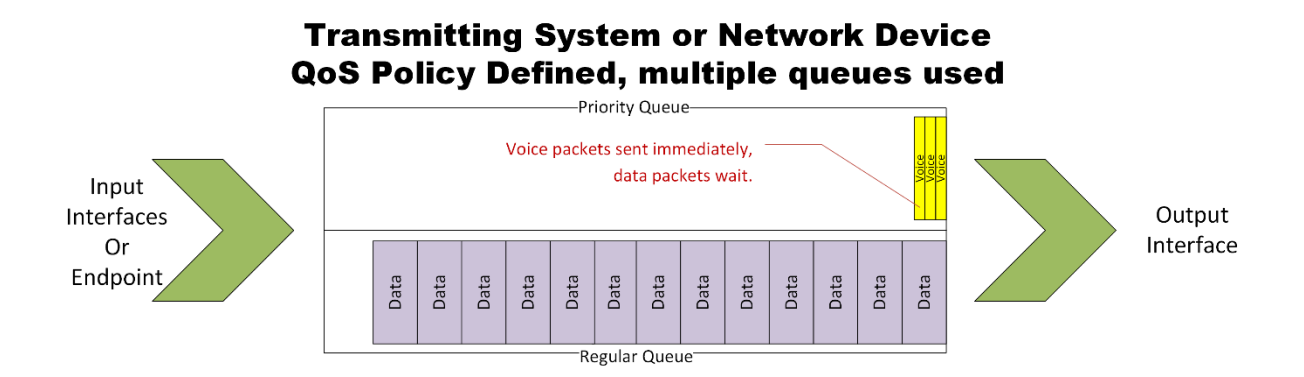

2. The Wide-Area Network (WAN) link that carries traffic to/from the Internet or between offices can experience periods of very high utilization. The WAN carrier will only accept data packets at the contracted rate. If the Enterprise sends data packets at a rate faster than the contracted rate the carrier will respond by automatically dropping random data packets, some of which may be voice traffic. The carrier does not, as a rule, honor any QoS markings on customer traffic unless a proper QoS profile is part of the contract. A proper QoS policy applied to the WAN network egress device (e.g. a network border router / firewall) not only prioritizes voice traffic out the WAN link, it will also 'shape' the outbound traffic ensuring that the Enterprise does not exceed the speed of the WAN link.

# Why do network monitoring tools not show the issue?

Normal network monitoring tools check traffic levels at large preset intervals, usually 1 minute (60 seconds) or 5 minutes (300 seconds). They also apply algorithms that effectively average the measured traffic flow over relatively long periods of time. A 10 second burst of heavy traffic can result in 10 seconds of severely impaired voice yet the network monitoring tools may not see any issue due to this averaging effect.

# Enterprise Network Topology

An enterprise network absolutely *must* have a carefully planned QoS set up to avoid these issues. Every network device at layer 2 and layer 3 must fully participate in the QoS policy. Any device that does not support comprehensive QoS policies should be considered for elimination from the network. Enterprise network devices usually fall into the following categories (note that the functionality of two or more categories may be combined in some smaller networks or branch offices):

1. Endpoint Devices – Computers, phones, softphones, video conference devices, etc.

- 2. Access Switches Provide connectivity to computers, phones, and access points.
- 3. *Wireless Access Points (WAPs)* Provide connectivity to wireless users. They function like an access switch but have different QoS mechanisms.
- 4. *Aggregation / Distribution Switches* Aggregates the traffic from multiple access switches and/or WAPs.
- 5. Interior / MPLS Routers Control routing of packets between internal networks, both locally and across dedicated links or MPLS network links. Frequently a large Layer-3 switch will be utilized for this purpose and is then called a *Core Router* or a *Core Switch*.
- 6. *Firewalls* Provide access control to allow only preapproved traffic flows.
- 7. WAN Routers Provide access to the Internet or private carrier network(s).

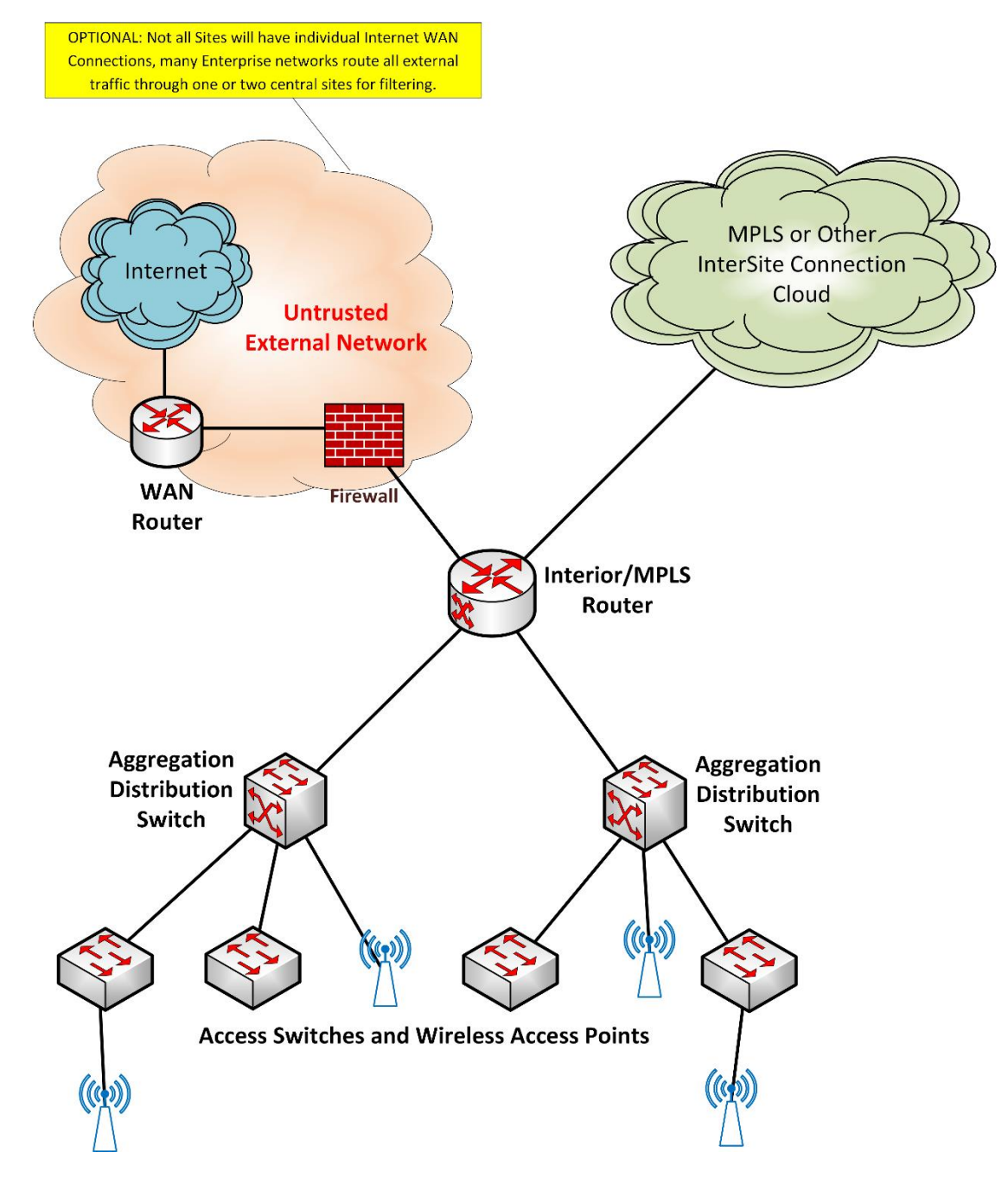

#### Access Switches

An Access Switch is a portal through which multiple users access the corporate network and the greater Internet. This is the first network device through which user traffic passes.

The Access Switch must:

1. Inspect user traffic entering the corporate network to ensure it has proper DSCP classifications and alter (re-mark) the DSCP tags of this traffic if needed. (This is particularly critical when you

TIM MCKEE

consider that Microsoft Windows strips out all DSCP markings, changing them to zero and rendering softphone traffic indistinguishable from web traffic.)

- 2. Police the data input stream so that a misbehaving endpoint cannot 'take over' the network.
- 3. Prioritize traffic exiting the corporate network to Users / Phones and ensure that Voice traffic is expedited.
- 4. Inspect the traffic entering the corporate network from Wireless Access Points (WAPs) and remark the DSCP tags as needed.
- 5. Merge traffic from multiple user / phone devices into composite 'trunk' connections that are fed to upstream to Aggregation / Distribution Switches.

The ports on Access Switches generally belong to the following categories:

- User Port Connects a user workstation to the corporate network. This connection may
  physically flow through a hardware VoIP phone. The port is generally set up with a 'voice vlan'
  for VoIP phones to keep voice traffic logically separated from user data traffic. This port may, in
  some instances, authenticate the connected user / device. The attached PC may have a
  software VoIP phone application in addition to or in lieu of a hardware VoIP phone. Real-time
  data streams ingressing a User Port should be policed to a maximum of 500Kbps of Real-time
  audio.
- 2. WAP Port Connects a Wireless Access Point (WAP) to the corporate network. These ports are often found on Access Switches rather than Aggregation / Distribution Switches due to logistical considerations. (WAPs must be deployed quite densely in order to obtain good pervasive wireless coverage and are often too far from an Aggregation / Distribution Switch.) Note that these are trunk ports and may have very high traffic levels.
- 3. **Phone Port** Connects a standalone VoIP phone to the corporate network. The port is set up as an access type port with the native (untagged) vlan set to the voice vlan id.
- 4. **Printer Port / Special Port** Connects printers or specialty devices to the corporate network.
- Trunk Port Connects the switch to upstream aggregation / distribution switches or Interior / MPLS Routers. This type of port is often a member of an 802.1ad Link Aggregation Group (LAG). It carries multiple vlans tagged as 802.1q traffic. Note that trunk ports may have very high traffic levels.

#### Wireless Access Points

The Wireless Access Point (WAP) is a portal through which wireless users may access the corporate network and the greater Internet in a manner similar to the Access Switches. This is the first network device through which wireless user traffic passes. The Wireless Access Point must:

- 1. Authenticate the user.
- Inspect wireless traffic entering the corporate network to ensure it has proper DSCP classifications and alter the DSCP tags of traffic when required. Some Wireless Access Points do not have the capability to alter traffic DSCP tags and will require the upstream switch to perform the re-marking task.
- 3. Merge traffic from multiple mobile devices and WiFi connected computers into a composite 'trunk' connection that is fed upstream to Aggregation / Distribution Switches. This type of port

can be a member of an 802.1ad LAG group. Note that in many configurations Wireless Access Point trunks are connected to Access Switches to reduce the complexity of the corporate network.

Configuration of the Wireless Access Point devices to support QoS is vendor/model specific and outside the scope of this document.

### Aggregation / Distribution Switches

The Aggregation / Distribution Switch concentrates traffic from multiple Access Switch and / or Wireless Access Point trunk ports into larger composite trunks. They are used to simplify the wiring of large corporate networks. The Aggregation / Distribution Switch must:

- Inspect wireless traffic entering the corporate network to ensure it has proper DSCP classifications and alter the DSCP tags of traffic when needed. This is necessary because some Wireless Access Points and some Access Switches do not have the capability to alter DSCP tags of traffic.
- 2. Merge traffic from multiple Access Switches and / or Wireless Access Points into composite trunk connections that are fed upstream to Interior / MPLS Routers.

The ports on Aggregation / Distribution Switches generally belong to the following categories:

- 1. **WAP Port** Connects a Wireless Access Point (WAP) to the corporate network. Note that these are trunk ports and will have very high traffic levels.
- Trunk Port Connects the switch to upstream Interior / MPLS Routers and downstream Access Switches. This type of port is often a member of an 802.1ad LAG group. It carries multiple VLANs tagged as 802.1q traffic. Note that trunk ports may have very high traffic levels.

### Interior / MPLS Routers (sometimes referred to as Core/Site Switches/Routers)

The Interior / MPLS Router controls the flow of traffic at Layer 3. It will route packets from the source to the destination across different Layer-2 VLANs. Many routers also provide some network service functionality such as DHCP services. Please note that even though the designation 'router' is used, this device is very often an advanced Layer-3 capable switch. A Layer-3 switch with this capability is often referred to as a *Core Switch* or a *Core Router*. Some very large Enterprises have *Site Switches* or *Site Routers* in addition to Core devices.

Interior Routers that utilize external circuits to extend the customer network to other locations **must** also include QoS shaping policies to smooth traffic and ensure that traffic flowing from the router toward the external circuit does not exceed the contracted traffic rates of the circuit.

#### Firewalls

The Firewall controls data flow between devices and/or VLANs based upon various security criteria. It may, in simple networks, act as a WAN access Router. Trusted voice traffic in a complex network should, if possible, bypass firewalls and be handled directly by the WAN Router. If this is not possible, you must enable QoS and Shaping functionality in the firewall. Please see the Appendices regarding vendor specific firewall QoS configurations for interoperation with Ring Central.

#### WAN Routers

The WAN Router connects the Enterprise Network to the greater Internet. It is usually responsible for performing Network Address Translation (NAT) and may perform some security functionality. It **must** *'shape'* the flow of data out to the outside world and support QoS prioritization. It must also be capable of re-marking the DSCP values of return traffic.

# Quality of Service

There are multiple mechanisms that are used to ensure QoS. The most commonly supported is the use of the layer 3 Differentiated Services Code Point, or DSCP value in the IP header.

The basic structure of the IP data packet contains a 6 bit field in the second byte of the packet header that associates a decimal value (0 - 63) with each data packet. This value is called the DSCP value. It can be used by network devices to prioritize packet flow through the network. [Note: Prior to implementation of the DSCP system, the first 3 bits of this data field were called IP Precedence. This value (0 - 7) was used in a more primitive manner to control the flow of the packet through the network. Some endpoint devices still utilize it.]

|         |       |   |      |     |      |       |     |     |       |       |     | 1 | IPv4 H | leade | er Fo | orma  | it    |         |       |      |    |    |    |     |      |       |     |       |      |    |    |    |    |    |
|---------|-------|---|------|-----|------|-------|-----|-----|-------|-------|-----|---|--------|-------|-------|-------|-------|---------|-------|------|----|----|----|-----|------|-------|-----|-------|------|----|----|----|----|----|
| Offsets | Octet |   |      |     | (    | 0     |     |     |       |       |     |   |        | 1     |       |       |       |         | 2     |      |    | 3  |    |     |      |       |     |       |      |    |    |    |    |    |
| Octet   | Bit   | 0 | 1    | 2   | 3    | 4     | 5   | 56  | 7     | 8     | 9   | 1 | 0 11   | 12    | 13    | 14    | 15    | 16      | 17    | 18   | 19 | 20 | 21 | 22  | 2    | 3 24  | 1   | 25    | 26   | 27 | 28 | 29 | 30 | 31 |
| 0       | 0     | 1 | Vers | ion |      |       |     | IHL |       |       |     | C | DSCP   |       |       | E     | CN    |         |       |      |    |    |    |     | Tota | I Len | gth | n É   |      |    |    |    |    |    |
| 4       | 32    |   |      |     |      |       |     |     | denti | ficat | ion |   |        |       |       |       |       |         | Flag  | s    |    |    |    |     |      | Frag  | jme | ent C | ffse | et |    |    |    |    |
| 8       | 64    |   |      | Tir | ne 1 | To Li | ive |     |       |       |     |   | Pro    | tocol |       |       |       |         |       |      |    |    |    | Hea | ader | Che   | cks | sum   |      |    |    |    |    |    |
| 12      | 96    |   |      |     |      |       |     |     |       |       |     |   |        |       |       | So    | Irce  | IP A    | ddres | ss   |    |    |    |     |      |       |     |       |      |    |    |    |    |    |
| 16      | 128   |   |      |     |      |       |     |     |       |       |     |   |        |       | D     | )esti | natio | n IP    | Add   | ress |    |    |    |     |      |       |     |       |      |    |    |    |    |    |
| 20      | 160   |   |      |     |      |       |     |     |       |       |     |   |        |       |       |       |       |         |       |      |    |    |    |     |      |       |     |       |      |    |    |    |    |    |
| 24      | 192   |   |      |     |      |       |     |     |       |       |     |   |        |       |       | 0.00  | ione  | /∂€ IL  |       | E)   |    |    |    |     |      |       |     |       |      |    |    |    |    |    |
| 28      | 224   |   |      |     |      |       |     |     |       |       |     |   |        |       |       | Op    | 10115 | (11.11- | 11. 2 | 5)   |    |    |    |     |      |       |     |       |      |    |    |    |    |    |
| 32      | 256   |   |      |     |      |       |     |     |       |       |     |   |        |       |       |       |       |         |       |      |    |    |    |     |      |       |     |       |      |    |    |    |    |    |

### DSCP / ToS Tagging

The universally defined and accepted DSCP values / names are shown in the following table:

| DSCP Value | Decimal | Name | Drop<br>Probability | IP<br>Precedence |
|------------|---------|------|---------------------|------------------|
| 111 000    | 56      | CS7  |                     | 7                |
| 110 000    | 48      | CS6  |                     | 6                |
| 101 110    | 46      | EF   | N/A                 | 5                |
| 101 000    | 40      | CS5  |                     | 5                |
| 100 110    | 38      | AF43 | High                | 4                |
| 100 100    | 36      | AF42 | Medium              | 4                |
| 100 010    | 34      | AF41 | Low                 | 4                |
| 100 000    | 32      | CS4  |                     | 4                |
| 011 110    | 30      | AF33 | High                | 3                |
| 011 100    | 28      | AF32 | Medium              | 3                |
| 011 010    | 26      | AF31 | Low                 | 3                |
| 011 000    | 24      | CS3  |                     | 3                |
| 010 110    | 22      | AF23 | High                | 2                |

| DSCP Value | Decimal | Name             | Drop<br>Probability | IP<br>Precedence |
|------------|---------|------------------|---------------------|------------------|
| 011 100    | 20      | AF22             | Medium              | 2                |
| 010 010    | 18      | AF21             | Low                 | 2                |
| 010 000    | 16      | CS2              |                     | 2                |
| 001 110    | 14      | AF13             | High                | 1                |
| 001 100    | 12      | AF12             | Medium              | 1                |
| 001 010    | 10      | AF11             | Low                 | 1                |
| 001 000    | 8       | CS1              |                     | 1                |
| 000 000    | 0       | BE (Best Effort) | N/A                 | 0                |

The values normally used for RingCentral communication services are highlighted in yellow.

**DSCP EF (46)** is normally used to mark real-time voice media. Standard VoIP implementations send one data packet every 20 milliseconds or 50 packets every second – some encoding schemes allow for these parameters to be changed. Most VoIP phones and PBXs use a 'jitter buffer' of 40-100 milliseconds to allow for packets to be variably delayed in transit. Delay of a packet by more than the size of the jitter buffer results in dropped packets which sounds to the end user as gaps in audio or garbled speech. This makes it critical to ensure that these packets all are transmitted upon being generated and not held up by large bursts of other data.

**DSCP AF41 (34)** is normally used to mark real-time video traffic. This traffic is sensitive to jitter and loss, but not to the same extent as voice traffic.

**DSCP AF31 (26)** is normally used to mark UDP and TCP SIP traffic used for control, registration, and signaling – call setup and teardown. This traffic is important and must be guaranteed but is relatively insensitive to jitter. (Note: Cisco uses DSCP CS3 [24] for this purpose.)

DSCP AF21 (18) is to mark all other RingCentral traffic. This traffic is not sensitive to jitter.

#### Traffic Ingress Re-Marking

Data traffic entering the Enterprise Network from ISPs or endpoint devices may not have proper DSCP values applied to the data packets. The network devices must examine the incoming data packets and alter the DSCP field to the proper value. This is referred to as packet re-marking.

Re-marking is usually needed for the following connection types:

 Internet connections – Many Internet Service Providers (ISPs) alter the DSCP value to a different value than required for media traffic using in VoIP and video communication, often setting the field to the value of Best Effort traffic (BE). Some firewalls / WAN routers will automatically mark return traffic with the same DSCP value as the outgoing connection. If it doesn't, a QoS policy must examine the data packets, determine their type of traffic, and change the DSCP tag value to the correct value for that usage. Packets that do not match any defined criteria must be set to a DSCP value of BE (0).

- 2. WAP Ports The status of DSCP markings in WAP traffic is vendor dependent. Some (very few) WAP vendors provide a DSCP re-marking mechanism. You should take great effort to force wireless clients to properly mark traffic as it is generated. The WAP looks at the DSCP value on traffic upon ingress to determine handling rules. Voice traffic that is not marked properly will not be handled correctly and voice quality may be degraded under load.
- 3. User Ports Windows by default re-marks each data packet with a DSCP value of BE (0). Group Policy and setting of NetQoSPolicies can be used on Windows 7 & 10 based computers to enable proper transmission of DSCP values upstream. A sample of such policies is given in Appendix A.

Re-marking ingress policies for certain vendors' switches and routers are given in the Appendices. Please note that many soft clients do not generate the correct markings. It is best to use the Group Policy or NetQosPolicy on Windows computers. If not possible, you should utilize a switch port ingress QoS policy to examine the data packets, determine their destination and usage, and change the DSCP tag value to the correct value for that usage.

# Please note that DSCP marking of soft client / mobile client traffic in RingCentral applications is disabled by default. You must ask your RingCentral account representative or system engineer to enable it.

#### Traffic Shaping

ISP connections and MPLS links are set up by the carrier to only accept data packets at a certain contracted rate which is usually less than the actual interface physical capacity. The carrier will discard any packets that arrive faster than that rate *regardless of DSCP marking*.

This can only be prevented by sending packets out at a rate no faster than the rate contracted with the carrier. This technique is called *'traffic shaping'*. Traffic Shaping constitutes delaying and/or discarding selected traffic so that the output rate to a carrier never exceeds a set data rate. The selection of traffic to be delayed or discarded should be based upon QoS parameters. Traffic should be shaped to an average value of 95% of the contracted data rate.

Some carriers offer a service whereby a customer can 'burst' to higher data rates at times when bandwidth is available. This type of service should NEVER be used unless the carrier can \*guarantee\* that DSCP tagged traffic will NOT EVER be dropped. A router or firewall has no way of knowing what traffic level the carrier is willing to accept at any given point in time and can't dynamically alter the shaping bandwidth setting.

<u>Shaping is absolutely mandatory to provide effective QoS on any circuit that does not run at the</u> maximum physical line speed of the port.

Shaping and prioritization QoS policies for certain vendor devices are given in the Appendices.

# MPLS & QoS

Many carriers offer MPLS Data connections. This can be thought of as an E-LAN (any to any) Ethernet service but with the carrier's Layer-3 intelligence and control in the middle of the network. This can provide a great deal of flexibility.

MPLS networks are composed of 3 router node categories.

- **'P' nodes** form the backbone of the carrier network. These nodes are generally very high speed MPLS only routers. They connect only to other 'P' nodes or to Provider Edge ('PE') nodes.
- 'PE' nodes form the interface between the MPLS network and the Customer network.
- 'CE' nodes connect to the MPLS provider 'PE' nodes. They are part of the end-customer's logical network. Some MPLS providers (AT&T and Verizon) require managed customers utilize carrier provided and managed 'CE node' routers. Some carriers allow for the customer or RingCentral to terminate the MPLS link and provide the 'CE node' service.

MPLS carriers offer a variety of QoS policies. Most policies support four and/or six 'Class of Service' (CoS) subgroupings. The highest priority level (lowest numbered) CoS group is for DSCP EF (Voice Realtime) traffic. The lowest priority level (highest numbered) CoS group is for all otherwise unclassified traffic and is Best-Effort. The carriers have a variety of policy/CoS setups with varying levels of traffic apportioned between CoS groups within the policy. Data Packets are classified based upon several criteria and assigned to a CoS group. The CoS group will be given a minimum of the amount of bandwidth specified for that CoS group. Leftover bandwidth is apportioned between all non-realtime CoS groups.

Traffic exceeding the minimum guaranteed traffic level for its CoS group is either treated as Best-Effort or, in the case of Real-time Audio, *DISCARDED*. It is critical that the traffic level for the Real-time Audio CoS group be configured correctly.

Most of the MPLS carriers automatically establish the Voice Real-time CoS group and configure it with a minimal (8Kbps) level of traffic. This is the single most frequent cause of voice garble on MPLS circuits. Customers fail to order the correct (or any) CoS profile or they fail to properly specify the bandwidth needed for Voice Real-time CoS. Obviously, the default value of 8Kbps will not even support a single call and most of the voice packets will be discarded.

Beware, providers may have to subcontract circuits from a different provider to reach their destination. One Telus customer had severe voice issues. We finally discovered that their Telus MPLS circuit that fed their Dallas TX USA data center was partially provided by Verizon and there was no CoS profile attached. Look out for similar situations.

# Document Updates

The current/updated version of this document and vendor specific Appendices can be obtained from <a href="http://www.celab.ringcentral.com">http://www.celab.ringcentral.com</a> at any time.

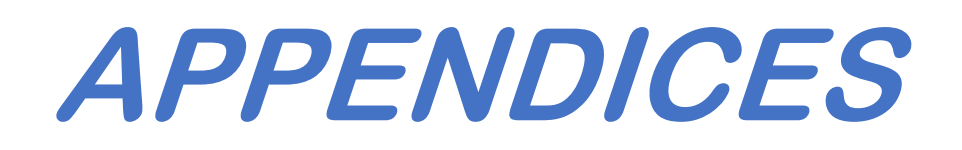

*Please note that the example configurations shown in these Appendices may include numerical values for circuit bandwidth and allocation of that bandwidth for specific types of traffic.* 

These values are provided for example only and must be changed to reflect customer architecture and business-specific implementation needs.

Appendix A – Microsoft Windows

- Appendix B Cisco Switches, Routers, & Wireless Controllers
- Appendix C Juniper Switches & Routers
- Appendix D Fortigate Firewalls
- Appendix E Palo Alto Firewalls
- Appendix H HP/Aruba Switches
- Appendix K Meraki
- Appendix M Mikrotik Devices
- Appendix O CATO SD-WAN Devices
- Appendix S Dell Sonicwall Firewalls
- Appendix U Ubiquiti Switches
- Appendix V VeloCloud SD-WAN Devices
- Appendix W Watchguard Devices

More to come...

# Appendix A – Microsoft Windows

Microsoft Windows, by default, resets the DSCP value of all transmitted packets to BestEffort (0). Further, Microsoft does not permit unprivileged user install applications to select the correct DSCP tagging values for UCaaS network traffic. Positive action must be taken forcing Windows to mark RingCentral traffic with proper DSCP values. Please note that the traffic going TO RingCentral will be marked, but proper QoS must be implemented in the remainder of the network to set the DSCP values on return traffic as it ingresses your network.

This is only **one** element of a proper QoS implementation.

*This is particularly critical if you are using WiFi.* Wireless Access Points depend on the DSCP marking of traffic to enable WMM prioritization of voice/video traffic. Without this marking a busy wireless network will not support voice / video traffic effectively.

There are two categories of Windows QoS policies. One category is for domain-based deployments where you can define and deploy a domain-wide group policy utilized be every machine in the domain. The other category is for standalone Windows machines.

The RingCentral Custom Engineering web server at <u>https://www.celab.ringcentral.com/qos/qos.html</u> has a download link under the topic 'Windows Scripts' to a ZIP file containing a PowerShell (.ps1) script. This script will have a name that contains the release date. This script will automatically handle both categories.

# Executing a PowerShell Script

Security features in Windows will most likely default to not allow unsigned script execution. Issue the following command to override this protection for the duration of the current PowerShell command window:

```
Set-ExecutionPolicy -Force -ExecutionPolicy Unrestricted -Scope Process
```

Please note that you must be running PowerShell as Administrator!!

# Domain Based Implementation

When executed in a domain-based system, the QoS script creates or updates a stand-alone Group Policy Object (GPO) containing the current RingCentral QoS rules. When first created, this GPO must be linked to the domain or to specific Organization Units (OUs) depending on your target scope. This implementation is much cleaner and easier to maintain than the previous Windows Group Policy QoS implementation which directly edited the 'Default Domain Policy'. I suggest you read about GPO inheritance on the web for further information. Please note that the script will update the GPO without deleting it, thus preserving the links that you may have already established.

### Create RC GPO and link it to the desired domain(s) / OU(s)

- 1. Download the ZIP file, unzip it, and run the WinQoSPolicyGen-xxxxx.ps1 script as Administrator. Follow the instructions shown above to enable its execution.
- 2. Start MMC.exe as Administrator.
- 3. Add the 'Group Policy Management' snap-in. Note, **NOT** the 'Group Policy Management Editor'.

|            | ction View Favorites                                                                                                    | Window Help                                                                                                    | 2                                                |                                                                                           |                  |                                                                                           |
|------------|----------------------------------------------------------------------------------------------------|----------------------------------------------------------------------------------------------------|--------------------------------------------------|-------------------------------------------------------------------------------------------|------------------|-------------------------------------------------------------------------------------------|
| Ne         | w                                                                                                    | Ctrl+N                                                                                                    |                                                  |                                                                                           |                  |                                                                                           |
| Op         | en                                                                                                    | Ctrl+O                                                                                                    |                                                  | Nan                                                                                       |                  |                                                                                           |
| Say        | /e                                                                                                    | Ctrl+S                                                                                                    |                                                  |                                                                                           |                  |                                                                                           |
| Sav        | /e As                                                                                                    |                                                                                                    |                                                  |                                                                                           |                  |                                                                                           |
| Ad         | d/Remove Snap-in                                                                                                    | Ctrl+M                                                                                                    |                                                  |                                                                                           |                  |                                                                                           |
| Op         | tions                                                                                                    |                                                                                                    |                                                  |                                                                                           |                  |                                                                                           |
| 10         | :\Users\\GP-Editor.msc                                                                                                    |                                                                                                    |                                                  |                                                                                           |                  |                                                                                           |
| 20         | :\Users\\NPS-Console.m                                                                                                    | isc                                                                                                    |                                                  |                                                                                           |                  |                                                                                           |
| 3 e        | ventvwr.msc                                                                                                    |                                                                                                    |                                                  |                                                                                           |                  |                                                                                           |
| 4 c        | ertlm.msc                                                                                                    |                                                                                                    |                                                  |                                                                                           |                  |                                                                                           |
| Exi        | t                                                                                                    |                                                                                                    |                                                  |                                                                                           |                  |                                                                                           |
|            |                                                                                                    |                                                                                                    |                                                  |                                                                                           |                  |                                                                                           |
| Console Re | Dir View Paronices Windo                                                                                                    |                                                                                                    | Name                                             |                                                                                           |                  |                                                                                           |
| Console Re | Add or Remove Snap-ins<br>You can select snap-ins for this is                                                                                                    | console from those av                                                                                                    | Name<br>vailable on your                         | r computer and configu                                                                    | ire the selected | set of snap-ins. For                                                                      |
| Donsole Re | Add or Remove Snap-ins<br>You can select snap-ins for this settemble snap-ins, you can cor<br>Available snap-ins:                                                                                                    | console from those av                                                                                                    | vailable on you                                  | computer and configu<br>d.<br>elected snap-ins:                                           | ire the selected | Set of snap-ins. For                                                                      |
| Donsole Re | Add or Remove Snap-ins<br>You can select snap-ins for this<br>extensible snap-ins; you can cor<br>Available snap-ins;<br>Snap-in                                                                                                    | console from those av                                                                                                    | Name<br>vailable on your<br>ons are enabled<br>S | computer and configu<br>d.<br>elected snap-ins:                                           | ire the selected | d set of snap-ins. For<br>Edit Extensions                                                 |
| Console Re | Add or Remove Snap-ins<br>You can select snap-ins, you can or<br>Available snap-ins, you can cor<br>Available snap-ins:<br>Snap-in<br>Computer Management                                                                                                    | console from those an<br>infigure which extensis<br>Vendor ^<br>Microsoft Cor                                                                                                    | Name<br>valable on you<br>ons are enabled<br>S   | computer and configu<br>d.<br>elected snap-ins:                                           | ire the selected | ><br>d set of snap-ins. For<br>Edit Extensions<br>Remove                                  |
| Console Ro | Add or Remove Snap-ins<br>You can select snap-ins for this is<br>extensible snap-ins, you can cor<br>Available snap-ins:<br>Snap-in<br>Conjuter Management<br>Conjuter Management                                                                                                    | console from those av<br>nfigure which extensio<br>Vendor ^<br>Microsoft Cor<br>Microsoft Cor                                                                                                    | Name<br>vailable on your<br>ons are enabled<br>S | computer and configu<br>d.<br>elected snap-ins:                                           | ire the selected | Side of snap-ins. For<br>Edit Extensions<br>Remove                                        |
| Console Re | Add or Remove Snap-ins<br>You can select snap-ins for this extensible snap-ins:<br>Snap-in<br>Device Management<br>Device Management<br>Device Management<br>Device Management<br>Device Management<br>Device Management                                                                                                    | console from those av<br>nfigure which extension<br>Vendor ^<br>Microsoft Cor<br>Microsoft Cor<br>Microsoft Cor                                                                                                    | Vailable on your<br>ons are enabled              | computer and configu<br>d.<br>elected snap-ins:<br>Console Root                           | ire the selected | d set of snap-ins. For Edit Extensions Remove Move Up                                     |
| Console Re | Add or Remove Snap-ins<br>You can select snap-ins for this<br>extensible snap-ins, you can cor<br>Available snap-ins:<br>Snap-in<br>Computer Management<br>Por Management<br>Por Management<br>Por Management<br>Por Management<br>Por Management                                                                                                    | console from those an<br>infigure which extensic<br>Vendor<br>Microsoft Cor<br>Microsoft Cor<br>Microsoft Cor<br>Microsoft Cor<br>Microsoft Cor                                                                                                    | Vallable on your                                 | computer and configu<br>d.<br>elected snap-ins:<br>Console Root                           | re the selected  | S set of snap-ins. For<br>Edit Extensions<br>Remove<br>Move Up<br>Move Down               |
| Console R  | Add or Remove Snap-ins<br>Vou can select snap-ins for this<br>extended snap-ins, you can cor<br>Available snap-ins;<br>Snap-in<br>Computer Management<br>DrS Management<br>DrS Management<br>DrS Management<br>Management<br>DrS Management                                                                                                    | console from those an<br>infigure which extensic<br>Vendor ^<br>Microsoft Cor<br>Microsoft Cor<br>Microsoft Cor<br>Microsoft Cor<br>Microsoft Cor                                                                                                    | Vallable on you<br>ons are enables<br>S<br>Add > | computer and configu<br>d.<br>elected anap-ins:                                           | re the selected  | Set of snap-ins. For<br>Edit Extensions<br>Remove<br>Move Up<br>Move Down                 |
| Console Re | Add or Remove Snap-ins<br>Vou can select snap-ins, you can cor<br>Available snap-ins:<br>Snap-in<br>Computer Management<br>Computer Management<br>Computer Management<br>Computer Management<br>DrS Management<br>DrS Management<br>DrS Management<br>DrS Management<br>DrS Management<br>DrS Management<br>DrS Management<br>DrS Management<br>DrS Management<br>DrS Management<br>DrS Management                                                                                                    | console from those as<br>nfigure which extensis<br>Vendor ^<br>Microsoft Cor<br>Microsoft Cor<br>Microsoft Cor<br>Microsoft Cor<br>Microsoft Cor<br>Microsoft Cor<br>Microsoft Cor                                                                                                    | Vallable on you<br>ons are enables<br>S<br>Add > | computer and configu<br>d.<br>elected snap-ins:<br>Console Root                           | ire the selected | d set of snap-ins. For<br>Edit Extensions<br>Remove<br>Move Up<br>Move Down               |
| Console R  | Add or Remove Snap-ins<br>Add or Remove Snap-ins<br>You can select snap-ins, you can cor<br>Available snap-ins;<br>Snap-in<br>Computer Management<br>DHS Management<br>DHS Management<br>DHS Management<br>Computer Management<br>Computer Management<br>Computer Management<br>Computer Management<br>Computer Management<br>Computer Management                                                                                                    | console from those av<br>nfigure which extensis<br>Wendor ^<br>Microsoft Cor<br>Microsoft Cor<br>Microsoft Cor<br>Microsoft Cor<br>Microsoft Cor<br>Microsoft Cor<br>Microsoft Cor                                                                                                    | Add >                                            | computer and configu<br>d.<br>elected snap-ins:<br>Console Root                           | re the selected  | Set of snap-ins. For<br>Edit Extensions<br>Remove<br>Move Up<br>Move Down                 |
| Console R  | Add or Remove Snap-ins<br>Add or Remove Snap-ins<br>You can select snap-ins for this<br>extensible snap-ins;<br>Snap-in<br>Computer Management<br>DrS Management<br>DrS Management<br>DrS Management<br>DrS Management<br>Coup Policy Management<br>Group Policy Management<br>Group Policy Management<br>Group Policy Management<br>Group Policy Management<br>Group Policy Management                                                                                                    | console from those an<br>infigure which extension<br>Wersen? Car<br>Microsoft Car<br>Microsoft Car<br>Microsoft Car<br>Microsoft Car<br>Microsoft Car<br>Microsoft Car<br>Microsoft Car<br>Microsoft Car                                                                                                    | Add >                                            | computer and configu<br>d.<br>elected snap-ins:<br>Console Root                           | re the selected  | Set of snap-ins. For<br>Edit Extensions<br>Remove<br>Move Up<br>Move Down                 |
|            | Add or Remove Snap-ins<br>Add or Remove Snap-ins<br>You can select snap-ins, you can or<br>Available snap-ins, you can or<br>Available snap-ins, you can or<br>Available snap-ins,<br>Snap-in<br>Device Management<br>Device Management<br>Device Management<br>Device Management<br>Movement Viewer<br>Folder<br>Group Policy Management<br>Group Policy Management<br>Group Policy Management<br>Group Policy Management<br>Group Policy Starter CP                                                                                                    | console from those an<br>infigure which extension<br>Worsonft Cor<br>Microsoft Cor<br>Microsoft Cor<br>Microsoft Cor<br>Microsoft Cor<br>Microsoft Cor<br>Microsoft Cor<br>Microsoft Cor<br>Microsoft Cor<br>Microsoft Cor<br>Microsoft Cor<br>Microsoft Cor                                                                                                    | Name<br>valable on you<br>ons are enable<br>S    | computer and configu<br>d.<br>elected anap-ins:<br>Console Root                           | re the selected  | d set of snap-ins. For Edit Extensions Remove Move Up Move Up Move Down Advanced          |
| Console Re | Add or Remove Snap-ins<br>tet<br>Add or Remove Snap-ins vou can cor<br>Available snap-ins, you can cor<br>Available snap-ins, you can cor<br>Available snap-ins, you can cor<br>Available snap-ins, you can cor<br>Available snap-ins,<br>Computer Management<br>DrS Management<br>DrS Management<br>DrS Dick<br>Event Viewer<br>Polder<br>Croup Policy Manageme<br>Group Policy Manageme<br>Group Policy Manageme<br>Group Policy Manageme<br>Group Policy Manageme<br>Group Policy Manageme                                                                                                    | console from those an<br>infigure which extension<br>Vendor Microsoft Cor<br>Microsoft Cor<br>Microsoft                                                                                                    | Name valable on you ons are enables S Add >      | computer and configu<br>d.<br>elected anap-ins:<br>Console Root                           | re the selected  | Set of snap-ins. For<br>Edit Extensions<br>Remove<br>Move Up<br>Move Down<br>Advanced     |
| Console R  | Add or Remove Snap-ins<br>Voi can select snap-ins, you can cor<br>Available snap-ins, you can cor<br>Available snap-ins, you can cor<br>Available snap-ins, you can cor<br>Available snap-ins, you can cor<br>Available snap-ins,<br>Snap-in<br>Computer Management<br>Corputer Management<br>Corputer Managem | Console from those an<br>infigure which extension<br>Wicrosoft Cor<br>Microsoft Cor<br>Microsoft C | Name valable on you ons are enables S Add >      | computer and configu<br>d.<br>elected anap-ins:<br>Console Root                           | re the selected  | d set of snap-ins. For<br>Edit Extensions<br>Remove<br>Move Up<br>Move Down<br>Move Down  |
| Actor      | Add or Remove Snap-ins<br>Voi can elect snap-ins, you can cor<br>Available snap-ins, you can cor<br>Available snap-ins, you can cor<br>Available snap-ins, you can cor<br>Available snap-ins, you can cor<br>Available snap-ins,<br>Snap-in<br>Computer Management<br>Corpup Policy Management<br>Corpup Policy Management<br>Corpup Policy Object Editor<br>Group Policy Starter (P-,<br>Corpup Policy Starter (P-,<br>Corpup Policy Starter (P-,<br>Corpup Policy Starter (P-,<br>Kith Microsoft Corporation, All r<br>Allows management of Group Policy                                                                                                    | console from those an<br>infigure which extension<br>Wicrosoft Cor<br>Microsoft Cor<br>Microsoft C | Add >                                            | computer and configu<br>d.<br>elected anap-ins:<br>Console Root<br>Console Root<br>elect. | re the selected  | d set of snap-ins. For Edit Extensions Remove Move Up Move Down Move Down Advanced rests. |

4. Navigate to the domain name and click on it. It will display any objects linked to it and any OUs defined under it.

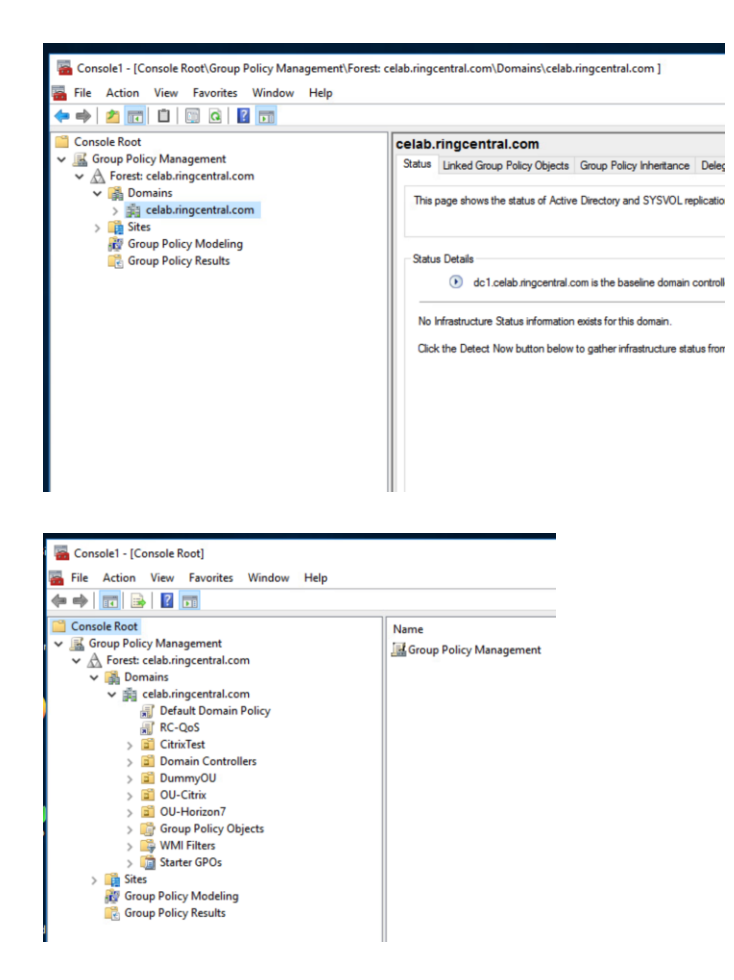

5. Right-click on the domain name or the OU to which you want the RC-QoS GPO attached, then select 'Link an Existing GPO'. Select RC-QoS and click OK.

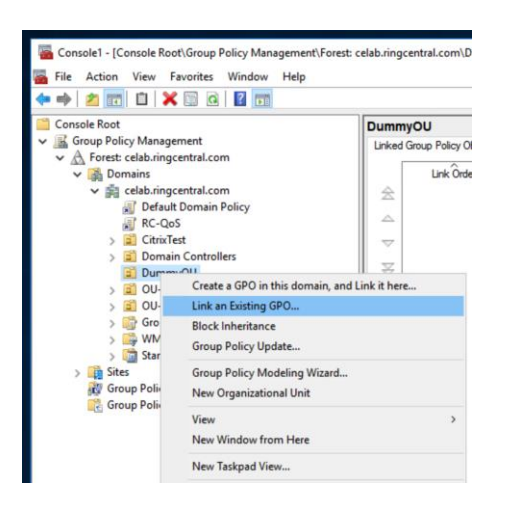

| Console Root                                                                                                    |                                                                                                    | Dumm                | you                                | _                       |  |
|----------------------------------------------------------------------------------------------------|----------------------------------------------------------------------------------------------------|---------------------|------------------------------------|-------------------------|--|
| <ul> <li>Group Policy Management</li> <li>A Forest: celab.ringcentral.c</li> <li>B Domains</li> <li>celab.ringcentral.c</li> <li>Default Domain</li> </ul>                                                                                                    | om<br>om<br>n Policy                                                                                                    | Linked              | Group Policy Objects<br>Link Örder | Group Policy Inheritant |  |
| <ul> <li>&gt; all CitriTest</li> <li>&gt; all Domain Cent</li> <li>all DurminyOU</li> <li>all OU-Citrix</li> <li>all OU-Citrix</li> <li>all OU-Horizon?</li> <li>all Group Policy</li> <li>all Statet GPOs</li> <li>all Statet GPOs</li> <li>all Statet GPOs</li> <li>all Statet GPOs</li> <li>all Statet GPOs</li> <li>all Statet GPOs</li> <li>all Statet GPOs</li> <li>all Statet GPOs</li> </ul> | Select GPO Look in this domain: celab.ringcentral.com Group Policy objects: Name Default Domain Com Default Domain Com DummyOUGPO OU-GPO-Chrix OU-GPO-Horizon7 EC-Qual | rollers Policy<br>y |                                    | ~                       |  |

6. The RC-QoS GPO should now be shown in the 'Linked Group Policy Objects' listing with a Link Order of 1.

| 💎 🐃 🛛 🔃 🖸 🔛                                                          |          |                      |                          |            |
|----------------------------------------------------------------------|----------|----------------------|--------------------------|------------|
| Console Root                                                         | Dummy    | OU                   |                          |            |
| Group Policy Management                                              | Linked 0 | iroup Policy Objects | Group Policy Inheritance | Delegation |
| <ul> <li>A Forest: celab.ringcentral.com</li> <li>Comains</li> </ul> |          | Link Order           | GPO                      | E          |
| ✓ jii celab.ringcentral.com                                          | 2        | 1                    | RC-QoS                   | N          |
| Default Domain Policy     RC-OoS                                     |          |                      |                          |            |
| > 📓 CitrixTest                                                       | ~        |                      |                          |            |
| > 🗐 Domain Controllers                                               | ~        |                      |                          |            |
|                                                                      | \$       |                      |                          |            |
| OU-Citrix                                                            |          |                      |                          |            |
| > 📓 OU-Horizon7                                                      |          |                      |                          |            |
| > i Group Policy Objects                                             |          |                      |                          |            |
| > WMI Filters                                                        |          |                      |                          |            |
| Starter GPOs                                                         |          |                      |                          |            |
| Group Policy Modeling                                                |          |                      |                          |            |
| Group Policy Results                                                 |          |                      |                          |            |

7. Repeat for any other domains or OUs that need RC-QoS applied. Please note that if you apply it at the domain name level then all OUs belonging to that domain automatically inherit it.

## Standalone Machine Implementation

Download the ZIP file, unzip it, and run the WinNetQosPolicy-xxxxx.ps1 script *as Administrator*. Follow the instructions previously provided to enable its execution.

That's all there is to a standalone machine implementation !

# Appendix B – Cisco Equipment

# **ATTENTION**

This document only provides QoS and Traffic Shaping configuration. It does not provide comprehensive Firewall rules. If you are blocking outbound traffic you will need to create rules allowing traffic flow based upon the RingCentral document entitled **'Network Requirements Document'** specific for MVP services. This document is located on the <u>https://support.ringcentral.com</u> site. Use the search function on that site to view the latest revision.

There are several different Cisco families for which we provide sample QoS configurations.

Two policy versions are provided, one for sites where User/AP traffic is already marked with proper DSCP tags; the other for sites where traffic is not marked, or markings cannot be trusted.

This revision of the Cisco configurations removes support for the old Zoom-based RingCentral Meetings product. Support for the RingCentral Video meetings product is included.

# Universal Note: If at all possible, ensure that user endpoint traffic is marked with proper DSCP markings so that you may utilize the policy-map versions for Trusted ports.

- Apply Appendix A to all Windows based PCs that run any RingCentral soft clients.
- Have your Account Manager go into 'Admin Web' and enable proper QoS marking for non-Windows soft clients. This is an account-wide setting that can only be made by a RingCentral employee.
- Have your SE apply custom code to ensure that your hard phones are configured to use proper QoS markings.

Please note that Windows machines which connect via WiFi will pass through a Wireless Access Point (WAP) before any switches are encountered. You **MUST** implement Windows Group Policy as defined in Appendix A to have the traffic classified and marked for the WAP to process. WAPs are dependent on the DSCP marking of traffic to enable WMM (Wireless Multimedia) prioritization of voice/video traffic. Without this marking a congested wireless network will not support voice or video traffic effectively under multiuser conditions. Please note that the following configurations are for example only. They are specific for certain models and release versions of Cisco firmware. Some alterations may be required for certain models and firmware versions.

- 1. IOS based Cisco switches
  - a. IOS based universal configuration
  - b. IOS based MLS switches (2960/3560/3750 families)
  - c. IOS based MQC switches (3650/3850/9000 families)
- 2. IOS based Cisco routers (all families)
- 3. NX-OS based Cisco switches
  - a. NX-OS based MQC switches (Nexus 5xxx)
- 4. Cisco Zone Based Firewall (ZBF/ZFW) Configuration
- 5. Cisco ASA firewalls
- 6. Cisco Wireless Controllers

### Naming Conventions

The configurations used in this document are written using some standardized naming conventions. A prefix is used denoting the primary type of the construct. We have found this to be useful in troubleshooting.

```
|_____
! Note: The following Prefixes / Acronyms are used in these scripts
! Prefixes are used in naming each entity to eliminate any possible
! confusion.
1-----
! PFX - Prefix for Prefix Lists
! ACL - Prefix and/or acronym for Access Control Lists
! CM - Prefix for Class Map definitions
PM - Prefix for Policy Map definitions
! In versions of IOS that support it, Object Groups can be used to
! massively reduce ACL complexity. They also provide ONE place where
! changes may be made.
! NOG - Network Object Group (where supported)
! SOG - Service Object Group (where supported)
! R2E - Used to indicate traffic flow moving FROM RingCentral to EndPoint
! E2R - Used to indicate traffic flow moving TO RingCentral from EndPoint
! RC - Acronym standing for RingCentral
! RTP - Acronym standing for Real Time Protocol
```

## **DSCP Tagging Values**

The following are the generally accepted DSCP values used to tag network traffic.

```
! AF21 (18) - All other RC traffic. Unused for QoS, but good for troubleshooting.
! BE (0) - Best Effort
!
```

## IOS based Cisco Switches

*Please note that the Nexus product line does not use anything in this section. Go directly to the NX-OS Nexus Based Cisco section.* 

#### IOS Universal Configuration Elements Shared by All Cisco IOS Configurations

These elements are the same across all Cisco switches that utilize IOS and should be applied to all Cisco switches. The device specific configurations will, in turn, utilize these configuration elements.

#### Cleanup

To remove prior QoS configuration attempts first remove all service-policy statements from all interfaces. *{'show run | include interface|service-policy'}* After that you must run the following script. Ignore any errors as some of these constructs may not be present.

no policy-map PM-E2R-Trust no policy-map PM-E2R-TrustNP no policy-map PM-E2R-User no policy-map PM-E2R-UserNP no policy-map PM-R2E-ClassifyInbound no policy-map PM-ZAP no class-map match-any CM-E2R-RC-Voice no class-map match-any CM-R2E-RC-Voice no class-map match-any CM-E2R-RC-Video no class-map match-any CM-R2E-RC-Video no class-map match-any CM-E2R-RC-Other no class-map match-any CM-R2E-RC-Other no class-map match-any CM-E2R-RC-Signal no class-map match-any CM-R2E-RC-Signal no class-map match-any CM-DSCP-EF no class-map match-any CM-DSCP-AF41 no class-map match-any CM-DSCP-AF31 no class-map match-any CM-DSCP-AF21 no ip access-list extended ACL-E2R-RC-All no ip access-list extended ACL-R2E-RC-All no ip access-list extended ACL-E2R-RC-Signal no ip access-list extended ACL-R2E-RC-Signal no ip access-list extended ACL-E2R-RC-Voice no ip access-list extended ACL-R2E-RC-Voice no ip access-list extended ACL-E2R-RC-Video no ip access-list extended ACL-R2E-RC-Video no ip access-list extended ACL-DSCP-EF no ip access-list extended ACL-DSCP-AF41 no ip access-list extended ACL-DSCP-AF31 no ip access-list extended ACL-DSCP-AF21 no object-group network NOG-RingCentral no object-group service SOG-E2R-RC-Signal no object-group service SOG-R2E-RC-Signal no object-group service SOG-E2R-RC-RTPMeeting no object-group service SOG-R2E-RC-RTPMeeting

#### Use the following Packet Matching syntax for IOS versions that support object-groups

Object-groups are used to simplify Cisco Access Lists. Groups of addresses or service ports allow for great simplification of the configuration. *Object-groups are a Cisco feature that was introduced recently and may not be supported in your earlier versions of IOS.* 

```
1 - - - -
! Define Access Lists to Identify and Classify traffic FROM users/WAPs
! going TO RingCentral. This version uses network object groups.
        -----
                        -----
! Create lists and objects
object-group network NOG-RingCentral
description All RC Public Networks a/o 20230615
 66.81.240.0 255.255.240.0
 80.81.128.0 255.255.240.0
 103.44.68.0 255.255.252.0
 103.129.102.0 255.255.254.0
 104.245.56.0 255.255.248.0
 185.23.248.0 255.255.252.0
 192.209.24.0 255.255.248.0
 199.255.120.0 255.255.252.0
 199.68.212.0 255.255.252.0
 208.87.40.0 255.255.252.0
 exit
object-group service SOG-E2R-RC-RTPAudio
 description RC Meeting RTP service identifiers a/o 20220107
udp range 20000 64999
exit
object-group service SOG-R2E-RC-RTPAudio
description RC Meeting RTP service identifiers a/o 20220107
 udp source range 20000 64999
exit
object-group service SOG-E2R-RC-Signal
description RC SIP and Video Signal service identifiers a/o 20231005
 tcp-udp range 5090 5099
 tcp-udp range 5060 5061
 tcp range 8083 8090
udp 19302
 exit
object-group service SOG-R2E-RC-Signal
 description RC SIP and Video Signal service identifiers a/o 20231005
 tcp-udp source range 5090 5099
 tcp-udp source range 5060 5061
 tcp source range 8083 8090
 udp source 19302
 exit
T
object-group service SOG-E2R-RC-RTPMeeting
 description RC Meeting RTP service identifiers a/o 20230726
 tcp-udp range 8801 8802
udp range 10001 10010
exit
object-group service SOG-R2E-RC-RTPMeeting
description RC Meeting RTP service identifiers a/o 20230726
 tcp-udp source range 8801 8802
udp source range 10001 10010
 exit
I.
```

```
! All RC network traffic not otherwise marked will be marked as AF21 traffic
ip access-list extended ACL-E2R-RC-All
permit ip any object-group NOG-RingCentral
exit
Т
ip access-list extended ACL-R2E-RC-All
 permit ip object-group NOG-RingCentral any
exit
! General signaling traffic will be marked AF31 traffic
ip access-list extended ACL-E2R-RC-Signal
permit object-group SOG-E2R-RC-Signal any object-group NOG-RingCentral
 exit
I.
ip access-list extended ACL-R2E-RC-Signal
permit object-group SOG-R2E-RC-Signal object-group NOG-RingCentral any
 exit
I.
! Phone / Softphone voice RT traffic will be marked EF traffic
Т
ip access-list extended ACL-E2R-RC-Voice
permit object-group SOG-E2R-RC-RTPAudio any object-group NOG-RingCentral
exit
Т
ip access-list extended ACL-R2E-RC-Voice
permit object-group SOG-R2E-RC-RTPAudio object-group NOG-RingCentral any exit
 exit
I
! RC Video RT traffic will be marked AF41 traffic
   -- Peer to peer must be set for ports 8850-8869
1
I.
ip access-list extended ACL-E2R-RC-Video
permit object-group SOG-E2R-RC-RTPMeeting any object-group NOG-RingCentral
exit
Т
ip access-list extended ACL-R2E-RC-Video
permit object-group SOG-R2E-RC-RTPMeeting object-group NOG-RingCentral any
exit
Т
```

Use this Packet Matching syntax for IOS versions that do not support object-groups

```
! Define Access Lists to Identify and Classify traffic FROM users/WAPs
! going TO RingCentral.
                        -----
I - - -
! All RC network traffic will be marked as AF21 traffic
ip access-list extended ACL-E2R-RC-All
permit ip any 66.81.240.0 0.0.15.255
permit ip any 80.81.128.0 0.0.15.255
permit ip any 103.44.68.0 0.0.3.255
permit ip any 103.129.102.0 0.0.1.255
permit ip any 104.245.56.0 0.0.7.255
permit ip any 185.23.248.0 0.0.3.255
permit ip any 192.209.24.0 0.0.7.255
permit ip any 199.68.212.0 0.0.3.255
permit ip any 199.255.120.0 0.0.3.255
permit ip any 208.87.40.0 0.0.3.255
exit
ip access-list extended ACL-R2E-RC-All
```

```
permit ip 66.81.240.0 0.0.15.255 any
permit ip 80.81.128.0 0.0.15.255 any
permit ip 103.44.68.0 0.0.3.255 any
permit ip 103.129.102.0 0.0.1.255 any
permit ip 104.245.56.0 0.0.7.255 any
permit ip 185.23.248.0 0.0.3.255 any
permit ip 192.209.24.0 0.0.7.255 any
permit ip 199.68.212.0 0.0.3.255 any
permit ip 199.255.120.0 0.0.3.255 any
permit ip 208.87.40.0 0.0.3.255 any
exit
! Phone / Softphone voice RT traffic will be marked EF traffic
ip access-list extended ACL-E2R-RC-Voice
permit udp any 66.81.240.0 0.0.15.255 range 20000 64999
permit udp any 80.81.128.0 0.0.15.255 range 20000 64999
permit udp any 103.44.68.0 0.0.3.255 range 20000 64999
permit udp any 103.129.102.0 0.0.1.255 range 20000 64999
permit udp any 104.245.56.0 0.0.7.255 range 20000 64999
permit udp any 185.23.248.0 0.0.3.255 range 20000 64999
permit udp any 192.209.24.0 0.0.7.255 range 20000 64999
permit udp any 199.255.120.0 0.0.3.255 range 20000 64999
permit udp any 199.68.212.0 0.0.3.255 range 20000 64999
permit udp any 208.87.40.0 0.0.3.255 range 20000 64999
exit
ip access-list extended ACL-R2E-RC-Voice
permit udp 66.81.240.0 0.0.15.255 range 20000 64999 any
permit udp 80.81.128.0 0.0.15.255 range 20000 64999 any
permit udp 103.44.68.0 0.0.3.255 range 20000 64999 any
permit udp 103.129.102.0 0.0.1.255 range 20000 64999 any
permit udp 104.245.56.0 0.0.7.255 range 20000 64999 any
permit udp 185.23.248.0 0.0.3.255 range 20000 64999 any
permit udp 192.209.24.0 0.0.7.255 range 20000 64999 any
permit udp 199.255.120.0 0.0.3.255 range 20000 64999 any
permit udp 199.68.212.0 0.0.3.255 range 20000 64999 any
permit udp 208.87.40.0 0.0.3.255 range 20000 64999 any
exit
! General SIP traffic will be marked AF31 traffic
ip access-list extended ACL-E2R-RC-Signal
permit tcp any 66.81.240.0 0.0.15.255 range 5060 5061
permit tcp any 80.81.128.0 0.0.15.255 range 5060 5061
permit tcp any 103.44.68.0 0.0.3.255 range 5060 5061
permit tcp any 103.129.102.0 0.0.1.255 range 5060 5061
permit tcp any 104.245.56.0 0.0.7.255 range 5060 5061
permit tcp any 185.23.248.0 0.0.3.255 range 5060 5061
permit tcp any 192.209.24.0 0.0.7.255 range 5060 5061
permit tcp any 199.68.212.0 0.0.3.255 range 5060 5061
permit tcp any 199.255.120.0 0.0.3.255 range 5060 5061
permit tcp any 208.87.40.0 0.0.3.255 range 5060 5061
permit udp any 66.81.240.0 0.0.15.255 range 5060 5061
permit udp any 80.81.128.0 0.0.15.255 range 5060 5061
permit udp any 103.44.68.0 0.0.3.255 range 5060 5061
permit udp any 103.129.102.0 0.0.1.255 range 5060 5061
permit udp any 104.245.56.0 0.0.7.255 range 5060 5061
permit udp any 185.23.248.0 0.0.3.255 range 5060 5061
permit udp any 192.209.24.0 0.0.7.255 range 5060 5061
permit udp any 199.68.212.0 0.0.3.255 range 5060 5061
permit udp any 199.255.120.0 0.0.3.255 range 5060 5061
permit udp any 208.87.40.0 0.0.3.255 range 5060 5061
permit tcp any 66.81.240.0 0.0.15.255 range 5090 5099
permit tcp any 80.81.128.0 0.0.15.255 range 5090 5099
permit tcp any 103.44.68.0 0.0.3.255 range 5090 5099
permit tcp any 103.129.102.0 0.0.1.255 range 5090 5099
```

permit tcp any 104.245.56.0 0.0.7.255 range 5090 5099 permit tcp any 185.23.248.0 0.0.3.255 range 5090 5099 permit tcp any 192.209.24.0 0.0.7.255 range 5090 5099 permit tcp any 199.68.212.0 0.0.3.255 range 5090 5099 permit tcp any 199.255.120.0 0.0.3.255 range 5090 5099 permit tcp any 208.87.40.0 0.0.3.255 range 5090 5099 permit udp any 66.81.240.0 0.0.15.255 range 5090 5099 permit udp any 80.81.128.0 0.0.15.255 range 5090 5099 permit udp any 103.44.68.0 0.0.3.255 range 5090 5099 permit udp any 103.129.102.0 0.0.1.255 range 5090 5099 permit udp any 104.245.56.0 0.0.7.255 range 5090 5099 permit udp any 185.23.248.0 0.0.3.255 range 5090 5099 permit udp any 192.209.24.0 0.0.7.255 range 5090 5099 permit udp any 199.68.212.0 0.0.3.255 range 5090 5099 permit udp any 199.255.120.0 0.0.3.255 range 5090 5099 permit udp any 208.87.40.0 0.0.3.255 range 5090 5099 permit tcp any 66.81.240.0 0.0.15.255 range 8083 8090 permit tcp any 80.81.128.0 0.0.15.255 range 8083 8090 permit tcp any 103.44.68.0 0.0.3.255 range 8083 8090 permit tcp any 103.129.102.0 0.0.1.255 range 8083 8090 permit tcp any 104.245.56.0 0.0.7.255 range 8083 8090 permit tcp any 185.23.248.0 0.0.3.255 range 8083 8090 permit tcp any 192.209.24.0 0.0.7.255 range 8083 8090 permit tcp any 199.68.212.0 0.0.3.255 range 8083 8090 permit tcp any 199.255.120.0 0.0.3.255 range 8083 8090 permit tcp any 208.87.40.0 0.0.3.255 range 8083 8090 permit udp any 66.81.240.0 0.0.15.255 eq 19302 permit udp any 80.81.128.0 0.0.15.255 eq 19302 permit udp any 103.44.68.0 0.0.3.255 eq 19302 permit udp any 103.129.102.0 0.0.1.255 eq 19302 permit udp any 104.245.56.0 0.0.7.255 eq 19302 permit udp any 185.23.248.0 0.0.3.255 eq 19302 permit udp any 192.209.24.0 0.0.7.255 eq 19302 permit udp any 199.68.212.0 0.0.3.255 eq 19302 permit udp any 199.255.120.0 0.0.3.255 eq 19302 permit udp any 208.87.40.0 0.0.3.255 eq 19302 exit ip access-list extended ACL-R2E-RC-Signal permit tcp 66.81.240.0 0.0.15.255 range 5060 5061 any permit tcp 80.81.128.0 0.0.15.255 range 5060 5061 any permit tcp 103.44.68.0 0.0.3.255 range 5060 5061 any permit tcp 103.129.102.0 0.0.1.255 range 5060 5061 any permit tcp 104.245.56.0 0.0.7.255 range 5060 5061 any permit tcp 185.23.248.0 0.0.3.255 range 5060 5061 any permit tcp 192.209.24.0 0.0.7.255 range 5060 5061 any permit tcp 199.68.212.0 0.0.3.255 range 5060 5061 any permit tcp 199.255.120.0 0.0.3.255 range 5060 5061 any permit tcp 208.87.40.0 0.0.3.255 range 5060 5061 any permit udp 66.81.240.0 0.0.15.255 range 5060 5061 any permit udp 80.81.128.0 0.0.15.255 range 5060 5061 any permit udp 103.44.68.0 0.0.3.255 range 5060 5061 any permit udp 103.129.102.0 0.0.1.255 range 5060 5061 any permit udp 104.245.56.0 0.0.7.255 range 5060 5061 any permit udp 185.23.248.0 0.0.3.255 range 5060 5061 any permit udp 192.209.24.0 0.0.7.255 range 5060 5061 any permit udp 199.68.212.0 0.0.3.255 range 5060 5061 any permit udp 199.255.120.0 0.0.3.255 range 5060 5061 any permit udp 208.87.40.0 0.0.3.255 range 5060 5061 any permit tcp 66.81.240.0 0.0.15.255 range 5090 5099 any permit tcp 80.81.128.0 0.0.15.255 range 5090 5099 any permit tcp 103.44.68.0 0.0.3.255 range 5090 5099 any permit tcp 103.129.102.0 0.0.1.255 range 5090 5099 any permit tcp 104.245.56.0 0.0.7.255 range 5090 5099 any permit tcp 185.23.248.0 0.0.3.255 range 5090 5099 any permit tcp 192.209.24.0 0.0.7.255 range 5090 5099 any permit tcp 199.68.212.0 0.0.3.255 range 5090 5099 any

```
permit tcp 199.255.120.0 0.0.3.255 range 5090 5099 any
permit tcp 208.87.40.0 0.0.3.255 range 5090 5099 any
permit udp 66.81.240.0 0.0.15.255 range 5090 5099 any
permit udp 80.81.128.0 0.0.15.255 range 5090 5099 any
permit udp 103.44.68.0 0.0.3.255 range 5090 5099 any
permit udp 103.129.102.0 0.0.1.255 range 5090 5099 any
permit udp 104.245.56.0 0.0.7.255 range 5090 5099 any
permit udp 185.23.248.0 0.0.3.255 range 5090 5099 any
permit udp 192.209.24.0 0.0.7.255 range 5090 5099 any
permit udp 199.68.212.0 0.0.3.255 range 5090 5099 any
permit udp 199.255.120.0 0.0.3.255 range 5090 5099 any
permit udp 208.87.40.0 0.0.3.255 range 5090 5099 any
permit tcp 66.81.240.0 0.0.15.255 range 8083 8090 any
permit tcp 80.81.128.0 0.0.15.255 range 8083 8090 any
permit tcp 103.44.68.0 0.0.3.255 range 8083 8090 any
permit tcp 103.129.102.0 0.0.1.255 range 8083 8090 any
permit tcp 104.245.56.0 0.0.7.255 range 8083 8090 any
permit tcp 185.23.248.0 0.0.3.255 range 8083 8090 any
permit tcp 192.209.24.0 0.0.7.255 range 8083 8090 any
permit tcp 199.68.212.0 0.0.3.255 range 8083 8090 any
permit tcp 199.255.120.0 0.0.3.255 range 8083 8090 any
permit tcp 208.87.40.0 0.0.3.255 range 8083 8090 any
permit udp 66.81.240.0 0.0.15.255 eg 19302 any
permit udp 80.81.128.0 0.0.15.255 eq 19302 any
permit udp 103.44.68.0 0.0.3.255 eq 19302 any
permit udp 103.129.102.0 0.0.1.255 eq 19302 any
permit udp 104.245.56.0 0.0.7.255 eq 19302 any
permit udp 185.23.248.0 0.0.3.255 eq 19302 any
permit udp 192.209.24.0 0.0.7.255 eq 19302 any
permit udp 199.68.212.0 0.0.3.255 eq 19302 any
permit udp 199.255.120.0 0.0.3.255 eq 19302 any
permit udp 208.87.40.0 0.0.3.255 eq 19302 any
exit
! RC Meetings Video RT traffic or premarked AF41/CS4 traffic
ip access-list extended ACL-E2R-RC-Video
permit udp any 66.81.240.0 0.0.15.255 range 8801 8802
permit udp any 80.81.128.0 0.0.15.255 range 8801 8802
permit udp any 103.44.68.0 0.0.3.255 range 8801 8802
permit udp any 103.129.102.0 0.0.3.255 range 8801 8802
permit udp any 104.245.56.0 0.0.7.255 range 8801 8802
permit udp any 185.23.248.0 0.0.3.255 range 8801 8802
permit udp any 192.209.24.0 0.0.7.255 range 8801 8802
permit udp any 199.255.120.0 0.0.3.255 range 8801 8802
permit udp any 199.68.212.0 0.0.3.255 range 8801 8802
permit udp any 208.87.40.0 0.0.3.255 range 8801 8802
permit tcp any 66.81.240.0 0.0.15.255 range 8801 8802
permit tcp any 80.81.128.0 0.0.15.255 range 8801 8802
permit tcp any 103.44.68.0 0.0.3.255 range 8801 8802
permit tcp any 103.129.102.0 0.0.1.255 range 8801 8802
permit tcp any 104.245.56.0 0.0.7.255 range 8801 8802
permit tcp any 185.23.248.0 0.0.3.255 range 8801 8802
permit tcp any 192.209.24.0 0.0.7.255 range 8801 8802
permit tcp any 199.255.120.0 0.0.3.255 range 8801 8802
permit tcp any 199.68.212.0 0.0.3.255 range 8801 8802
permit tcp any 208.87.40.0 0.0.3.255 range 8801 8802
permit udp any 66.81.240.0 0.0.15.255 range 10001 10010
permit udp any 80.81.128.0 0.0.15.255 range 10001 10010
permit udp any 103.44.68.0 0.0.3.255 range 10001 10010
permit udp any 103.129.102.0 0.0.1.255 range 10001 10010
permit udp any 104.245.56.0 0.0.7.255 range 10001 10010
permit udp any 185.23.248.0 0.0.3.255 range 10001 10010
permit udp any 192.209.24.0 0.0.7.255 range 10001 10010
permit udp any 199.255.120.0 0.0.3.255 range 10001 10010
permit udp any 199.68.212.0 0.0.3.255 range 10001 10010
permit udp any 208.87.40.0 0.0.3.255 range 10001 10010
```

```
exit
ip access-list extended ACL-R2E-RC-Video
permit udp 66.81.240.0 0.0.15.255 range 8801 8802 any
permit udp 80.81.128.0 0.0.15.255 range 8801 8802 any
permit udp 103.44.68.0 0.0.3.255 range 8801 8802 any
permit udp 103.129.102.0 0.0.1.255 range 8801 8802 any
permit udp 104.245.56.0 0.0.7.255 range 8801 8802 any
permit udp 185.23.248.0 0.0.3.255 range 8801 8802 any
permit udp 192.209.24.0 0.0.7.255 range 8801 8802 any
permit udp 199.255.120.0 0.0.3.255 range 8801 8802 any
permit udp 199.68.212.0 0.0.3.255 range 8801 8802 any
permit udp 208.87.40.0 0.0.3.255 range 8801 8802 any
permit tcp 66.81.240.0 0.0.15.255 range 8801 8802 any
permit tcp 80.81.128.0 0.0.15.255 range 8801 8802 any
permit tcp 103.44.68.0 0.0.3.255 range 8801 8802 any
permit tcp 103.129.102.0 0.0.1.255 range 8801 8802 any
permit tcp 104.245.56.0 0.0.7.255 range 8801 8802 any
permit tcp 185.23.248.0 0.0.3.255 range 8801 8802 any
permit tcp 192.209.24.0 0.0.7.255 range 8801 8802 any
permit tcp 199.255.120.0 0.0.3.255 range 8801 8802 any
permit tcp 199.68.212.0 0.0.3.255 range 8801 8802 any
permit tcp 208.87.40.0 0.0.3.255 range 8801 8802 any
permit udp 66.81.240.0 0.0.15.255 range 10001 10010 any
permit udp 80.81.128.0 0.0.15.255 range 10001 10010 any
permit udp 103.44.68.0 0.0.3.255 range 10001 10010 any
permit udp 103.129.102.0 0.0.1.255 range 10001 10010 any
permit udp 104.245.56.0 0.0.7.255 range 10001 10010 any
permit udp 185.23.248.0 0.0.3.255 range 10001 10010 any
permit udp 192.209.24.0 0.0.7.255 range 10001 10010 any
permit udp 199.255.120.0 0.0.3.255 range 10001 10010 any
permit udp 199.68.212.0 0.0.3.255 range 10001 10010 any
permit udp 208.87.40.0 0.0.3.255 range 10001 10010 any
exit
L
```

#### Class-maps for all IOS versions

```
!-----
! Establish Class-Maps for matching port ingress traffic
class-map match-any CM-E2R-RC-Voice
match access-group name ACL-E2R-RC-Voice
exit
class-map match-any CM-R2E-RC-Voice
match access-group name ACL-R2E-RC-Voice
exit
Т
class-map match-any CM-E2R-RC-Video
match access-group name ACL-E2R-RC-Video
exit
Т
class-map match-any CM-R2E-RC-Video
match access-group name ACL-R2E-RC-Video
exit
1
class-map match-any CM-E2R-RC-Other
match access-group name ACL-E2R-RC-All
exit
I.
class-map match-any CM-R2E-RC-Other
match access-group name ACL-R2E-RC-All
exit
I.
class-map match-any CM-E2R-RC-Signal
```

match access-group name ACL-E2R-RC-Signal
exit
!
class-map match-any CM-R2E-RC-Signal
match access-group name ACL-R2E-RC-Signal
exit
!

# Access and Aggregation / Distribution Switches (MLS based – 2960/3560/3750 Families)

The Access switch must examine packets as they come in from user and WAP ports and potentially police the priority traffic to prevent a run-away process from harming the network. If the packets are not already marked, the Access switch must determine their proper classification and set the appropriate DSCP value. It has been determined empirically that a 'hard' phone involved in a phone initiated 3-way conference call will require slightly less than 512Kbps of 'real-time' voice capacity in each direction. User voice traffic destined to Ring Central and exceeding 512Kbps will be dropped because it exceeds the specified maximum rate.

Please note that cascading switches and hard phones on a user access port which utilizes a policing service policy may drop valid voice traffic when multiple phones are in use simultaneously and the single port policing limits are exceeded. \*Never\* cascade users/switches on a single user access port set for policing. Always use a trunk port to feed another Access Switch to maintain a consistent QoS policy across devices.

Please note when troubleshooting that the output from the 'show policy-map interface xx/n/n' is useless for debugging purposes. The counters will show zero values and will not update. This is known behavior – all policy-mapping and packet matching tasks are being done in silicon at line rate without updating the processor. The only way you can be sure your policy-map is working is by mirroring the trunk port to a machine running packet captures and examining the DSCP tags of actual packets.

#### Enable MLS

QoS is disabled by default on these models and must be specifically enabled.

```
1-----
! On switches that are MLS based (2960, 3560, 3750, etc) you must
! enable MLS QoS. The following code will set things up properly.
! Ports that are set to 'mls trust cos' ignore the DSCP value as received
! and set it based upon the received 802.1p COS value (0-7). The default
! values used by Cisco are not correct. This command corrects the values.
! Note that we don't normally use this function, but it should be set
! correctly for hybrid configurations to function properly.
mls qos map cos-dscp 0 8 18 26 34 46 48 56
! The following commands are used to set the 802.1p layer-2 priority values
! when untagged traffic ingresses the switch.
mls qos map dscp-cos 46 to 5
mls qos map dscp-cos 34 to 4
mls qos map dscp-cos 26 to 3
! The following values for srr-queue settings should be tuned for specific
! sites/applications. The following values have been known to work for
! one large customer and are for example only.
mls qos srr-queue output cos-map queue 1 threshold 3 5
mls qos srr-queue output cos-map queue 2 threshold 1 2 4
mls qos srr-queue output cos-map queue 2 threshold 2 3
mls qos srr-queue output cos-map queue 2 threshold 3 6 7
mls qos srr-queue output cos-map queue 3 threshold 3 0
mls gos srr-queue output cos-map queue 4 threshold 3 1
```

```
mls qos srr-queue output dscp-map queue 1 threshold 3 46
mls qos srr-queue output dscp-map queue 2 threshold 1 16 18 20 22 25 32 34 36
mls qos srr-queue output dscp-map queue 2 threshold 1 38
mls qos srr-queue output dscp-map queue 2 threshold 2 24 26
mls qos srr-queue output dscp-map queue 2 threshold 3 48 56
mls qos srr-queue output dscp-map queue 3 threshold 3 0
mls qos srr-queue output dscp-map queue 4 threshold 1 8
mls qos srr-queue output dscp-map queue 4 threshold 1 8
mls qos srr-queue output dscp-map queue 4 threshold 3 10 12 14
mls qos queue-set output 1 threshold 2 70 80 100 100
mls qos queue-set output 1 threshold 4 40 100 100 100
!
! Activate QoS
!
mls qos
```

#### Policy-maps

```
!-----
! Policy maps are provided for trusted and untrusted user ports with and
! without policing applied. WAP ports and trunk ports should be set up
! using the policies ending with NP (No Policing).
! Please note that ALL interswitch trunk ports must be set to Trust QoS.
! This is the default on some switches, but not all. You must confirm
! for your model and IOS release. When in doubt issue the command to so so.
! If you have set up your Windows users to force QoS marking as described in
! Appendix A or you are using a MAC or Linux machine you must ensure that
! the user ports are set to trust the DSCP value as it is transmitted or
! it will be reset to Best Effort.
·····
                                   _____
! Class maps to match dscp/prec in the MLS based units need to be done using
! ACLs. Don't try to use the match dscp clause in the class-map definition.
ip access-list extended ACL-DSCP-EF
permit ip any any dscp ef
permit ip any any precedence 5
exit
ip access-list extended ACL-DSCP-AF41
permit ip any any dscp af41
permit ip any any precedence 4
exit
Т
ip access-list extended ACL-DSCP-AF31
permit ip any any dscp af31
permit ip any any precedence 3
exit
Т
ip access-list extended ACL-DSCP-AF21
permit ip any any dscp af21
exit
Т
class-map match-any CM-DSCP-EF
match access-group name ACL-DSCP-EF
exit
I.
class-map match-any CM-DSCP-AF41
match access-group name ACL-DSCP-AF41
exit
!
class-map match-any CM-DSCP-AF31
match access-group name ACL-DSCP-AF31
```

```
exit
L
class-map match-any CM-DSCP-AF21
match access-group name ACL-DSCP-AF21
exit
I.
·-----
! Create this Inbound QoS Markup/Police Policy for User or WAP
! Ports where classification and marking are needed.
! Policing is set to allow 512Kbps of voice RTP traffic (to
! allow for 3-way conferencing from the phone - this has been
! determined empirically to allow for 3-way phone initiated
! conferencing.)
! Use the NP (No Policing) version for ports where policing is
! not desired, but classification is needed. (WAP ports and trunk
! ports coming from devices that do not apply marking.)
! Note: Different firmware revision levels may differ in syntax.
! Read the documentation for your level if you encounter a syntax
! error. This pertains particularly to the 'police' clause.
1
policy-map PM-E2R-User
class CM-E2R-RC-Voice
 set ip dscp ef
 police 512000 16000 exceed-action drop
 exit
class CM-E2R-RC-Video
 set ip dscp af41
 police 768000 8000 exceed-action policed-dscp-transmit
 exit
class CM-E2R-RC-Signal
 set ip dscp af31
 police 32000 8000 exceed-action policed-dscp-transmit
 exit
class CM-E2R-RC-Other
 set ip dscp af21
 exit
class class-default
 set ip dscp default
 exit
exit
I.
! Same policy with no policing actions
1
policy-map PM-E2R-UserNP
class CM-E2R-RC-Voice
 set ip dscp ef
 exit
class CM-E2R-RC-Video
 set ip dscp af41
 exit
class CM-E2R-RC-Signal
 set ip dscp af31
 exit
class CM-E2R-RC-Other
 set ip dscp af21
 exit
class class-default
 set ip dscp default
 exit
exit
Т
!-----
          ! Create this Inbound QoS Markup/Police Policy for ports where
! classification and marking are already present.
```

```
T
! PM-E2R-Trust should be used when you want to apply single user police
! action to the port.
! Use the NP (No Policing) version for ports where policing is
! not desired. (WAP ports and trunk ports coming from devices
! that do apply marking.)
policy-map PM-E2R-Trust
class CM-DSCP-EF
 police 512000 16000 exceed-action drop
  trust dscp
 exit
 class CM-DSCP-AF41
 police 768000 8000 exceed-action policed-dscp-transmit
 trust dscp
 exit
 class CM-DSCP-AF31
 police 32000 8000 exceed-action policed-dscp-transmit
 trust dscp
 exit
 class CM-DSCP-AF21
 trust dscp
 exit
 class class-default
  set ip dscp default
 exit
 exit
I
! Same policy with no policing actions. Other than changing CS5 to EF
! and CS3 to AF31 this policy does nothing other than pass through.
I
policy-map PM-E2R-TrustNP
class CM-DSCP-EF
 set dscp ef
 exit
 class CM-DSCP-AF41
 set dscp af41
 exit
 class CM-DSCP-AF31
 set dscp af31
 exit
 class CM-DSCP-AF21
  set dscp af21
 exit
 class class-default
 set dscp default
 exit
 exit
!
|-----
! Policy maps for ports that receive inbound RC traffic from an ISP or
! a direct connection.
! This is not usually used on an access switch, but in rare cases the Internet
! feed may be present on the switch. This is usually found on the Internet WAN
! router.
policy-map PM-R2E-ClassifyInbound
class CM-R2E-RC-Voice
 set ip dscp ef
 exit
 class CM-R2E-RC-Video
  set ip dscp af41
 exit
 class CM-R2E-RC-Signal
 set ip dscp af31
```

```
exit
 class CM-R2E-RC-Other
 set ip dscp af21
 exit
 class class-default
  set ip dscp default
 exit
 exit
Т
! Policy map for testing, zero out dscp
1
! Used for testing only!!!!
policy-map PM-ZAP
class class-default
 set dscp default
 exit
 exit
```

#### Application to Switch Ports

Policy maps must be **applied** to the input of every port to correctly establish QoS. When in doubt, apply a User policy to the port. Trunk ports need only be set to trust DSCP.

```
! User ports - With Policing Applied
1
   Use 'mls qos trust dscp' to set port to trusted mode if you are passing
Т
  in marked traffic.
1
! Critical Note: You MUST remove the 'mls qos trust device cisco-phone'
  or 'qos trust device cisco-phone' configuration statement. If it is
   present all dscp markings from any device other than a Cisco IP Phone,
  including your PC, will be completely stripped and set to best-effort.
   Also *ALL* auto-qos configuration should be totally removed from your
  configurations or, at the very least, from the port used.
  Ports with devices that do not mark RC traffic and cannot be
1
  trusted should be set up like this:
interface range Gi1/0/9-10
no mls qos trust device cisco-phone
no auto qos voip cisco-phone
no mls qos trust cos
no mls qos trust dscp
priority-queue out
service-policy input PM-E2R-User
exit
I.
   Ports with devices that do not mark RC traffic and can be
   trusted should be set up like this:
1
interface range Gi1/0/11-20
no mls qos trust device cisco-phone
no auto qos voip cisco-phone
no mls qos trust cos
mls qos trust dscp
priority-queue out
service-policy input PM-E2R-UserNP
exit
Т
   Ports with devices that do mark traffic and can be
I.
   trusted should be set up like this:
!
```

```
I.
Т
   Windows machines which have had Appendix A group policy applied fall in
   this category, as do hard phones with proper QoS settings confirmed.
!
interface range Gi1/0/21-30
no mls qos trust device cisco-phone
no auto qos voip cisco-phone
no mls qos trust cos
mls qos trust dscp
priority-queue out
service-policy input PM-E2R-Trust
exit
! Wireless Access Point ports
! If you potentially have wireless clients that are not marking their
! traffic or trunks from switches/devices that do not mark their traffic
! you should mark the traffic on ingress.
! (Please note that if wifi clients do NOT mark their traffic natively
! the WAP has no way to identify real-time traffic and voice quality will
! suffer randomly.
! Always use the NP (No Policing) policy form.
interface Gi1/0/21
no mls qos trust device cisco-phone
no auto gos voip cisco-phone
no mls qos trust cos
no mls gos trust dscp
priority-queue out
service-policy input PM-E2R-UserNP
exit
1
! Ports with devices that do mark traffic and can be
! trusted should be set up like this:
interface Gi1/0/22
no mls qos trust device cisco-phone
no auto qos voip cisco-phone
no mls qos trust cos
mls qos trust dscp
priority-queue out
service-policy input PM-E2R-TrustNP
exit
1_____
1
! Trunk Ports
   Use 'mls qos trust dscp' to set port to trusted mode.
I.
   All interswitch trunk ports must be set to trust dscp.
1
   If using LACP based port-channels to aggregate traffic, the qos commands
I.
   must usually be applied on each member interface and generally cannot
   be applied to the logical port-channel interface. Certain IOS versions,
1
   however, may require application to the port-channel interface.
interface Gi0/49
no mls qos trust device cisco-phone
no auto qos voip cisco-phone
no mls qos trust cos
mls qos trust dscp
priority-queue out
service-policy input PM-E2R-TrustNP
```

```
exit
L
Т
! Internet Ports
! Please note that these switches CANNOT perform traffic shaping and are
! very poor choices to connect directly to an ISP device.
! Use PM-R2E-ClassifyInbound to mark all traffic ingressing your network
! from the Internet or any upstream device that does not mark traffic.
interface Gi0/49
no mls qos trust device cisco-phone
no auto qos voip cisco-phone
no mls qos trust cos
no mls qos trust dscp
priority-queue out
service-policy input PM-R2E-ClassifyInbound
exit
! If you trust your upstream provider or device to send you properly marked
! traffic, then do not use an inbound service policy and simply trust dscp.
! This will be VERY RARELY done and only used when subscribing to specialized
! ISP services such as ATT MIS+ that carry DSCP tags end-to-end.
interface Gi0/49
no mls qos trust device cisco-phone
no auto qos voip cisco-phone
no mls gos trust cos
mls qos trust dscp
priority-queue out
exit
I.
```

#### Access and Aggregation / Distribution Switches

### (MQC based – 3650/3850 Families)

This family of switches are frequently used in both Access and Distribution functions. They are quite advanced and feature-rich.

Miscellaneous Configuration Statements

```
1_____
! DSCP downcheck tables for exceeding or violating policing values.
1
! The DSCP value will be changed to this value when rate is exceeded.
table-map TM-Exceed-Map
default 0
exit
I.
table-map TM-Violate-Map
default 0
exit
!
1-----
! Create DSCP based QoS class matches
! Unlike the MLS switches, you may use the 'match dscp' clause in the class-map definitions.
class-map match-any CM-DSCP-EF
match dscp ef
exit
```

```
Revision 5.3.0 (October 5, 2023)
```

```
!
class-map match-any CM-DSCP-AF41
match dscp af41
exit
!
class-map match-any CM-DSCP-AF31
match dscp af31
exit
!
class-map match-any CM-DSCP-AF21
match dscp af21
exit
!
```

Policy-maps

```
!
1 - - -
         _____
! Create this Inbound QoS Markup/Police Policy for User or WAP
! Ports where classification and marking are needed.
! Policing is set to allow 512Kbps of voice RTP traffic (to
! allow for 3-way conferencing from the phone - this has been
! determined empirically to allow for 3-way phone initiated
! conferencing.)
! Use the NP (No Policing) version for ports where policing is
! not desired, but classification is needed. (WAP ports and trunk
! ports coming from devices that do not apply marking.)
! Note: Different firmware revision levels may differ in syntax.
! Read the documentation for your level if you encounter a syntax
! error. This pertains particularly to the 'police' clause.
policy-map PM-E2R-User
class CM-E2R-RC-Voice
 set dscp ef
 set cos 5
 police cir 512000 bc 16000
  conform-action transmit
  exceed-action drop
  exit
 exit
class CM-E2R-RC-Video
 set dscp af41
 set cos 4
 police cir 768000 bc 8000
  conform-action transmit
  exceed-action set-dscp-transmit dscp table TM-Exceed-Map
  exit
 exit
class CM-E2R-RC-Signal
 set dscp af31
 set cos 3
 police cir 32000 bc 8000
  conform-action transmit
  exceed-action set-dscp-transmit dscp table TM-Exceed-Map
  exit
 exit
class CM-E2R-RC-Other
 set dscp af21
 set cos 2
 exit
class class-default
 set dscp default
 set cos Ø
 exit
exit
```
```
T
policy-map PM-E2R-UserNP
class CM-E2R-RC-Voice
 set dscp ef
 set cos 5
 exit
class CM-E2R-RC-Video
 set dscp af41
 set cos 4
 exit
class CM-E2R-RC-Signal
 set dscp af31
 set cos 3
 exit
class CM-E2R-RC-Other
 set dscp af21
 set cos 2
 exit
class class-default
 set dscp default
 set cos 0
 exit
exit
Т
!-----
! Create this Inbound QoS Markup/Police Policy for ports where
! classification and marking are already present.
! PM-E2R-Trust should be used when you want to apply single user police
! action to the port.
! Use the NP (No Policing) version for ports where policing is
! not desired. (WAP ports and trunk ports coming from devices
! that do apply marking.)
policy-map PM-E2R-Trust
class CM-DSCP-EF
 set cos 5
 police cir 512000 bc 16000
  conform-action transmit
  exceed-action drop
  exit
 exit
class CM-DSCP-AF41
 set cos 4
 police cir 768000 bc 8000
  conform-action transmit
  exceed-action set-dscp-transmit dscp table TM-Exceed-Map
  exit
 exit
class CM-DSCP-AF31
 set cos 3
 police cir 32000 bc 8000
  conform-action transmit
  exceed-action set-dscp-transmit dscp table TM-Exceed-Map
  exit
 exit
class CM-DSCP-AF21
 set cos 2
 exit
class class-default
 set cos 0
 exit
exit
policy-map PM-E2R-TrustNP
class CM-DSCP-EF
```

```
set cos 5
 exit
class CM-DSCP-AF41
 set cos 4
 exit
class CM-DSCP-AF31
 set cos 3
 exit
class CM-DSCP-AF21
 set cos 2
 exit
 class class-default
 set cos Ø
 exit
 exit
I
! Policy maps for ports that receive inbound RC traffic from ISP
! This is not usually used on an access switch, but in rare cases the Internet
! feed may be present on the switch. This is usually found on the Internet WAN
! router/firewall.
policy-map PM-R2E-ClassifyInbound
 class CM-R2E-RC-Voice
 set ip dscp ef
 set cos 5
 exit
 class CM-R2E-RC-Video
 set ip dscp af41
 set cos 4
 exit
 class CM-R2E-RC-Signal
 set ip dscp af31
 set cos 3
 exit
 class CM-R2E-RC-Other
 set ip dscp af21
 set cos 2
 exit
 class class-default
 set ip dscp default
  set cos 0
 exit
 exit
I
! **ALL** interfaces must have PM-ALL-StdOutbound or a parent policy
! which references it applied as service-policy outbound.
! Please note that the 3850 can shape the outbound traffic on a port.
1
policy-map PM-ALL-StdOutbound
class CM-DSCP-EF
 priority level 1 percent 20
 exit
 class CM-DSCP-AF41
 priority level 2 percent 40
 exit
 class CM-DSCP-AF31
 bandwidth remaining percent 5
 exit
 class CM-DSCP-AF21
 bandwidth remaining percent 10
 exit
 class class-default
 bandwidth remaining percent 25
 exit
exit
```

```
I.
! A shaping policy can be defined to provide shaped output to a circuit
! with throughput set to less than the physical port speed. Note that the
! speed is given in bits per second, NOT kilobits or megabits per second.
! The 'shape average' should be set to 95% of the contracted circuit data
! rate.
policy-map PM-E2R-Shape-5M
 class class-default
  shape average 4700000
  service-policy PM-ALL-StdOutbound
 exit
exit
! Policy map for testing, zero out dscp
! Used for testing only!!!!
policy-map PM-ZAP
 class class-default
 set dscp default
 exit
 exit
```

Application to Switch Ports

```
!______
! Normal User ports or trunks - traffic needs to be marked and/or policed
1
interface range Gi1/0/1-2
service-policy input PM-E2R-User
service-policy output PM-ALL-StdOutbound
exit
1_____
! Normal User ports or trunks - traffic needs to be marked but not policed
interface range Gi1/0/1-2
service-policy input PM-E2R-UserNP
service-policy output PM-ALL-StdOutbound
exit
!-----
! Normal User ports or trunks - traffic already marked, no need to police
interface range Gi1/0/1-2
service-policy input PM-E2R-Trust
service-policy output PM-ALL-StdOutbound
exit
!______
! Trunk Ports coming FROM subsidiary switches or WAPs being aggregated -
! traffic needs to be marked; no policing allowed.
  If using LACP based port-channels to aggregate traffic, these commands
1
I.
   must be applied on each component interface and generally cannot
   be applied to the logical port-channel interface - this may be IOS
1
   version dependent.
interface Gi1/0/25
service-policy input PM-E2R-UserNP
service-policy output PM-ALL-StdOutbound
```

```
exit
L
1
! Trunk Ports coming FROM subsidiary switches or WAPs being aggregated -
! traffic already marked, no policing needed. Port must be set to trust
! dscp.
  If using LACP based port-channels to aggregate traffic, these commands
1
   must be applied on each component interface and generally cannot
1
   be applied to the logical port-channel interface.
Ţ
interface Gi1/0/25
qos trust dscp
service-policy output PM-ALL-StdOutbound
exit
I
1_____
! WAN Port - traffic needs to be classified and marked, traffic going
! through another device that will do shaping
T
ļ
interface Gi1/0/24
service-policy input PM-R2E-ClassifyInbound
service-policy output PM-ALL-StdOutbound
exit
Т
1_____
ļ
! WAN Port - inbound traffic needs to be classified and marked and
! output shaped to 5Mbps
ļ
interface Gi1/0/24
service-policy input PM-R2E-ClassifyInbound
service-policy output PM-E2R-Shape-5M
exit
L
```

Class-maps and Policy-maps for all IOS versions

### Routers

Routers must examine packets as they come in from Internet ISP ports, determine their proper classification, and set the appropriate DSCP value.

```
! Define Inbound Class Maps for ISP circuits
1
1-----
! Create DSCP based QoS class matches
class-map match-any CM-DSCP-EF
match dscp ef
exit
L
class-map match-any CM-DSCP-AF41
match dscp af41
exit
class-map match-any CM-DSCP-AF31
match dscp af31
exit
I
class-map match-any CM-DSCP-AF21
match dscp af21
exit
Т
1_____
! Outbound Definitions
! It is assumed that by the time traffic reaches this point
! access switches and other intermediate devices have already
! remarked the DSCP tags appropriately.
! If there is any interface through which unmarked traffic enters
! the router you may utilize the PM-E2R-UserNP policy-map
! to mark the traffic. Do not do this unless it is needed as it
! presents a large CPU load to the router.
1-----
! Standard QoS Policy
1
  This policy will apportion bandwidth based upon 20% EF, 15% AF41,
  5% AF31, 10% AF21.
I.
  Must be the child of a shaping policy if contracted bandwidth is
1
  less than the physical interface bandwidth.
1
policy-map PM-ALL-StdOutbound
class CM-DSCP-EF
 priority percent 20
 set cos 5
 exit
class CM-DSCP-AF41
 bandwidth percent 15
 set cos 4
 exit
class CM-DSCP-AF31
 bandwidth percent 5
 set cos 3
 exit
class CM-DSCP-AF21
```

```
bandwidth percent 10
  set cos 2
 exit
 class class-default
 set dscp default
  set cos 0
 exit
 exit
1
!----
                      -----
! Outbound QoS Policy to circuit peered with a RingCentral Data Center.
! A peering link to RC will have higher percentages of traffic going to RC.
   Must be the child of a shaping policy if contracted bandwidth is
Т
   less than the physical interface bandwidth.
1
policy-map PM-E2R-RCFeed
class CM-DSCP-EF
 priority percent 55
 exit
 class CM-DSCP-AF41
 bandwidth percent 30
 exit
 class CM-DSCP-AF31
 bandwidth percent 9
 exit
 class CM-DSCP-AF21
 bandwidth percent 5
 exit
 class class-default
 set dscp default
 exit
exit
! Policy maps for ports that receive inbound RC traffic. This policy
! is used to restore the proper tags to traffic after it traverses the
! public Internet.
policy-map PM-R2E-ClassifyInbound
class CM-R2E-RC-Voice
 set ip dscp ef
 exit
 class CM-R2E-RC-Video
 set ip dscp af41
 exit
 class CM-R2E-RC-Signal
 set ip dscp af31
 exit
 class CM-R2E-RC-Other
 set ip dscp af21
 exit
class class-default
 set ip dscp default
 exit
 exit
! Policy map for testing: zero out dscp
! Used for testing only!!!!
policy-map PM-ZAP
class class-default
  set ip dscp default
 exit
 exit
1
```

### Applying to Interfaces and Shaping

```
! * CRITICAL - Shaping *MUST* be applied to any circuit operating
! * at less than full physical interface/link speed. This usually
! * means *ALL* intersite links, ISP links, and may include others.
! * Note that the 'bandwidth' element should also be set to the exact
! * contracted value in the interface configuration.
! *
! * Always reduce the bandwidth in the shaping statement to 5% less
! * than the contracted capacity.
                               ****
1
Т
! Link to Ring Central Data Center
! Create shaping parent policy, set shaping average to 95% of the
! contracted data rate. You may use g, m, or k in the rate.
policy-map PM-E2R-RCFeed-100M
class class-default
 shape average 95m
 service-policy PM-E2R-RCFeed
 exit
exit
1
! Apply shaping policy as outbound policy to interface.
! Apply standard QoS re-marking policy as inbound policy.
interface GigabitEthernet0/2
description 100M link to RingCentral DataCenter
bandwidth 100000
                    ! Use the real number in kbps here, not the 95% number
priority-queue out
                    ! may or may not be required or allowed
service-policy out PM-E2R-RCFeed-100M
service-policy in PM-R2E-ClassifyInbound
exit
1_____
! Link to ISP
! Create shaping parent policy, set shaping average to 95% of the
! contracted UPSTREAM data rate. You may use g, m, or k in the rate.
policy-map PM-E2R-Standard-5M
class class-default
 shape average 4500k
                     ! Use the 95% number in kbps here, not the real number
 service-policy PM-ALL-StdOutbound
 exit
exit
! Apply shaping policy as outbound policy to interface.
! Apply standard QoS re-marking policy as inbound policy.
interface GigabitEthernet0/1
description 5M link to an ISP
bandwidth 5000 ! Use the real number in kbps here, not the 95% number
priority-queue out
                     ! may or may not be required or allowed
service-policy out PM-E2R-Standard-5M
service-policy in PM-R2E-ClassifyInbound
exit
1_____
! All LAN/Trunk Links
! No inbound policy required so long as the interface trusts DSCP. All
! traffic should have been already marked with DSCP values by
```

```
! this point
!
interface GigabitEthernet0/0
description Interior LAN/Trunk Interfaces
priority-queue out ! may or may not be required or allowed
service-policy out PM-ALL-StdOutbound
exit
```

### Applying to MetroEthernet (P2MP) and Shaping per Destination

A Metro-Ethernet is essentially an E-LAN that interconnects multiple sites over a carrier circuit. Each remote site may be fed with different bandwidths. Traffic going to each site must be individually shaped to match that site's contracted bandwidth. Access Lists are used to identify traffic going TO a site and to map it to a class specific for that site. The standard outbound policy is then applied to that class.

This type of network is problematic with respect to QoS as there is no coordination of bandwidth usage between multiple nodes. For instance, site 1 can be transmitting to site 2 and obeying the traffic shaping rules. Suddenly site 3, which has no way of knowing that site 1 is already sending data to site 2 at the full limit of the link to site 2, decides to send a large file to site 2 and completely overloads the site 2 link. When this happens voice and video quality suddenly drop and become unacceptable. VERY careful planning and consideration of all possible data flows must be undertaken when configuring this form of network.

```
! Class Maps to identify individual sites. There MUST be exactly
! one acl/class-map combination per site.
! === Site3
ip access-list extended ACL-Site3
permit ip any host 192.168.30.3
permit ip any 10.200.3.0 0.0.0.255
permit ip any 10.210.3.0 0.0.0.255
exit
Т
class-map match-any CM-Site3
description Traffic destined for Site3
match access-group name ACL-Site3
exit
! === Site4
ip access-list extended ACL-Site4
permit ip any host 192.168.30.4
permit ip any 10.200.4.0 0.0.0.255
permit ip any 10.210.4.0 0.0.0.255
exit
class-map match-any CM-Site4
description Traffic destined for Site4
match access-group name ACL-Site4
exit
! == repeat access-list and class-map for every site
1 - -
             ! Outbound QoS Policy for Metro Ethernet Circuit. NOTE: This
! is a multi-tier QoS Shaping policy. Note that in the second level
! policy the class name CM-SiteX, X is the last octet of the
! 192.168.30.X MetroEthernet address.
!
```

```
! Each site must be shaped to 95% of its own contracted data rate.
1-----
!
policy-map PM-R2E-MetroE-Shape
class CM-Site3
 shape average 9500k
 service-policy PM-ALL-StdOutbound
 exit
class CM-Site4
 shape average 190m
 service-policy PM-ALL-StdOutbound
 exit
1
! == repeat class, shape, and service-policy for every site
!
exit
1
1-----
! Setup Access Link to the Metro-Ethernet
  This is essentially a point to multipoint TRUNK link, no input DSCP
1
  re-marking policy is needed as traffic will already be marked.
!
1-----
                  _____
1
interface GigabitEthernet0/1
description Link to Other sites via MetroEthernet
ip address 192.168.30.1 255.255.255.0
priority-queue out ! may or may not be required or allowed
service-policy out PM-R2E-MetroE-Shape
exit
```

### Applying to Vlans on a Trunk

A scenario may be established where multiple Vlans are set up with different services delivered per Vlan. Shaping may be applied on both a composite and per vlan basis.

```
I.
! Use the following to shape for output to a VLAN trunk.
! Apply outbound to the physical trunk port.
! Modify based on other VLANS in trunk.
! Note that you may need both inbound and outbound versions.
class-map CM-Vlan-ISP
match vlan 999
 exit
Т
class-map CM-Vlan31
match vlan 31
exit
policy-map PM-OUT-MainTrunk
 class CM-Vlan-ISP
 shape average 95m
  service-policy PM-ALL-StdOutbound
 exit
 class CM-Vlan31
  shape average 895m
  service-policy PM-ALL-StdOutbound
 exit
 exit
I.
policy-map PM-INB-MainTrunk
 class CM-Vlan-ISP
 service-policy PM-R2E-ClassifyInbound
 exit
 exit
```

```
!
!
interface GigabitEthernet0/0
service-policy output PM-OUT-MainTrunk
service-policy input PM-INB-MainTrunk
no shutdown
exit
!
```

### Zone Based Firewalls (ZBF/ZFW)

Many Cisco IOS devices support the Cisco 'Zone Based Firewall' configuration options. Here are sample configuration snippets used to implement it. The example code defines 3 zones, Inside (LAN), Outside (INTERNET/WAN), and a direct link to RingCentral (only used for Direct Connect customers). The Inside and Outside policies are applied to two VLAN interfaces on the lab router.

The Zone Based Firewall does NOT perform QoS or traffic shaping. That must be implemented using the QoS configurations shown earlier. This is ONLY a security feature and is presented here due to numerous user requests.

**Please note:** These sample configurations utilize the access-list definitions created earlier in this appendix as part of the QoS solution.

```
! Zone Based Firewall (ZBF) Configuration
! Define Class-Maps for use in policies
class-map type inspect match-all ZCM-R2E-RC-All
match access-group name ACL-R2E-RC-All
exit
1
class-map type inspect match-all ZCM-E2R-RC-All
match access-group name ACL-E2R-RC-All
exit
class-map type inspect match-all ZCM-R2E-RC-Signal
match access-group name ACL-R2E-RC-Signal
exit
class-map type inspect match-all ZCM-E2R-RC-Signal
match access-group name ACL-E2R-RC-Signal
 exit
class-map type inspect match-all ZCM-R2E-RC-Voice
match access-group name ACL-R2E-RC-Voice
exit
class-map type inspect match-all ZCM-E2R-RC-Voice
match access-group name ACL-E2R-RC-Voice
 exit
class-map type inspect match-all ZCM-R2E-RC-Video
 match access-group name ACL-R2E-RC-Video
exit
class-map type inspect match-all ZCM-E2R-RC-Video
 match access-group name ACL-E2R-RC-Video
 exit
```

```
I.
! This class map represents a user's security portion of the policy. The class-maps
! defined above should always come FIRST in the policy-map, above all the
! non-RingCentral customer defined classes.
Т
class-map type inspect match-any ZCM-RoutineStuff
match protocol dns
match protocol http
match protocol https
match protocol ntp
match protocol ssh
match protocol icmp
match protocol tcp
match protocol udp
 exit
!
! A policy-map (used in the zone-pair definition) should be defined for each flow
! direction of each zone-pair.
!
policy-map type inspect PM-Inside-2-Outside
class type inspect ZCM-E2R-RC-Signal
 pass
 exit
 class type inspect ZCM-E2R-RC-Voice
 pass
 exit
 class type inspect ZCM-E2R-RC-Video
 pass
 exit
 class type inspect ZCM-E2R-RC-All
 pass
 exit
 class type inspect ZCM-RoutineStuff
 inspect
 exit
 class class-default
 drop log
 exit
 exit
1
policy-map type inspect PM-Inside-2-RingCentral
class type inspect ZCM-E2R-RC-Signal
 pass
 exit
 class type inspect ZCM-E2R-RC-Voice
 pass
 exit
 class type inspect ZCM-E2R-RC-Video
 pass
 exit
 class type inspect ZCM-E2R-RC-All
 pass
 exit
 class class-default
 drop log
 exit
exit
I.
policy-map type inspect PM-Outside-2-Inside
class type inspect ZCM-R2E-RC-Signal
 pass
 exit
 class type inspect ZCM-R2E-RC-Voice
 pass
  exit
 class type inspect ZCM-R2E-RC-Video
```

### Revision 5.3.0 (October 5, 2023)

```
pass
 exit
 class type inspect ZCM-R2E-RC-All
 pass
 exit
! insert class-maps to implement incoming customer policies here
! class type inspect xxxxxx
1
  inspect
! exit
class class-default
 drop log
 exit
 exit
1
policy-map type inspect PM-RingCentral-2-Inside
class type inspect ZCM-R2E-RC-Signal
 pass
 exit
 class type inspect ZCM-R2E-RC-Voice
 pass
 exit
 class type inspect ZCM-R2E-RC-Video
 pass
 exit
 class type inspect ZCM-R2E-RC-All
 pass
 exit
 class class-default
 drop log
 exit
 exit
1
! Nothing should EVER move from Outside toward RingCentral
policy-map type inspect PM-Outside-2-RingCentral
class class-default
 drop
 exit
 exit
I.
! Nothing should EVER move from RingCentral toward Outside
1
policy-map type inspect PM-RingCentral-2-Outside
 class class-default
 drop
 exit
 exiut
```

Now that the policy-maps are defined we need to set up the Zone Based Firewall elements, the zones and the zone-pairs and then apply them to the correct interfaces.

```
zone security ZN-Inside
zone security ZN-Outside
zone security ZN-RingCentral
zone-pair security ZNP-Inside-2-Outside source ZN-Inside destination ZN-Outside
service-policy type inspect PM-Inside-2-Outside
zone-pair security ZNP-Inside-2-RingCentral source ZN-Inside destination ZN-RingCentral
service-policy type inspect PM-Inside-2-RingCentral
zone-pair security ZNP-Outside-2-Inside source ZN-Outside destination ZN-Inside
service-policy type inspect PM-Outside-2-Inside
```

zone-member security ZN-Inside

service-policy type inspect PM-Outside-2-RingCentral
zone-pair security ZNP-RingCentral-2-Outside source ZN-RingCentral destination ZN-Outside
service-policy type inspect PM-RingCentral-2-Outside
zone-pair security ZNP-RingCentral-2-Inside source ZN-RingCentral destination ZN-Inside
service-policy type inspect PM-RingCentral-2-Inside
! Outside (Internet) Interface is Gi0/0.306
interface Gi0/0.306
zone-member security ZN-Outside
! Inside (LAN) Interface is Gi0/1.397
interface Gi0/1.397

The sample configuration shown above will work properly with RingCentral applications and phones.

# NX-OS Based Cisco (Nexus)

Access and Aggregation / Distribution Switches (MQC based – Nexus Family)

The Nexus line does NOT use the access-lists/object groups defined in 'IOS Universal Configuration Elements Shared by All Cisco IOS Configurations' at the beginning of this document. You will find them defined in this section with proper syntax for NX-OS.

The Nexus family of switches are generally used in Data Center applications as Aggregation/Distribution Switches. It is assumed that traffic flowing into the Nexus switch from 'downstream' customer switches is already marked with the correct DSCP tag value. If any port is connected to a 'WAN' source that does not provide pre-classified traffic with proper DSCP markings, you must manually classify it.

### Use the following Packet Matching syntax for Nexus versions that support object-groups

Object-groups are used to simplify Cisco Access Lists. Groups of addresses or service port tests allow for great simplification of the configuration. *Object-groups are a Cisco feature that was introduced recently and may not be supported in your version of IOS.* 

```
! Define Access Lists to Identify and Classify traffic FROM users/WAPs
! going TO RingCentral. This version uses network object groups.
! - -
                        -----
Т
! Create lists and objects
object-group ip address NOG-RingCentral
 ! description All RC Public Networks a/o 20200813
 66.81.240.0 255.255.240.0
 80.81.128.0 255.255.240.0
103.44.68.0 255.255.252.0
103.129.102.0 255.255.254.0
 104.245.56.0 255.255.248.0
 185.23.248.0 255.255.252.0
 192.209.24.0 255.255.248.0
199.255.120.0 255.255.252.0
 199.68.212.0 255.255.252.0
 208.87.40.0 255.255.252.0
 exit
Т
object-group ip port SOG-TCP-E2R-RC-Signal
 ! description RC SIP service identifiers a/o 20190529
 range 5090 5099
range 8083 8090
range 5060 5061
exit
object-group ip port SOG-TCP-R2E-RC-Signal
 ! description RC SIP service identifiers a/o 20190529
 range 5090 5099
 range 8083 8090
 range 5060 5961
```

```
eq 19302
 exit
object-group ip port SOG-UDP-E2R-RC-Signal
 ! description RC SIP service identifiers a/o 20190529
 range 5090 5099
eq 5060
 eq 19302
exit
object-group ip port SOG-UDP-R2E-RC-Signal
 ! description RC SIP service identifiers a/o 20190529
 range 5090 5099
eq 5060
 eq 19302
exit
object-group ip port SOG-TCP-E2R-RC-RTPMeeting
 ! description RC Meeting RTP service identifiers a/o 20190529
 range 8801 8802
 exit
T
object-group ip port SOG-TCP-R2E-RC-RTPMeeting
 ! description RC Meeting RTP service identifiers a/o 20190529
 range 8801 8802
exit
1
object-group ip port SOG-UDP-E2R-RC-RTPMeeting
 ! description RC Meeting RTP service identifiers a/o 20190529
 range 8801 8802
 range 10001 10010
exit
object-group ip port SOG-UDP-R2E-RC-RTPMeeting
 ! description RC Meeting RTP service identifiers a/o 20190529
 range 8801 8802
 range 10001 10010
 exit
object-group ip port SOG-UDP-E2R-RC-RTPAudio
 ! description RC Meeting RTP service identifiers a/o 20190529
 range 20000 64999
exit
object-group ip port SOG-UDP-R2E-RC-RTPAudio
 ! description RC Meeting RTP service identifiers a/o 20190529
 range 20000 64999
exit
! All RC network traffic not otherwise marked will be marked as AF21 traffic
ip access-list ACL-E2R-RC-All
 permit ip any addrgroup NOG-RingCentral
exit
ip access-list ACL-R2E-RC-All
 permit ip addrgroup NOG-RingCentral any
exit
ļ
! General signaling traffic will be marked AF31 traffic
ip access-list ACL-E2R-RC-Signal
permit tcp any addrgroup NOG-RingCentral portgroup SOG-TCP-E2R-RC-Signal
 permit udp any addrgroup NOG-RingCentral portgroup SOG-UDP-E2R-RC-Signal
 exit
ip access-list ACL-R2E-RC-Signal
```

```
permit tcp addrgroup NOG-RingCentral portgroup SOG-TCP-E2R-RC-Signal any
 permit udp addrgroup NOG-RingCentral portgroup SOG-UDP-E2R-RC-Signal any
 exit
Т
! Phone / Softphone voice RT traffic will be marked EF traffic
Т
ip access-list ACL-E2R-RC-Voice
 permit udp any addrgroup NOG-RingCentral portgroup SOG-UDP-E2R-RC-RTPAudio
exit
ip access-list ACL-R2E-RC-Voice
permit udp addrgroup NOG-RingCentral portgroup SOG-UDP-E2R-RC-RTPAudio any
 exit
I.
! RC Meetings Video RT traffic will be marked AF41 traffic
I
ip access-list ACL-E2R-RC-Video
 permit udp any addrgroup NOG-RingCentral portgroup SOG-UDP-E2R-RC-RTPMeeting
 permit tcp any addrgroup NOG-RingCentral portgroup SOG-TCP-E2R-RC-RTPMeeting
 exit
ip access-list ACL-R2E-RC-Video
permit udp addrgroup NOG-RingCentral portgroup SOG-UDP-E2R-RC-RTPMeeting any
 permit tcp addrgroup NOG-RingCentral portgroup SOG-TCP-E2R-RC-RTPMeeting any
 exit
```

Use this Packet Matching syntax for Nexus versions that do not support object-groups

```
1 - - - -
! Define Access Lists to Identify and Classify traffic FROM users/WAPs
! going TO RingCentral.
                        -----
! All RC network traffic will be marked as AF21 traffic if not otherwise
! classified
no ip access-list ACL-E2R-RC-All
ip access-list ACL-E2R-RC-All
permit ip any 66.81.240.0 0.0.15.255
 permit ip any 80.81.128.0 0.0.15.255
 permit ip any 103.44.68.0 0.0.3.255
 permit ip any 103.129.102.0 0.0.1.255
 permit ip any 104.245.56.0 0.0.7.255
 permit ip any 185.23.248.0 0.0.3.255
 permit ip any 192.209.24.0 0.0.7.255
 permit ip any 199.68.212.0 0.0.3.255
 permit ip any 199.255.120.0 0.0.3.255
 permit ip any 208.87.40.0 0.0.3.255
 exit
no ip access-list ACL-R2E-RC-All
ip access-list ACL-R2E-RC-All
 permit ip 66.81.240.0 0.0.15.255 any
 permit ip 80.81.128.0 0.0.15.255 any
 permit ip 103.44.68.0 0.0.3.255 any
 permit ip 103.129.102.0 0.0.1.255 any
 permit ip 104.245.56.0 0.0.7.255 any
 permit ip 185.23.248.0 0.0.3.255 any
 permit ip 192.209.24.0 0.0.7.255 any
 permit ip 199.68.212.0 0.0.3.255 any
 permit ip 199.255.120.0 0.0.3.255 any
 permit ip 208.87.40.0 0.0.3.255 any
 exit
1
! General SIP traffic will be marked AF31 traffic
T
```

```
no ip access-list ACL-E2R-RC-Signal
ip access-list ACL-E2R-RC-Signal
permit tcp any 66.81.240.0 0.0.15.255 range 5090 5099
permit tcp any 80.81.128.0 0.0.15.255 range 5090 5099
permit tcp any 103.44.68.0 0.0.3.255 range 5090 5099
permit tcp any 103.129.102.0 0.0.1.255 range 5090 5099
permit tcp any 104.245.56.0 0.0.7.255 range 5090 5099
permit tcp any 185.23.248.0 0.0.3.255 range 5090 5099
permit tcp any 192.209.24.0 0.0.7.255 range 5090 5099
permit tcp any 199.68.212.0 0.0.3.255 range 5090 5099
permit tcp any 199.255.120.0 0.0.3.255 range 5090 5099
permit tcp any 208.87.40.0 0.0.3.255 range 5090 5099
permit udp any 66.81.240.0 0.0.15.255 range 5090 5099
permit udp any 80.81.128.0 0.0.15.255 range 5090 5099
permit udp any 103.44.68.0 0.0.3.255 range 5090 5099
permit udp any 103.129.102.0 0.0.1.255 range 5090 5099
permit udp any 104.245.56.0 0.0.7.255 range 5090 5099
permit udp any 185.23.248.0 0.0.3.255 range 5090 5099
permit udp any 192.209.24.0 0.0.7.255 range 5090 5099
permit udp any 199.68.212.0 0.0.3.255 range 5090 5099
permit udp any 199.255.120.0 0.0.3.255 range 5090 5099
permit udp any 208.87.40.0 0.0.3.255 range 5090 5099
permit tcp any 66.81.240.0 0.0.15.255 range 8083 8090
permit tcp any 80.81.128.0 0.0.15.255 range 8083 8090
permit tcp any 103.44.68.0 0.0.3.255 range 8083 8090
permit tcp any 103.129.102.0 0.0.1.255 range 8083 8090
permit tcp any 104.245.56.0 0.0.7.255 range 8083 8090
permit tcp any 185.23.248.0 0.0.3.255 range 8083 8090
permit tcp any 192.209.24.0 0.0.7.255 range 8083 8090
permit tcp any 199.68.212.0 0.0.3.255 range 8083 8090
permit tcp any 199.255.120.0 0.0.3.255 range 8083 8090
permit tcp any 208.87.40.0 0.0.3.255 range 8083 8090
permit tcp any 66.81.240.0 0.0.15.255 range 5060 5061
permit tcp any 80.81.128.0 0.0.15.255 range 5060 5061
permit tcp any 103.44.68.0 0.0.3.255 range 5060 5061
permit tcp any 103.129.102.0 0.0.1.255 range 5060 5061
permit tcp any 104.245.56.0 0.0.7.255 range 5060 5061
permit tcp any 185.23.248.0 0.0.3.255 range 5060 5061
permit tcp any 192.209.24.0 0.0.7.255 range 5060 5061
permit tcp any 199.68.212.0 0.0.3.255 range 5060 5061
permit tcp any 199.255.120.0 0.0.3.255 range 5060 5061
permit tcp any 208.87.40.0 0.0.3.255 range 5060 5061
permit udp any 66.81.240.0 0.0.15.255 eg 5060
permit udp any 80.81.128.0 0.0.15.255 eq 5060
permit udp any 103.44.68.0 0.0.3.255 eq 5060
permit udp any 103.129.102.0 0.0.1.255 eq 5060
permit udp any 104.245.56.0 0.0.7.255 eq 5060
permit udp any 185.23.248.0 0.0.3.255 eq 5060
permit udp any 192.209.24.0 0.0.7.255 eq 5060
permit udp any 199.68.212.0 0.0.3.255 eq 5060
permit udp any 199.255.120.0 0.0.3.255 eq 5060
permit udp any 208.87.40.0 0.0.3.255 eq 5060
permit udp any 66.81.240.0 0.0.15.255 eq 19302
permit udp any 80.81.128.0 0.0.15.255 eq 19302
permit udp any 103.44.68.0 0.0.3.255 eq 19302
permit udp any 103.129.102.0 0.0.1.255 eq 19302
permit udp any 104.245.56.0 0.0.7.255 eq 19302
permit udp any 185.23.248.0 0.0.3.255 eq 19302
permit udp any 192.209.24.0 0.0.7.255 eq 19302
permit udp any 199.68.212.0 0.0.3.255 eq 19302
permit udp any 199.255.120.0 0.0.3.255 eq 19302
permit udp any 208.87.40.0 0.0.3.255 eq 19302
exit
no ip access-list ACL-R2E-RC-Signal
ip access-list ACL-R2E-RC-Signal
permit tcp 66.81.240.0 0.0.15.255 range 5090 5099 any
```

permit tcp 80.81.128.0 0.0.15.255 range 5090 5099 any permit tcp 103.44.68.0 0.0.3.255 range 5090 5099 any permit tcp 103.129.102.0 0.0.1.255 range 5090 5099 any permit tcp 104.245.56.0 0.0.7.255 range 5090 5099 any permit tcp 185.23.248.0 0.0.3.255 range 5090 5099 any permit tcp 192.209.24.0 0.0.7.255 range 5090 5099 any permit tcp 199.68.212.0 0.0.3.255 range 5090 5099 any permit tcp 199.255.120.0 0.0.3.255 range 5090 5099 any permit tcp 208.87.40.0 0.0.3.255 range 5090 5099 any permit udp 66.81.240.0 0.0.15.255 range 5090 5099 any permit udp 80.81.128.0 0.0.15.255 range 5090 5099 any permit udp 103.44.68.0 0.0.3.255 range 5090 5099 any permit udp 103.129.102.0 0.0.1.255 range 5090 5099 any permit udp 104.245.56.0 0.0.7.255 range 5090 5099 any permit udp 185.23.248.0 0.0.3.255 range 5090 5099 any permit udp 192.209.24.0 0.0.7.255 range 5090 5099 any permit udp 199.68.212.0 0.0.3.255 range 5090 5099 any permit udp 199.255.120.0 0.0.3.255 range 5090 5099 any permit udp 208.87.40.0 0.0.3.255 range 5090 5099 any permit tcp 66.81.240.0 0.0.15.255 range 8083 8090 any permit tcp 80.81.128.0 0.0.15.255 range 8083 8090 any permit tcp 103.44.68.0 0.0.3.255 range 8083 8090 any permit tcp 103.129.102.0 0.0.1.255 range 8083 8090 any permit tcp 104.245.56.0 0.0.7.255 range 8083 8090 any permit tcp 185.23.248.0 0.0.3.255 range 8083 8090 any permit tcp 192.209.24.0 0.0.7.255 range 8083 8090 any permit tcp 199.68.212.0 0.0.3.255 range 8083 8090 any permit tcp 199.255.120.0 0.0.3.255 range 8083 8090 any permit tcp 208.87.40.0 0.0.3.255 range 8083 8090 any permit tcp 66.81.240.0 0.0.15.255 range 5060 5061 any permit tcp 80.81.128.0 0.0.15.255 range 5060 5061 any permit tcp 103.44.68.0 0.0.3.255 range 5060 5061 any permit tcp 103.129.102.0 0.0.1.255 range 5060 5061 any permit tcp 104.245.56.0 0.0.7.255 range 5060 5061 any permit tcp 185.23.248.0 0.0.3.255 range 5060 5061 any permit tcp 192.209.24.0 0.0.7.255 range 5060 5061 any permit tcp 199.68.212.0 0.0.3.255 range 5060 5061 any permit tcp 199.255.120.0 0.0.3.255 range 5060 5061 any permit tcp 208.87.40.0 0.0.3.255 range 5060 5061 any permit udp 66.81.240.0 0.0.15.255 eq 5060 any permit udp 80.81.128.0 0.0.15.255 eq 5060 any permit udp 103.44.68.0 0.0.3.255 eq 5060 any permit udp 103.129.102.0 0.0.1.255 eg 5060 any permit udp 104.245.56.0 0.0.7.255 eq 5060 any permit udp 185.23.248.0 0.0.3.255 eg 5060 any permit udp 192.209.24.0 0.0.7.255 eq 5060 any permit udp 199.68.212.0 0.0.3.255 eq 5060 any permit udp 199.255.120.0 0.0.3.255 eq 5060 any permit udp 208.87.40.0 0.0.3.255 eq 5060 any permit udp 66.81.240.0 0.0.15.255 eg 19302 any permit udp 80.81.128.0 0.0.15.255 eq 19302 any permit udp 103.44.68.0 0.0.3.255 eq 19302 any permit udp 103.129.102.0 0.0.1.255 eq 19302 any permit udp 104.245.56.0 0.0.7.255 eq 19302 any permit udp 185.23.248.0 0.0.3.255 eq 19302 any permit udp 192.209.24.0 0.0.7.255 eq 19302 any permit udp 199.68.212.0 0.0.3.255 eq 19302 any permit udp 199.255.120.0 0.0.3.255 eq 19302 any permit udp 208.87.40.0 0.0.3.255 eq 19302 any exit ! Phone / Softphone voice RT traffic will be marked EF traffic no ip access-list ACL-E2R-RC-Voice ip access-list ACL-E2R-RC-Voice permit udp any 66.81.240.0 0.0.15.255 range 20000 64999 permit udp any 80.81.128.0 0.0.15.255 range 20000 64999

```
permit udp any 103.44.68.0 0.0.3.255 range 20000 64999
permit udp any 103.129.102.0 0.0.1.255 range 20000 64999
permit udp any 104.245.56.0 0.0.7.255 range 20000 64999
permit udp any 185.23.248.0 0.0.3.255 range 20000 64999
permit udp any 192.209.24.0 0.0.7.255 range 20000 64999
permit udp any 199.255.120.0 0.0.3.255 range 20000 64999
permit udp any 199.68.212.0 0.0.3.255 range 20000 64999
permit udp any 208.87.40.0 0.0.3.255 range 20000 64999
exit
no ip access-list ACL-R2E-RC-Voice
ip access-list ACL-R2E-RC-Voice
permit udp 66.81.240.0 0.0.15.255 range 20000 64999 any
permit udp 80.81.128.0 0.0.15.255 range 20000 64999 any
permit udp 103.44.68.0 0.0.3.255 range 20000 64999 any
permit udp 103.129.102.0 0.0.1.255 range 20000 64999 any
permit udp 104.245.56.0 0.0.7.255 range 20000 64999 any
permit udp 185.23.248.0 0.0.3.255 range 20000 64999 any
permit udp 192.209.24.0 0.0.7.255 range 20000 64999 any
permit udp 199.255.120.0 0.0.3.255 range 20000 64999 any
permit udp 199.68.212.0 0.0.3.255 range 20000 64999 any
permit udp 208.87.40.0 0.0.3.255 range 20000 64999 any
exit
Т
! RC Meetings Video RT traffic or premarked AF41/CS4 traffic
no ip access-list ACL-E2R-RC-Video
ip access-list ACL-E2R-RC-Video
permit udp any 66.81.240.0 0.0.15.255 range 8801 8802
permit udp any 80.81.128.0 0.0.15.255 range 8801 8802
permit udp any 103.44.68.0 0.0.3.255 range 8801 8802
permit udp any 103.129.102.0 0.0.1.255 range 8801 8802
permit udp any 104.245.56.0 0.0.7.255 range 8801 8802
permit udp any 185.23.248.0 0.0.3.255 range 8801 8802
permit udp any 192.209.24.0 0.0.7.255 range 8801 8802
permit udp any 199.255.120.0 0.0.3.255 range 8801 8802
permit udp any 199.68.212.0 0.0.3.255 range 8801 8802
permit udp any 208.87.40.0 0.0.3.255 range 8801 8802
permit tcp any 66.81.240.0 0.0.15.255 range 8801 8802
permit tcp any 80.81.128.0 0.0.15.255 range 8801 8802
permit tcp any 103.44.68.0 0.0.3.255 range 8801 8802
permit tcp any 103.129.102.0 0.0.1.255 range 8801 8802
permit tcp any 104.245.56.0 0.0.7.255 range 8801 8802
permit tcp any 185.23.248.0 0.0.3.255 range 8801 8802
permit tcp any 192.209.24.0 0.0.7.255 range 8801 8802
permit tcp any 199.68.212.0 0.0.3.255 range 8801 8802
permit tcp any 199.255.120.0 0.0.3.255 range 8801 8802
permit tcp any 208.87.40.0 0.0.3.255 range 8801 8802
permit udp any 66.81.240.0 0.0.15.255 range 10001 10010
permit udp any 80.81.128.0 0.0.15.255 range 10001 10010
permit udp any 103.44.68.0 0.0.3.255 range 10001 10010
permit udp any 103.44.68.0 0.0.3.255 range 10001 10010
permit udp any 104.245.56.0 0.0.7.255 range 10001 10010
permit udp any 185.23.248.0 0.0.3.255 range 10001 10010
permit udp any 192.209.24.0 0.0.7.255 range 10001 10010
permit udp any 199.255.120.0 0.0.3.255 range 10001 10010
permit udp any 199.68.212.0 0.0.3.255 range 10001 10010
permit udp any 208.87.40.0 0.0.3.255 range 10001 10010
exit
no ip access-list ACL-R2E-RC-Video
ip access-list ACL-R2E-RC-Video
permit udp 66.81.240.0 0.0.15.255 range 8801 8802 any
permit udp 80.81.128.0 0.0.15.255 range 8801 8802 any
permit udp 103.44.68.0 0.0.3.255 range 8801 8802 any
permit udp 103.129.102.0 0.0.1.255 range 8801 8802 any
permit udp 104.245.56.0 0.0.7.255 range 8801 8802 any
```

```
permit udp 185.23.248.0 0.0.3.255 range 8801 8802 any
permit udp 192.209.24.0 0.0.7.255 range 8801 8802 any
permit udp 199.255.120.0 0.0.3.255 range 8801 8802 any
permit udp 199.68.212.0 0.0.3.255 range 8801 8802 any
permit udp 208.87.40.0 0.0.3.255 range 8801 8802 any
permit tcp 66.81.240.0 0.0.15.255 range 8801 8802 any
permit tcp 80.81.128.0 0.0.15.255 range 8801 8802 any
permit tcp 103.44.68.0 0.0.3.255 range 8801 8802 any
permit tcp 103.129.102.0 0.0.1.255 range 8801 8802 any
permit tcp 104.245.56.0 0.0.7.255 range 8801 8802 any
permit tcp 185.23.248.0 0.0.3.255 range 8801 8802 any
permit tcp 192.209.24.0 0.0.7.255 range 8801 8802 any
permit tcp 199.68.212.0 0.0.3.255 range 8801 8802 any
permit tcp 199.255.120.0 0.0.3.255 range 8801 8802 any
permit tcp 208.87.40.0 0.0.3.255 range 8801 8802 any
permit udp 66.81.240.0 0.0.15.255 range 10001 10010 any
permit udp 80.81.128.0 0.0.15.255 range 10001 10010 any
permit udp 103.44.68.0 0.0.3.255 range 10001 10010 any
permit udp 103.129.102.0 0.0.1.255 range 10001 10010 any
permit udp 104.245.56.0 0.0.7.255 range 10001 10010 any
permit udp 185.23.248.0 0.0.3.255 range 10001 10010 any
permit udp 192.209.24.0 0.0.7.255 range 10001 10010 any
permit udp 199.255.120.0 0.0.3.255 range 10001 10010 any
permit udp 199.68.212.0 0.0.3.255 range 10001 10010 any
permit udp 208.87.40.0 0.0.3.255 range 10001 10010 any
exit
```

Class-maps and Policy-maps for all Nexus versions

```
1-----
! Establish Class-Maps for matching port ingress traffic traveling
! from RingCentral to the customer endpoint
! Classify all Voice RTP traffic
class-map type qos CM-R2E-RC-Voice
match access-group name ACL-R2E-RC-Voice
exit
I.
! Ditto Video RTP
Т
class-map type qos CM-R2E-RC-Video
match access-group name ACL-R2E-RC-Video
exit
T
! Ditto SIP Control
class-map type qos CM-R2E-RC-Signal
match access-group name ACL-R2E-RC-Signal
exit
I.
! Ditto all other traffic from RC
class-map type qos CM-R2E-RC-All
match access-group name ACL-R2E-RC-All
exit
1
! Define a policy map that will take traffic coming IN from an Internet/WAN
! connection and set the DSCP markings (qos-group is used to internally mark
! the packet within the switch for output queuing)
policy-map type gos PM-R2E-ClassifyInbound
class type qos CM-R2E-RC-Voice
 set dscp ef
 set qos-group 5
 exit
class type qos CM-R2E-RC-Video
```

```
set dscp af41
 set qos-group 4
 exit
class type qos CM-R2E-RC-Signal
 set dscp af31
 set qos-group 3
 exit
class type qos CM-R2E-RC-All
 set dscp af21
 set qos-group 2
 exit
class class-default
 set dscp default
 exit
exit
I.
! Define queueing rules for traffic ingressing any interface headed from the
! customer endpoint toward RingCentral (DEFAULT INPUT POLICY)
! Note that this traffic must have already had DSCP marks applied, either by the
! input policy map or by the access switches that feed this switch.
! Inbound Voice RTP
class-map type qos match-any CM-DSCP-EF
match dscp ef cs5
exit
I
! Ditto Video RTP
1
class-map type qos match-any CM-DSCP-AF41
match dscp af41 cs4
exit
Т
! Ditto SIP Signaling
1
class-map type qos match-any CM-DSCP-AF31
match dscp af31 cs3
exit
1
! Ditto all other RC traffic
ļ
class-map type qos match-any CM-DSCP-AF21
match dscp af21 cs2
exit
1
! This is the actual inbound qos policy.
policy-map type gos PM-IB-Standard
class type qos CM-DSCP-EF
 set qos-group 5
 exit
class type qos CM-DSCP-AF41
 set qos-group 4
 exit
class type qos CM-DSCP-AF31
 set qos-group 3
 exit
class type qos CM-DSCP-AF21
 set qos-group 2
 exit
exit
Т
!------
! Define queueing rules for traffic going OUT ANY interface (DEFAULT OUTPUT POLICY)
```

1

```
! Note that this traffic should have already had DSCP marks and qos-group
! applied by the input policy map.
! Outbound Voice RTP
I
class-map type queuing CM-QG5
match qos-group 5
exit
1
! Ditto Video RTP
class-map type queuing CM-QG4
match qos-group 4
exit
I
! Ditto SIP Signaling
class-map type queuing CM-QG3
match qos-group 3
exit
! Ditto all other RC traffic
1
class-map type queuing CM-QG2
match qos-group 2
exit
1
! This is the actual outbound queueing policy.
! Note that the first two classes must be present in this format.
! Any unused capacity is given to other classes proportionally.
I
policy-map type queuing PM-OB-Standard
class type queuing class-default
 bandwidth percent 10
 exit
class type queuing CM-QG5
 priority
 exit
class type queuing CM-QG4
 bandwidth percent 30
 exit
class type queuing CM-QG3
 bandwidth percent 10
 exit
class type queuing CM-QG2
 bandwidth percent 10
 exit
exit
!
! Enable MQC QoS and set the default output and input policies.
system qos
service-policy type queuing output PM-OB-Standard
service-policy type qos input PM-IB-Standard
exit
T
! FOR EVERY INTERFACE CONNECTED TO THE OUTSIDE WORLD
! Unless traffic has already been classified and had DSCP tags set you *MUST* set up
! the inbound interface(s) to do this.
interface ethernet y/x
service-policy type qos input PM-R2E-ClassifyInbound
exit
```

! ! FOR EVERY INTERFACE ON WHICH YOU NEED TO OVERRIDE THE OUTBOUND QUEUEING POLICY 1 ! Note that this is only needed if you want to override the default policy. ! All interfaces have a default from the 'system qos' declaration. !interface ethernet y/x ! service-policy type queuing output PM-OB-Standard ! exit 1 ! FOR EVERY INTERFACE ON WHICH YOU NEED TO OVERRIDE THE INBOUND CLASSIFICATION POLICY 1 ! Note that this is only needed if you want to override the default policy. ! All interfaces have a default from the 'system qos' declaration. !interface ethernet y/x ! service-policy type qos input PM-IB-Standard ! exit ! 1-----! The 5548 does not do shaping, so the firewalls \*MUST\* implement outbound ! shaping policies. 

## ASA Firewalls

Many RingCentral customers use Cisco ASA series devices as firewalls to protect their networks, establish VPN tunnels, and sometimes to interface with their service provider(s). This paper was written to provide configuration guidance for use with RingCentral services.

It is important to note that the ASA devices only provide one level of prioritization and, as such, are not an optimal device for establishing QoS. The ASA devices cannot apply or change DSCP markings; that must be done in another device. Also note that the -X series (multi-core) cannot provide the critical QoS traffic shaping services; another device must be used to perform shaping.

### **Bug Work-Around**

A program error exists in the ASA software releases prior to and including version 9.6(1). The code below can be used to implement a work-around. Please note that this bug will impact \*all\* TCP traffic, not just RingCentral's.

! Bug (CSCuq807040 exists in ASA software releases prior to and including 9.6(1) ! The ASA software incorrectly drops connections when the TCP Timestamp value wraps ! around the 2^32 value. A tcp-map can be used to disable the timestamp option on ! connections. tcp-map TCPM-ClearTsOption tcp-options timestamp clear exit ! access-list ACL-TimestampTCP extended permit tcp any any class-map CM-TcpTimestampMap match access-list ACL-TimestampTCP exit policy-map global\_policy class CM-TcpTimestampMap set connection advanced-options TCPM-ClearTsOption exit exit

### Traffic Prioritization / Queuing / Shaping

```
1_____
! Define an object group to identify traffic destined to or originating from
! the RingCentral public address spaces.
object-group network NWOG-RC-AllPublic
description RingCentral Public Addresses a/o 20200813
network-object 66.81.240.0 255.255.240.0
network-object 80.81.128.0 255.255.240.0
network-object 103.44.68.0 255.255.252.0
network-object 103.129.102.0 255.255.254.0
network-object 104.245.56.0 255.255.248.0
network-object 185.23.248.0 255.255.252.0
network-object 192.209.24.0 255.255.248.0
network-object 199.255.120.0 255.255.252.0
network-object 199.68.212.0 255.255.252.0
network-object 208.87.40.0 255.255.252.0
L
! Use the above defined network object group to create access-list entries
```

#### Revision 5.3.0 (October 5, 2023)

```
! to identify inbound and outbound RingCentral traffic. No attempt is made
! to differentiate types of traffic as the ASA only has one priority level.
! All RingCentral traffic will be identified by these access-lists.
Т
access-list ACL-IB-RC-Traffic extended permit ip object-group NWOG-RC-AllPublic any
access-list ACL-OB-RC-Traffic extended permit ip any object-group NWOG-RC-AllPublic
! Match rule for traffic that already has DSCP markings.
I
class-map CM-DSCP-Priority
match dscp ef cs5 af41 cs4 af31 cs3 af21
exit
1
! Match rule for traffic coming FROM RingCentral to customer.
Т
class-map CM-IB-RCPriority
match access-list ACL-IB-RC-Traffic
exit
!
! Match rule for traffic going from customer TO RingCentral.
class-map CM-OB-RCPriority
match access-list ACL-OB-RC-Traffic
exit
L
! Policy map to prioritize Inbound traffic from RingCentral
policy-map PM-IB-Priority
 ! Matching based on existing markings is optional and should only
 ! be done if you trust the inbound DSCP markings. If you have a
 ! switch or router between the ASA and the service provider you
 ! should have it mark the traffic and trust it.
class CM-DSCP-Priority
 priority
 exit
 Т
 ! Matching based upon address flows may be used if you do not have
 ! a switch or router between the ASA and the service provider to
 ! pre-mark the traffic.
class CM-IB-RCPriority
 priority
 exit
exit
1
! Policy map to prioritize Outbound traffic to RingCentral
I
policy-map PM-OB-Priority
  ! Matching based on existing markings is preferred and should
  ! be done if you trust the inbound DSCP markings. You should have a
  ! switch or router between the ASA and the customer LAN that applies
  ! DSCP markings to the traffic. Remove this class if you do not
  ! have such an arrangement.
class CM-DSCP-Priority
 priority
  exit
  ! Matching based upon address flows may be used if you do not have
  ! a switch or router between the ASA and the customer network to
  ! pre-mark the traffic.
 class CM-OB-RCPriority
 priority
```

```
exit
exit
! Policy map to prioritize *AND* shape outbound traffic to RingCentral on a
! 20 Mbps link. Always set shaping to be no more than 95% of the contracted
! link speed.
! Note that the -X multi-core models do not support traffic shaping in any form.
! WARNING: Outbound Traffic Shaping is required to implement QoS and must be
! applied prior to handing traffic off to the service provider. Failure to
 provide traffic shaping will result in intermittent voice quality issues.
1
policy-map PM-OB-Shape-2M
class class-default
 shape average 1900000
  service-policy PM-OB-RCPriority
 exit
exit
I.
! Apply policy maps to all interfaces as appropriate
I.
service-policy PM-IB-RCPriority interface inside
service-policy PM-OB-Shape-2M interface outside
```

### SIP ALG Service

SIP Application Layer Gateway should be disabled completely under all conditions. ALG implementations adjust the SIP headers such that all phones have the same ip address in the VIA header. The Session Border Controllers do not allow for multiple instances of the same SIP UserID (DL number) to be associated with a single IP address. This presents a problem since hard phones, PC softphones, and mobile phone instances exist on the same network and register using the same SIP UserID.

# Cisco Wireless Controllers

The default settings of Cisco Wireless Controllers (WLCs) do not support voice well. All traffic by default is treated as Best Effort. There are a variety of potential wireless clients that may need to use the wireless system to carry voice traffic – wireless enabled hard phones, wireless PCs running a softphone client, and mobile/cell phones running a mobile phone application. Regardless of the endpoint type, you must ensure the device generating traffic applies proper DSCP markings as follows:

| Traffic Type              | DSCP Mark |
|---------------------------|-----------|
| Real-Time Voice Traffic   | EF (46)   |
| Real-Time Video Traffic   | AF41 (34) |
| Signaling/Control Traffic | AF31 (26) |

RingCentral, by default, does not apply DSCP markings to traffic generated by hard phones, softphone clients, or mobile phone applications. You must request your Account Representative activate the Soft/Mobile Client DSCP markings for your account. You must also request to have Custom Code applied to all your Polycom hard phones so that QoS is properly configured. Other phones will require you to manually configure QoS.

*Microsoft Windows (all versions) removes all DSCP markings from applications' IP traffic.* The steps in Appendix A must be applied to all Microsoft Windows machines that will generate wireless voice/video traffic.

Once you have ensured that the traffic is marked properly, log into the Wireless Controller and do the following. Please note that your wireless networks WILL BE DOWN while this is being done.

- 1. Select Wireless -> 802.11a/n/ac -> Network.
  - a. Uncheck the **802.11a Network Status** enable box. WARNING – this will turn off your 5GHz network.
  - b. Click the Apply button on the upper right corner of the web page.
- 2. Select Wireless -> 802.11b/g/n -> Network.
  - a. Uncheck the **802.11b/g Network Status** enable box. WARNING – this will turn off your **2.4GHz network**.
  - b. Click the **Apply** button on the upper right corner of the web page.
- 3. Select Wireless -> 802.11a/n/ac -> RRM -> DCA.
  - a. Ensure the boxes are checked as shown below:

 Avoid Foreign AP interference
 Image: Enabled

 Avoid Cisco AP load
 Image: Enabled

 Avoid non-802.11a noise
 Image: Enabled

 Avoid Persistent Non-WiFi
 Image: Enabled

 Interference
 Image: Enabled

The unchecked box, Avoid Cisco AP load, will attempt to keep one AP from getting overloaded, but it depends on the wireless endpoint honoring a message type 17. Cisco

and Apple devices do honor this message type, but other devices may not and will suffer from poor roaming performance.

- b. Click the **Apply** button on the upper right corner of the web page.
- 4. Select Wireless -> 802.11b/g/n -> RRM -> DCA.
  - a. Ensure the boxes are checked as shown in step 3a.
  - b. Click the **Apply** button on the upper right corner of the web page.
- 5. Select Wireless -> QoS -> QoS Map.
  - a. In the **Up Stream** section do the following:
    - i. Change **Qos Map** to Disable.
    - ii. Select the Trust DSCP UpStream radio button.

| QoS Map Config      |            |
|---------------------|------------|
| Qos Map Disable ▼   |            |
| Up Stream           |            |
| Trust DSCP UpStream | ۲          |
| UP to DSCP Map      | $\bigcirc$ |
| Apply               |            |

- iii. Click the Apply button at the bottom of the Up Stream section.
- b. In the **Down Stream** section do the following:
  - i. Adjust the DSCP to UP Map table so that it reflects the following data:

|               | Down Stream |
|---------------|-------------|
| DSCP to UP Ma | р           |
| User Priority | 0 🔻         |
| DSCP Start    | 0           |
| DSCP End      | 0           |
| Modify        |             |
|               |             |

DSCP to UP Map List

| UP | Start<br>DSCP | End<br>DSCP |
|----|---------------|-------------|
| 0  | 0             | 7           |
| 1  | 8             | 15          |
| 2  | 16            | 23          |
| 3  | 24            | 31          |
| 4  | 32            | 39          |
| 5  | 40            | 47          |
| 6  | 48            | 55          |
| 7  | 56            | 63          |

ii. Clear the DSCP Exception List and add the following entries:

| Add DSCP Exception |                |         |           |
|--------------------|----------------|---------|-----------|
|                    | DSCP Exception | n       | 0         |
|                    | User Priority  |         | 0 🔻       |
| 1                  | ٨dd            |         | Clear All |
| D                  | SCP Excepti    | on List |           |
|                    | DSCP           | UP      |           |
|                    | 24             | 4       |           |
|                    | 26             | 4       |           |
|                    | 32             | 5       |           |
|                    | 34             | 5       |           |
|                    | 36             | 5       |           |
|                    | 38             | 5       |           |
|                    | 46             | 6       |           |
|                    |                |         |           |

- c. Click the Apply button on the upper right corner of the web page.
- 6. Select Wireless -> QoS -> Profiles.
  - a. Click on **platinum**.
  - b. Adjust the WLAN QoS Parameters as shown:

### WLAN QoS Parameters

| Maximum Priority           | voice 🔻             |
|----------------------------|---------------------|
| Unicast Default Priority   | besteffort <b>T</b> |
| Multicast Default Priority | background <b>v</b> |

Please note: This is CRITICAL. The default settings will mark ALL traffic on the SSID as voice priority, not just the voice packets.

c. Adjust the Wired QoS Protocol as shown:

### Wired QoS Protocol

| Protocol Type | 802.1p ¥ |
|---------------|----------|
| 802.1p Tag    | 5        |

d. Click on the Apply button on the upper right hand section of the page.

### 7. Select WLANs -> WLANs -> WLANs.

- a. Click on the WLAN ID of the SSID you want to enable for Voice.
- b. Under the **QoS** tab
  - i. Select *Platinum (voice)* as the **QoS Profile**
  - ii. Ensure that **Fastlane** is **\*not\*** enabled.

- iii. Set WMM Policy to <u>Required</u>.
- c. Under the Security -> Layer2 tab
  - i. Set Fast Transition to Enable
  - ii. Ensure that **Over the DS** is **\*NOT**\* checked.
  - iii. Under the Authentication Key Management subsection:
    - 1. If **802.1X** is checked, also check **FT 802.1X** additionally.
    - 2. If **PSK** is checked, also check **FT PSK** additionally.
- d. Under the Advanced tab
  - i. In the **11k** subsection
    - 1. Check to enable **Neighbor List**.
    - 2. Check to enable **Neighbor List Dual Band** only if your endpoints need to roam between 5GHz and 2.4GHz bands.
  - ii. In the 11v BSS Transition Support subsection
    - 1. Check to enable BSS Transition
    - 2. Check to enable BSS Max Idle Service
- e. Click the **Apply** button on the upper right corner of the web page.
- f. Select the General tab
  - i. Check the Status Enabled box
- g. Click the **Apply** button on the upper right corner of the web page.
- 8. Select Wireless -> 802.11b/g/n -> Network.
  - a. Check the **802.11b/g Network Status** enable box. WARNING – this will reenable your **2.4GHz network**.
  - b. Click the **Apply** button on the upper right corner of the web page.
- 9. Select Wireless -> 802.11a/n/ac -> Network.
  - a. Check the 802.11a Network Status enable box.
     WARNING this will reenable your 5GHz network.
  - b. Click the Apply button on the upper right corner of the web page.

# Appendix C – Juniper Equipment

# **ATTENTION**

This document only provides QoS and Traffic Shaping configuration. It does not provide comprehensive Firewall rules. If you are blocking outbound traffic you will need to create rules allowing traffic flow based upon the RingCentral document entitled **'Network Requirements Document'** specific for MVP services. This document is located on the <u>https://support.ringcentral.com</u> site. Use the search function on that site to view the latest revision.

We provide sample configurations for Juniper EX, QFX, and SRX families. Note that interface names, count of interfaces, etc. are model specific and may need to be changed to match the model in use.

The configuration included supports traffic where packets are already marked with proper DSCP tags as well as packets that are not marked or where markings cannot be trusted.

# Universal Note: If at all possible, ensure that user endpoint traffic is marked with proper DSCP markings upon ingress to the switch/router/firewall and utilize the policy-maps designated for Trusted ports.

- Apply **Appendix A** to all Windows based PCs that run any of the soft clients using either Group Policy or individual configuration.
- Have your Account Manager go into 'Admin Web' and enable proper QoS marking for soft clients.
- Have your SE apply custom code account-wide to ensure that your hard phones are configured with proper QoS DSCP values.

Please note that Windows machines which connect via WiFi will pass through a Wireless Access Point (WAP) before any switches are encountered. You **MUST** implement Windows Group Policy as defined in Appendix A to have the traffic classified and marked for the WAP to process. WAPs are dependent on the DSCP marking of traffic to enable WMM (Wireless Multimedia) prioritization of voice/video traffic. Without this marking a congested wireless network will not support voice or video traffic effectively under multiuser conditions.

Juniper QoS processing starts by classifying each packet upon interface ingress and assigning it to a particular forwarding class. These forwarding classes are assigned to hardware queue numbers on the

TIM MCKEE

egress interface. Schedulers and schedule-maps are used to assign parameters to each forwarding class. Upon egress, packets may be re-marked with a corrected DSCP tag. This will be discussed in more detail later in this document.

### Naming Conventions

The configurations used in this document are written using some standardized naming conventions. A prefix is used denoting the primary type of the construct. We have found this to be quite useful in troubleshooting.

```
#_____
# Note: The following Prefixes / Acronyms are used in these scripts
# Prefixes are used in naming each entity to eliminate any possible
# confusion.
#-----
#
# PFX - Prefix Lists
# FC - Forwarding Class definitions
# FLTR - Filter definition
# TERM - Term definition within a Filter definition
# TRCP - Traffic Control Profile
# SMAP - Scheduler Map
# SCH - Scheduler rule
# RWRL - Rewrite Rule
# PLCR - Policer
# R2E - Used to indicate traffic flow moving FROM RingCentral to EndPoint
# E2R - Used to indicate traffic flow moving TO RingCentral from EndPoint
#
# RC
     - Acronym standing for RingCentral
# RTP - Acronym standing for Real Time Protocol
# L2 - Layer-2 logic (Ethernet)
# L3
     - Layer-3 logic (IP)
#
```

### DSCP/CoS Tagging Values

The following are the generally accepted DSCP and 802.1p CoS values used by RingCentral to tag network traffic for voice and video purposes. The 802.1p CoS value is displayed between angle brackets such as <3>. DSCP is used to control Layer-3 forwarding while CoS is used to control Layer-2 forwarding.

### Syntax

Please note that the basic setup configuration is not impacted by the ELS (New) / Non-ELS (Old) software syntax differences. It is identical for both. Changes ARE found in the actual implementation statements.

The only syntax differences for the basic configuration lie in JunOS differences between EX/QFX models vs SRX models.

GREEN highlighted statements should be used only on EX/QFX devices while YELLOW highlighted statements should be used only on SRX devices. Statements that are not highlighted should be used for both models.

### Preliminary

If you are doing this on a new system with no installed configuration you may be continually nagged about Auto Image Upgrade. Eliminate this annoyance AND set the root password with the following configuration steps:

```
# In configuration mode!!!!
#
delete chassis auto-image-upgrade
#
# You must set the root password to commit this change.
#
set system root-authentication plain-text-password
P@ssw0rd!
#
commit
#
#
```

### Basic setup elements

These elements are common to all device models.

### RingCentral Network Matching

A prefix list is used to identify all nine (9) the RingCentral public IPv4 blocks. All RingCentral real-time / media services are hosted within these address blocks. *It is critical to note that the Public IP network address blocks are not regionally divided and that individual subnets of these blocks may, in fact, move between regions or datacenters frequently and without notice due to dynamically changing load conditions.* Do not make any assumptions about which blocks to allow, you must assume they are all needed.

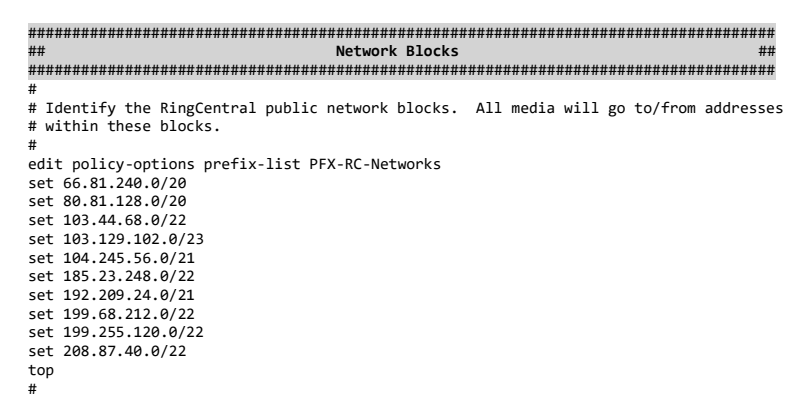

### Forwarding Classes / Queues

We must define a set of *forwarding classes* and assign them to specific *queues*. Please note that there are syntax differences between the EX/QFX series and the SRX series. Classifiers examine ingress traffic and assign each packet to one of these forwarding classes. There are usually 8 queues (0-7).

| ## Forwarding Classes ##                                                        |
|---------------------------------------------------------------------------------|
| ***************************************                                         |
| #                                                                               |
| # Define JunOS forwarding classes and assign them to appropriate queue numbers. |
| #                                                                               |
| # EX and QFX Series                                                             |
| edit class-of-service forwarding-classes                                        |
| set class FC-Voice queue-num 7                                                  |
| set class FC-Video queue-num 6                                                  |
| set class FC-Signal queue-num 4                                                 |
| set class FC-Important queue-num 2                                              |
| set class FC-BestEffort queue-num 0                                             |
| top                                                                             |
| #                                                                               |
| # SRX Series                                                                    |
| edit class-of-service forwarding-classes                                        |
| set queue 7 FC-Voice priority high                                              |
| set queue 6 FC-Video priority high                                              |
| set queue 4 FC-Signal priority low                                              |
| set queue 2 FC-Important priority low                                           |
| set queue 0 FC-BestEffort priority low                                          |
| top                                                                             |
| #                                                                               |

### Behavior Aggregate Classifiers

We define *Behavior Aggregate classifiers* to perform basic classification of layer-2 and layer-3 traffic.

Note that the layer-2 classifier is not currently used. There is a more complex multi-field filter classifier used to classify untrusted traffic. It is discussed later.

| ######################################                               |
|----------------------------------------------------------------------|
| #                                                                    |
| # Layer-3                                                            |
| #                                                                    |
| edit class-of-service classifiers dscp RC-BA-Classifier              |
| set forwarding-class FC-Voice loss-priority low code-points ef       |
| set forwarding-class FC-Video loss-priority low code-points af41     |
| set forwarding-class FC-Signal loss-priority low code-points af31    |
| set forwarding-class FC-Important loss-priority low code-points af21 |
| set forwarding-class FC-BestEffort loss-priority low code-points be  |
| top                                                                  |
| #                                                                    |
| # Layer-2                                                            |
| #                                                                    |
| edit class-of-service classifiers ieee-802.1 RC-BA-L2Classifier      |
| set forwarding-class FC-Voice loss-priority low code-points 101      |
| set forwarding-class FC-Video loss-priority low code-points 100      |
| set forwarding-class FC-Signal loss-priority low code-points 011     |
| set forwarding-class FC-Important loss-priority low code-points 010  |
| top                                                                  |
| #                                                                    |
|                                                                      |

### **Rewrite Rules**

We must define a set of *rewrite rules* for *forwarding classes*. These are applied to egress interfaces where they force a rewrite of the DSCP (layer-3) and/or 802.1p CoS (layer-2) values on outbound traffic. Note that the Layer-2 rewrite is version dependent. JunOS versions prior to Release 20.1 R1-S3 may not support both rewrites simultaneously and silently ignore the layer-2 rewrite. Juniper support was unable to identify the actual release number where support was implemented. Packet capture and examination may be required to determine whether your version supports this functionality properly.

| ######################################                                                      |
|---------------------------------------------------------------------------------------------|
|                                                                                             |
| #                                                                                           |
| <pre># Establish rewrite rules for all forwarding-class / loss-priority combinations.</pre> |
| #                                                                                           |
| edit class-of-service rewrite-rules dscp RWRL-RC-ReMark                                     |
| set forwarding-class FC-Voice loss-priority low code-point ef                               |
| set forwarding-class FC-Video loss-priority low code-point af41                             |
| set forwarding-class FC-Signal loss-priority low code-point af31                            |
| set forwarding-class EC-Important loss-priority low code-point af21                         |
| set forwarding-class FC-BetEffort loss-priority low code-point be                           |
| ton                                                                                         |
|                                                                                             |
| #                                                                                           |
| edit class-of-service rewrite-rules ieee-802.1 RWRL-RC-L2ReMark                             |
| set forwarding-class FC-Voice loss-priority low code-point 101                              |
| set forwarding-class FC-Video loss-priority low code-point 100                              |
| set forwarding-class FC-Signal loss-priority low code-point 011                             |
| set forwarding-class FC-Important loss-priority low code-point 010                          |
| set forwarding-class EC-BestEffort loss-priority low code-point 000                         |
|                                                                                             |
| сор<br>н                                                                                    |
| #                                                                                           |

### Schedulers and Scheduling Maps

We must define *schedulers* and *scheduler maps* to control traffic output from the *forwarding classes*. These are used to guarantee a minimum level of bandwidth and to ensure higher priority traffic is transmitted ahead of lower priority traffic. Note that the SRX devices have multiple hardware levels of priority while EX/QFX devices have only two levels of priority.

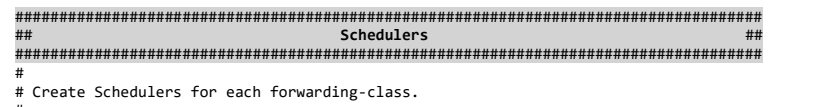

# This is where you set up transmission queues and adjust the amount of guaranteed bandwidth

### Revision 5.2.0 (July 26, 2023)

# for each queue. Used in concert with scheduler-maps which assigns forwarding classes to # each transmission queue. These values should be adjusted to meet customer requirements. # NOTE: These parameters depend upon accurate determination of the output bandwidth.
# The default value will be the physical speed of the interface if not overridden by application # of a shaping-rate to the interface. # Only the network device directly connected to a WAN circuit should attempt to 'shape' the # output traffic stream going to an ISP. # Traffic marked as DSCP EF or CoS 5 (Real-Time Voice) set class-of-service schedulers SCH-EF transmit-rate percent 20 set class-of-service schedulers SCH-EF transmit-rate percent 20 set class-of-service schedulers SCH-EF priority strict-high # Traffic marked as DSCP AF41 or CoS 4 (Real-Time Video) set class-of-service schedulers SCH-AF41 transmit-rate percent 40 set class-of-service schedulers SCH-AF41 buffer-size percent 40 set class-of-service schedulers SCH-AF41 priority low set class-of-service schedulers SCH-AF41 priority high # Traffic marked as DSCP AF31 or CoS 3 (Signaling) set class-of-service schedulers SCH-AF31 transmit-rate percent 10 set class-of-service schedulers SCH-AF31 buffer-size percent 10 set class-of-service schedulers SCH-AF31 priority low
set class-of-service schedulers SCH-AF31 priority medium-high # Traffic marked as DSCP AF21 or CoS 2 (Other RingCentral Traffic) set class-of-service schedulers SCH-AF21 transmit-rate percent 10 set class-of-service schedulers SCH-AF21 buffer-size percent 10 set class-of-service schedulers SCH-AF21 priority low # All other traffic (Best Effort) set class-of-service schedulers SCH-BE transmit-rate remainder set class-of-service schedulers SCH-BE buffer-size remainder set class-of-service schedulers SCH-BE priority low \*\*\*\*\* ## Forwarding Class to Scheduler Assignments ## # Assign each forwarding-class to a scheduler. Special cases may require multiple # scheduler-maps that are applied to different classes of interfaces. # Scheduler-map for interior (line-rate) interfaces edit class-of-service scheduler-maps SMAP-OB-User set forwarding-class FC-Voice scheduler SCH-EF set forwarding-class FC-Video scheduler SCH-AF41 set forwarding-class FC-Signal scheduler SCH-AF31 set forwarding-class FC-Important scheduler SCH-AF21 set forwarding-class FC-BestEffort scheduler SCH-BE top \*\*\*\*\*\*\*\*\*\*\*\*\*\*\*\*\* Clean UP for missing sessions!!! # Generate RSTs for invalid sessions to speed up broken connection detection. # Clear out sessions that have experienced an RST set security flow tcp-session rst-invalidate-session

### Traffic Policers

We define **Policers** to restrict certain traffic to specific rates on interface ingress. This can be used to prevent run-away machines or deliberate denial of service attacks using high priority markings. Policers must be applied by using a **MultiField Classifier** input filter.

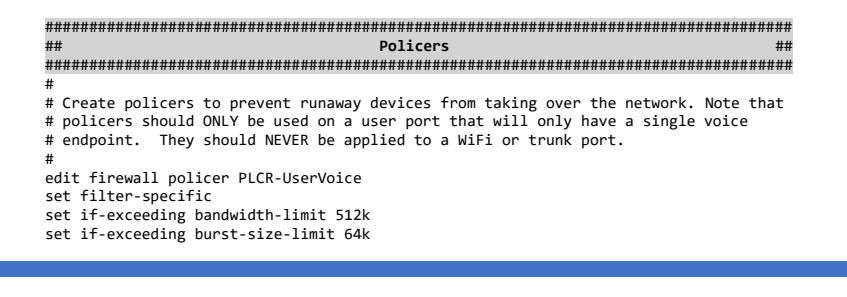
set then discard top #

### MultiField Classifiers (Filters)

We define *MultiField (MF) classifiers* to identify and assign inbound traffic to specific *forwarding classes*. These are complex classifiers that can identify RingCentral traffic that arrives with no QoS markings. Policing policies may be included if desired. If both a *Behavior Aggregate Classifier* and a MultiField Classifier are applied to a port, the MultiField Classifier takes precedence.

Always be aware that MF Classifiers occupy multiple physical TCAM slots for each port to which they are applied. TCAM slots are a limited hardware resource on a switching platform and may become exhausted. This is particularly true of older and lower model series equipment.

| Name                        | Layer | Policing | Function                                            |
|-----------------------------|-------|----------|-----------------------------------------------------|
| FLTR-L2-E2R-User            | 2     | Yes      | Identify and electify traffic which is upmarked or  |
| FLTR-L3-E2R-User            | 3     | Yes      | whose markings cannot be trusted. When in           |
| FLTR-L2-E2R-UserNP          | 2     | No       | doubt use these III                                 |
| FLTR-L3-E2R-UserNP          | 3     | No       |                                                     |
| FLTR-L2-E2R-Trust           | 2     | Yes      | Classify traffic which is marked prior to delivery. |
| FLTR-L3-E2R-Trust           | 3     | Yes      | Use the L2 NP version for ethernet trunks or,       |
| FLTR-L2-E2R-TrustNP         | 2     | No       | preferably, just use the Behavior Aggregate         |
| FLTR-L3-E2R-TrustNP         | 3     | No       | Classifier.                                         |
| FLTR-L2-R2E-ClassifyInbound | 2     | No       | Apply markings to return traffic                    |
| FLTR-L3-R2E-ClassifyInbound | 3     | No       | Apply markings to return traffic.                   |

MF classifiers in this document are defined as follows:

#### Layer-2 MultiField (MF) Classifiers

The following filters act as *MultiField (MF) Classifiers* for inbound traffic on layer-2 (family ethernetswitching) interfaces. Please note that the SRX models do not allow matching layer-3 fields on a layer-2 interface whilst the EX and QFX models do allow for it. While the configuration can be entered without any indication of errors on an SRX, the commit stage will always fail.

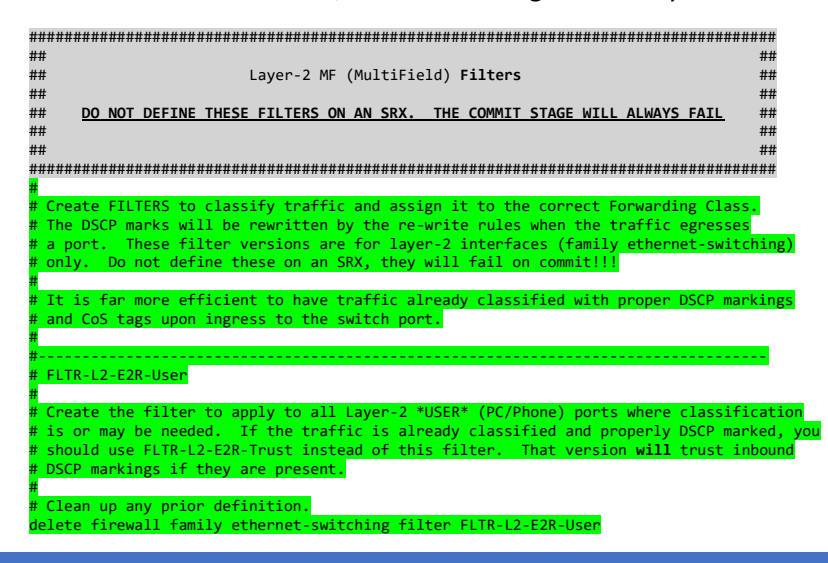

firewall family ethernet-switching filter FLTR-L2-E2R-Use term TERM-Phone-RT from protocol udp destination-port 20000-64999 destination-prefix-list PFX-RC-Networks set term TERM-Phone-RT then accept forwarding-class FC-Voice loss-priority low policer PLCR-UserVoice set term TERM-Video-RT from protocol udp destination-port 8801-8802 destination-prefix-list PFX-RC-Network term TERM-Video-RT then accept forwarding-class FC-Video loss-priority low set term TERM-Video-RT2 from protocol tcp destination-port 8801-8802 destination-prefix-list PFX-RC-Networks term TERM-Video-RT2 then accept forwarding-class FC-Video loss-priority low set term TERM-Video-RT4 from protocol udp destination-port 10001-10010 destination-prefix-list PFX-RC-Networks term TERM-Video-RT4 then accept forwarding-class FC-Video loss-priority low set TERM-Phone-Signal-udp from protocol udp destination-port 5090-5099 destination-prefix-list PFX-RC-Networks term TERM-Phone-Signal-udp then accept forwarding-class FC-Signal loss-priority low set term TERM-Phone-Signal-tcp from protocol tcp destination-port 5090-5099 destination-prefix-list PFX-RC-Networks term TERM-Phone-Signal-tcp then accept forwarding-class FC-Signal loss-priority low set term TERM-Phone-Signal-tcp3 from protocol tcp destination-port 8083-8090 destination-prefix-list PFX-RC-Networks term TERM-Phone-Signal-tcp3 then accept forwarding-class FC-Signal loss-priority low set TERM-Video-Signal-tcp from protocol tcp destination-port 5060-5061 destination-prefix-list PFX-RC-Networks TERM-Video-Signal-tcp then accept forwarding-class FC-Signal loss-priority low set term TERM-Video-Signal-tcp then accept forw term TERM-Video-Signal-udp from protocol udp destination-port 5060 destination-prefix-list PFX-RC-Networks term TERM-Video-Signal-udp then accept forwarding-class FC-Signal loss-priority low set set term TERM-Phone-Signal-udp2 from protocol udp destination-port 19302 destination-prefix-list PFX-RC-Networks term TERM-Phone-Signal-udp2 then accept forwarding-class FC-Signal loss-priority low set set term TERM-RC-Other from destination-prefix-list PFX-RC-Networks set term TERM-RC-Other then accept forwarding-class FC-Important loss-priority low set m TERM-BE then accept forwarding-class FC-BestEffort loss-priority high et ор FLTR-L2-E2R-UserNP This is identical to FLTR-L2-E2R-User with policing removed. Create the filter to apply to all Layer-2 \*USER\* (PC/Phone) ports where classification is or may be needed. If the traffic is already classified and properly DSCP marked, you should use FLTR-L2-E2R-TrustNP instead of this filter. That version will trust inbound DSCP markings if they are present. Clean up any prior definition. delete firewall family ethernet-switching filter FLTR-L2-E2R-UserN edit firewall family ethernet-switching filter FLTR-L2-E2R-UserNP term TERM-Phone-RT from protocol udp destination-port 20000-64999 destination-prefix-list PFX-RC-Networ term TERM-Phone-RT then accept forwarding-class FC-Voice loss-priority low set set term TERM-Video-RT from protocol udp destination-port 8801-8802 destination-prefix-list PFX-RC-Networks term TERM-Video-RT then accept forwarding-class FC-Video loss-priority low set set term TERM-Video-RT2 from protocol tcp destination-port 8801-8802 destination-prefix-list PFX-RC-Netwo term TERM-Video-RT2 then accept forwarding-class FC-Video loss-priority low set set term TERM-Video-RT4 from protocol udp destination-port 10001-10010 destination-prefix-list PFX-RC-Network term TERM-Video-RT4 then accept forwarding-class FC-Video loss-priority low set term TERM-Phone-Signal-udp from protocol udp destination-port 5090-5099 destination-term TERM-Phone-Signal-udp then accept forwarding-class FC-Signal loss-priority low efix-list PFX-RC-Net et term TERM-Phone-Signal-tcp from protocol tcp destination-port 5090-5099 destination-term TERM-Phone-Signal-tcp then accept forwarding-class FC-Signal loss-priority low et fix-list PFX-RC set term TERM-Phone-Signal-tcp3 from protocol tcp destination-port 8083-8090 destination-prefix-list PFX-RC term TERM-Phone-Signal-tcp3 then accept forwarding-class FC-Signal loss-priority low et set term TERM-Video-Signal-tcp from protocol tcp destination-port 5060-5061 destination-prefix-list PFX-RC-Network term TERM-Video-Signal-tcp then accept forwarding-class FC-Signal loss-priority low set set term TERM-Video-Signal-udp from protocol udp destination-port 5060 destination-prefix-list PFX-RC-Netw term TERM-Video-Signal-udp then accept forwarding-class FC-Signal loss-priority low set set term TERM-Video-Signal-udp from protocol udp destination-port 19302 destination-prefix-list PFX-RC-Net term TERM-Video-Signal-udp then accept forwarding-class FC-Signal loss-priority low set set term TERM-RC-Other from destination-prefix-list PFX-RC-Networks term TERM-RC-Other then accept forwarding-class FC-Important loss-priority low et set accept forwarding-class FC-BestEffort loss-priority high set

| #                                                                                                    |  |
|----------------------------------------------------------------------------------------------------|--|
| # FLTR-L2-E2R-Trust                                                                                                    |  |
| # Create the filter to apply to all *USER* (PC/Phone) ports where MF classification is<br># not needed. Use only if the traffic is already classified and properly DSCP marked.<br># This must be used in cases where you trust the DSCP settings, but still need to police<br># the real-time traffic level. |  |
| #<br># Clean up any prior definition.                                                                                                    |  |
| delete firewall family ethernet-switching filter FLTR-L2-E2R-Trust<br>edit firewall family ethernet-switching filter FLTR-L2-E2R-Trust<br>#                                                                                                    |  |
| set term TERM-EF from dscp [ ef cs5 ]<br>set term TERM-EF then accept forwarding-class FC-Voice loss-priority low policer PLCR-UserVoice                                                                                                    |  |
| set term TERM-AF41 from dscp [ af41 cs4 ]<br>set term TERM-AF41 then accept forwarding-class FC-Video loss-priority low<br>#                                                                                                    |  |
| set term TERM-AF31 from dscp [ af31 cs3 ]<br>set term TERM-AF31 then accept forwarding-class FC-Signal loss-priority low                                                                                                    |  |
| #<br>set term TERM-AF21 from dscp af21<br>set term TERM-AF21 then accept forwarding-class FC-Important loss-priority low<br>#                                                                                                    |  |
| set term TERM-BE then accept forwarding-class FC-BestEffort loss-priority high<br>#                                                                                                    |  |
|                                                                                                    |  |
| #<br># FLTR-L2-E2R-TrustNP<br>₩                                                                                                    |  |
| # This is identical to FLTR-L2-E2R-Trust with policing removed.<br>#                                                                                                    |  |
| # Create the filter to apply to all *USER* (PC/Phone) ports where MF classification and<br># policing are not needed. Use only if the traffic is already classified and properly<br># DSCP marked. It is preferable to use the BA classifier and NOT use this filter.<br>#                                    |  |
| # This filter or the BA classifier should be used on all Ethernet Trunk interfaces.<br># Note that the BA classifier is more efficient.                                                                                                    |  |
| # Clean up any prior definition.                                                                                                    |  |
| delete firewall family ethernet-switching filter FLTR-L2-E2R-TrustNP<br>edit firewall family ethernet-switching filter FLTR-L2-E2R-TrustNP                                                                                                    |  |
| #<br>set term TERM-EF from dscp [ ef cs5 ]<br>set term TERM-FE then accent forwarding-class EC-Voice loss-priority low                                                                                                    |  |
| #<br>set term TERM-AF41 from dscp [ af41 cs4 ]                                                                                                    |  |
| set term TERM-AF41 then accept forwarding-class FC-Video loss-priority low<br>#                                                                                                    |  |
| set term TERM-AF31 from dscp [ af31 cs3 ]<br>set term TERM-AF31 then accept forwarding-class FC-Signal loss-priority low                                                                                                    |  |
| #<br>set term TERM-AF21 from dscp af21<br>set term TERM-AF21 then accept forwarding-class FC-Important loss-priority low<br>#                                                                                                    |  |
| "<br>set term TERM-BE then accept forwarding-class FC-BestEffort loss-priority high<br>#                                                                                                    |  |
| top<br>#                                                                                                    |  |
| #-<br># FLTR-L2-R2E-ClassifyInbound                                                                                                    |  |
| "<br># This filter is used on a WAN facing port to look at traffic coming FROM RingCentral<br># TO the Endpoint and classify it. This is only needed if your firewall does not<br># restore the original DSCP markings on return traffic.<br>#                                                                |  |
| # Clean up any prior definition.<br>delete firewall family ethernet-Switching filter FLTR-L2-R2E-ClassifyInbound<br>edit firewall family ethernet-switching filter FLTR-L2-R2E-ClassifyInbound<br>#                                                                                                    |  |
| set term TERM-Phone-RT from protocol udp source-port 20000-64999 source-prefix-list PFX-RC-Networks<br>set term TERM-Phone-RT then accept forwarding-class FC-Voice loss-priority low<br>#                                                                                                    |  |
| set term TERM-Video-RT from protocol udp source-port 8801-8802 source-prefix-list PFX-RC-Networks<br>set term TERM-Video-RT then accept forwarding-class FC-Video loss-priority low<br>*                                                                                                    |  |
| set term TERM-Video-RT2 from protocol tcp source-port 8801-8802 source-prefix-list PFX-RC-Networks<br>set term TERM-Video-RT2 then accept forwarding-class FC-Video loss-priority low<br>#                                                                                                    |  |
| set term TERM-Video-RT3 from protocol udp source-port 10001-10010 source-prefix-list PFX-RC-Networks<br>set term TERM-Video-RT3 then accept forwarding-class FC-Video loss-priority low<br>#                                                                                                    |  |
| set term TERM-Phone-Signal-udp from protocol udp source-port 5090-5099 source-prefix-list PFX-RC-Networks<br>set term TERM-Phone-Signal-udp then accept forwarding-class FC-Signal loss-priority low<br>#                                                                                                    |  |
| set term TERM-Phone-Signal-tcp from protocol tcp source-port 5090-5099 source-prefix-list PFX-RC-Networks<br>set term TERM-Phone-Signal-tcp then accept forwarding-class FC-Signal loss-priority low                                                                                                    |  |

| rm TERM-Phone-Signal-tcp3 from protocol tcp source-port 8083-8090 source-prefix-list PFX-RC-Networks |
|----------------------------------------------------------------------------------------------------|
| rm TERM-Phone-Signal-tcp3 then accept forwarding-class FC-Signal loss-priority low                   |
|                                                                                                    |
| rm TERM-Video-Signal-tcp from protocol tcp source-port 5060-5061 source-prefix-list PFX-RC-Networks  |
| rm TERM-Video-Signal-tcp then accept forwarding-class FC-Signal loss-priority low                    |
|                                                                                                    |
| rm TERM-Video-Signal-udp from protocol udp source-port 5060 source-prefix-list PFX-RC-Networks       |
| rm TERM-Video-Signal-udp then accept forwarding-class FC-Signal loss-priority low                    |
|                                                                                                    |
| rm TERM-Video-Signal-udp2 from protocol udp source-port 19302 source-prefix-list PFX-RC-Networks     |
| rm TERM-Video-Signal-udp2 then accept forwarding-class FC-Signal loss-priority low                   |
|                                                                                                    |
| rm TERM-BE then accept forwarding-class FC-BestEffort loss-priority high                             |
|                                                                                                    |
|                                                                                                    |
|                                                                                                    |
|                                                                                                    |

#### Layer-3 MultiField (MF) Classifiers

The following filters act as *MultiField (MF) Classifiers* for inbound traffic on layer-3 (family inet) interfaces. Do not define these filters if you do not have any family inet interfaces on the device or if all markings are trusted.

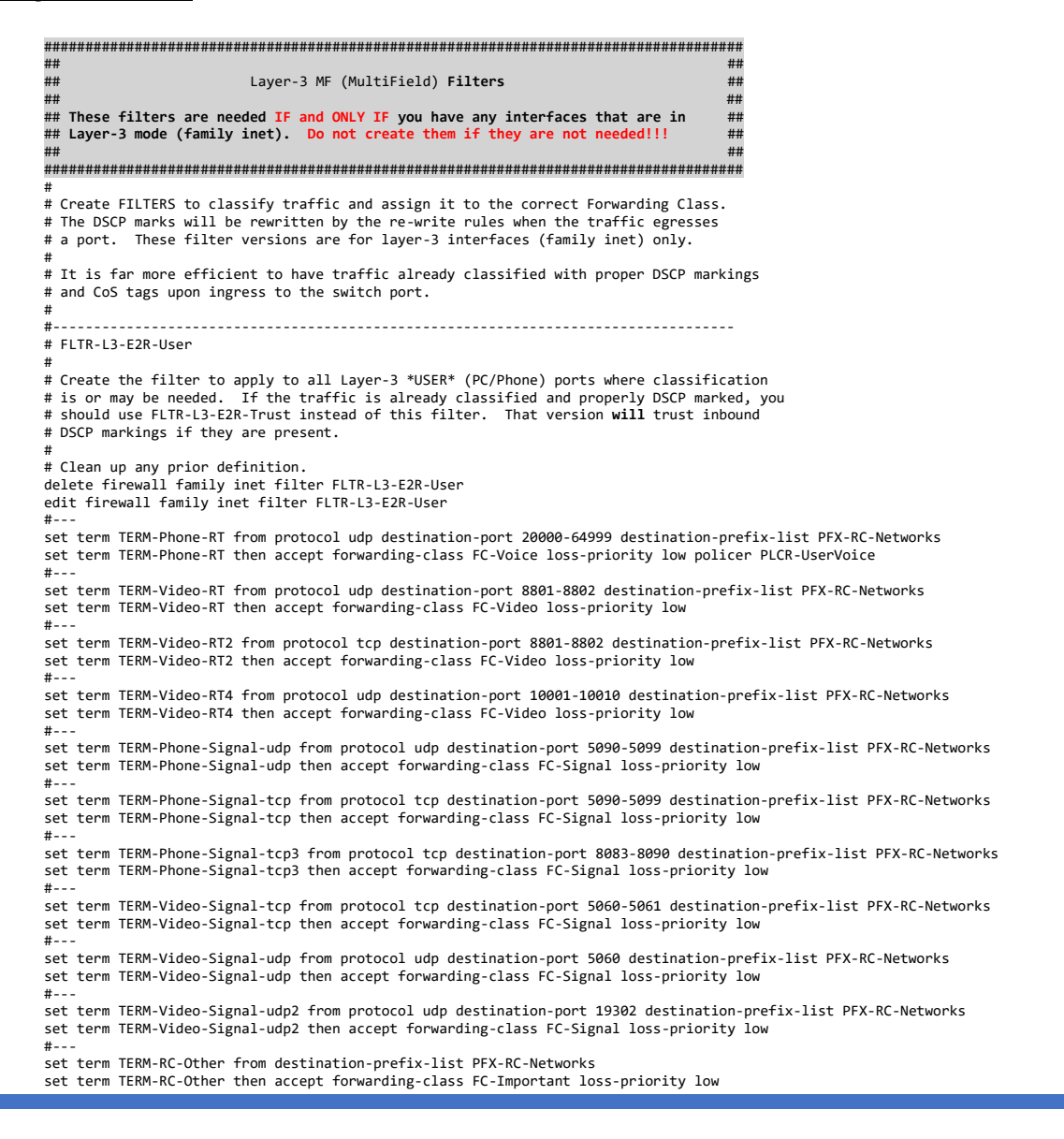

#---

set term TERM-BE then accept forwarding-class FC-BestEffort loss-priority high top #--# FLTR-L3-E2R-UserNP # This is identical to FLTR-L3-E2R-User with policing removed. # Create the filter to apply to all Layer-3 \*USER\* (PC/Phone) ports where classification # is or may be needed. If the traffic is already classified and properly DSCP marked, you # should use FLTR-L3-E2R-TrustNP instead of this filter. That version will trust inbound # DSCP markings if they are present. # Clean up any prior definition. delete firewall family inet filter FLTR-L3-E2R-UserNP edit firewall family inet filter FLTR-L3-E2R-UserNP #-set term TERM-Phone-RT from protocol udp destination-port 20000-64999 destination-prefix-list PFX-RC-Networks set term TERM-Phone-RT then accept forwarding-class FC-Voice loss-priority low #-set term TERM-Video-RT from protocol udp destination-port 8801-8802 destination-prefix-list PFX-RC-Networks set term TERM-Video-RT then accept forwarding-class FC-Video loss-priority low #-set term TERM-Video-RT2 from protocol tcp destination-port 8801-8802 destination-prefix-list PFX-RC-Networks set term TERM-Video-RT2 then accept forwarding-class FC-Video loss-priority low #-set term TERM-Video-RT4 from protocol udp destination-port 10001-10010 destination-prefix-list PFX-RC-Networks set term TERM-Video-RT4 then accept forwarding-class FC-Video loss-priority low #-set term TERM-Phone-Signal-udp from protocol udp destination-port 5090-5099 destination-prefix-list PFX-RC-Networks set term TERM-Phone-Signal-udp then accept forwarding-class FC-Signal loss-priority low #--set term TERM-Phone-Signal-tcp from protocol tcp destination-port 5090-5099 destination-prefix-list PFX-RC-Networks set term TERM-Phone-Signal-tcp then accept forwarding-class FC-Signal loss-priority low #-set term TERM-Phone-Signal-tcp3 from protocol tcp destination-port 8083-8090 destination-prefix-list PFX-RC-Networks set term TERM-Phone-Signal-tcp3 then accept forwarding-class FC-Signal loss-priority low #--set term TERM-Video-Signal-tcp from protocol tcp destination-port 5060-5061 destination-prefix-list PFX-RC-Networks set term TERM-Video-Signal-tcp then accept forwarding-class FC-Signal loss-priority low #--set term TERM-Video-Signal-udp from protocol udp destination-port 5060 destination-prefix-list PFX-RC-Networks set term TERM-Video-Signal-udp then accept forwarding-class FC-Signal loss-priority low #-set term TERM-Video-Signal-udp2 from protocol udp destination-port 19302 destination-prefix-list PFX-RC-Networks set term TERM-Video-Signal-udp2 then accept forwarding-class FC-Signal loss-priority low #-set term TERM-RC-Other from destination-prefix-list PFX-RC-Networks set term TERM-RC-Other then accept forwarding-class FC-Important loss-priority low #-set term TERM-BE then accept forwarding-class FC-BestEffort loss-priority high #-top #--# FLTR-L3-E2R-Trust # Create the filter to apply to all \*USER\* (PC/Phone) ports where MF classification is # not needed. Use only if the traffic is already classified and properly DSCP marked. # Clean up any prior definition. delete firewall family inet filter FLTR-L3-E2R-Trust edit firewall family inet filter FLTR-L3-E2R-Trust set term TERM-EF from dscp [ ef cs5 ] set term TERM-EF then accept forwarding-class FC-Voice loss-priority low policer PLCR-UserVoice #--set term TERM-AF41 from dscp [ af41 cs4 ] set term TERM-AF41 then accept forwarding-class FC-Video loss-priority low #--set term TERM-Video-RT2 from protocol udp destination-port 8850-8869 set term TERM-Video-RT2 then accept forwarding-class FC-Video loss-priority low #--set term TERM-AF31 from dscp [ af31 cs3 ] set term TERM-AF31 then accept forwarding-class FC-Signal loss-priority low #-set term TERM-AF21 from dscp af21 set term TERM-AF21 then accept forwarding-class FC-Important loss-priority low #-set term TERM-BE then accept forwarding-class FC-BestEffort loss-priority high #--top #---\_\_\_\_\_ # FLTR-L3-E2R-TrustNP # This is identical to FLTR-L3-E2R-Trust with policing removed.

# Create the filter to apply to all \*USER\* (PC/Phone) ports where MF classification is # not needed. Use only if the traffic is already classified and properly DSCP marked. # Clean up any prior definition. delete firewall family inet filter FLTR-L3-E2R-TrustNP edit firewall family inet filter FLTR-L3-E2R-TrustNP #-set term TERM-EF from dscp  $\left[ {\text{ ef cs5 }} \right]$  set term TERM-EF then accept forwarding-class FC-Voice loss-priority low #-set term TERM-AF41 from dscp [ af41 cs4 ] set term TERM-AF41 then accept forwarding-class FC-Video loss-priority low #-set term TERM-Video-RT2 from protocol udp destination-port 8850-8869 set term TERM-Video-RT2 then accept forwarding-class FC-Video loss-priority low set term TERM-AF31 from dscp [ af31 cs3 ] set term TERM-AF31 then accept forwarding-class FC-Signal loss-priority low #-set term TERM-AF21 from dscp af21 set term TERM-AF21 then accept forwarding-class FC-Important loss-priority low #--set term TERM-BE then accept forwarding-class FC-BestEffort loss-priority high #-top #---\_\_\_\_\_ # FLTR-L3-R2E-ClassifyInbound # This filter is used on a WAN facing port to look at traffic coming FROM RingCentral # TO the Endpoint and classify it. This is only needed if your firewall does not # restore the original DSCP markings on return traffic. # Clean up any prior definition. delete firewall family inet filter FLTR-L3-R2E-ClassifyInbound edit firewall family inet filter FLTR-L3-R2E-ClassifyInbound #-set term TERM-Phone-RT from protocol udp source-port 20000-64999 source-prefix-list PFX-RC-Networks set term TERM-Phone-RT then accept forwarding-class FC-Voice loss-priority low set term TERM-Video-RT from protocol udp source-port 8801-8802 source-prefix-list PFX-RC-Networks set term TERM-Video-RT then accept forwarding-class FC-Video loss-priority low set term TERM-Video-RT2 from protocol tcp source-port 8801-8802 source-prefix-list PFX-RC-Networks set term TERM-Video-RT2 then accept forwarding-class FC-Video loss-priority low set term TERM-Video-RT3 from protocol udp source-port 10001-10010 source-prefix-list PFX-RC-Networks set term TERM-Video-RT3 then accept forwarding-class FC-Video loss-priority low set term TERM-Phone-Signal-udp from protocol udp source-port 5090-5099 source-prefix-list PFX-RC-Networks set term TERM-Phone-Signal-udp then accept forwarding-class FC-Signal loss-priority low set term TERM-Phone-Signal-tcp from protocol tcp source-port 5090-5099 source-prefix-list PFX-RC-Networks set term TERM-Phone-Signal-tcp then accept forwarding-class FC-Signal loss-priority low set term TERM-Phone-Signal-tcp3 from protocol tcp source-port 8083-8090 source-prefix-list PFX-RC-Networks set term TERM-Phone-Signal-tcp3 then accept forwarding-class FC-Signal loss-priority low set term TERM-Video-Signal-tcp from protocol tcp source-port 5060-5061 source-prefix-list PFX-RC-Networks set term TERM-Video-Signal-tcp then accept forwarding-class FC-Signal loss-priority low set term TERM-Video-Signal-udp from protocol udp source-port 5060 source-prefix-list PFX-RC-Networks set term TERM-Video-Signal-udp then accept forwarding-class FC-Signal loss-priority low set term TERM-Video-Signal-udp2 from protocol udp source-port 19302 source-prefix-list PFX-RC-Networks set term TERM-Video-Signal-udp2 then accept forwarding-class FC-Signal loss-priority low set term TERM-BE then accept forwarding-class FC-BestEffort loss-priority high #-top commit

## New (ELS) vs Old (Pre-ELS) Syntax Differences

Juniper implemented Uniform Enhanced Layer 2 Software (ELS) for hardware when they transitioned from the Marvell chipset to the Broadcom chipset. It provides a uniform CLI syntax for Layer-2 configuration across multiple product lines (MX, EX, SRX, QFX).

You may easily test to see whether your device requires ELS syntax by going into configuration mode and typing 'set ?'. If you see 'ethernet-switching-options' as a valid next choice you do NOT have ELS support on this device. Text and highlighting embedded in the configuration statements will make clear where these differences occur.

## Implementation

This diagram details the simplistic test/lab setup used in these examples:

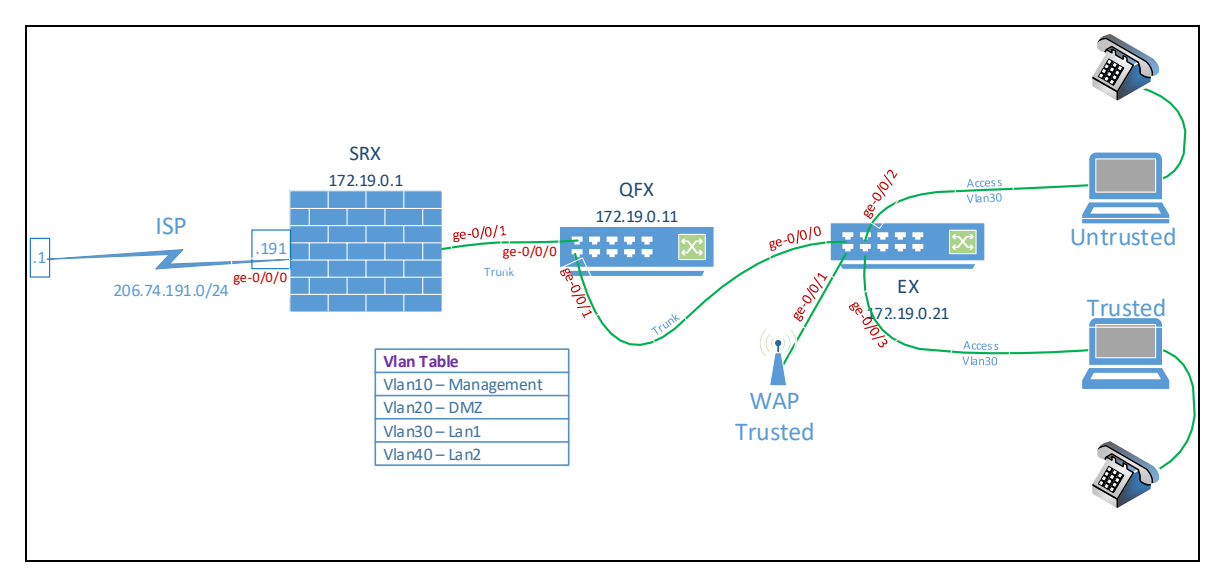

The following are configuration examples based upon the above diagram. It is assumed that the standard definitions given in the previous section have been loaded and committed on each network device. GREEN highlighted statements should be used only on ELS syntax based devices while YELLOW highlighted statements should be used only on older, non-ELS syntax based devices. Statements with no highlighting are common to both syntaxes.

These configurations assume a device that has been factory reset. A minimal level of non-QoS configuration is included; sufficient to configure a minimally working device.

## EX and QFX Devices

Please take note that all interfaces are assumed to be operating at full line rate. If an interface must traverse a carrier link that has a CIR less than the line rate you must define a traffic-control-profile and a custom scheduler-map with which it must be associated. That scheduler-map must then be applied specifically to the port in question.

| ##                             | Implementation and Usage                                                                                                    | ##              |
|--------------------------------|----------------------------------------------------------------------------------------------------|-----------------|
| ##                             | Sample Only - Interface names, ranges, etc will be different depending upon                                                                                                    | ##              |
| ##                             | switch line, model, and optional installed interface modules.                                                                                                    | ##              |
| ####                           |                                                                                                    | ####            |
|                                |                                                                                                    |                 |
| # NC<br>#                      | TE: Vlans and interfaces mentioned below are examples only.                                                                                                    |                 |
| # NC<br>#<br>####              | )TE: Vlans and interfaces mentioned below are examples only.                                                                                                    | ####            |
| # NC<br>#<br>####<br>##        | DTE: Vlans and interfaces mentioned below are examples only.<br>                                                                                                    | ###             |
| # NC<br>#<br>###<br>##<br>###! | DTE: Vlans and interfaces mentioned below are examples only.<br>International and interfaces mentioned below are examples only.<br>Sample Vlans and Management Address for examples | ###<br>#<br>### |

#### Revision 5.2.0 (July 26, 2023)

# Remove vlan 0 management logic and replace with vlan 10 as the management # network/interface.  $\# \rightarrow$  Change management address as needed for your network  $\leftarrow$ delete vlans default 13-interface irb.0 delete vians deraute 1970 delete interfaces irb unit 0 family inet set vlans Vlan-Mgmt vlan-id 10 13-interface irb.10 set interfaces irb unit 10 family inet address 172 172.19.0.11/24 delete vlans default 13-interface vlan.0 delete interfaces vlan unit 0 family inet # Add default route via management vlan. You will probably want to adjust this to only # route internal traffic via this interface and have normal production traffic egress # through a production interface/route or, preferably, move the management network into # a management only VRF / routing instance. This has nothing to do with QoS and will not # be covered in this document. set routing-options static route 0.0.0.0/0 next-hop 172.19.0.1 # Create non-management (DATA) vlans set vlans Vlan-Lan1 vlan-id 30 set vlans Vlan-Lan2 vlan-id 40 # Adjust the count of AE (trunk/LACP) devices required (ONE TIME TASK). # This example sets it to 8, creating LACP ports ae0 - ae7 set chassis aggregated-devices ethernet device-count 8 # Enable SSH logins set system services ssh set system login user testadmin class super-user # After issuing the next command you will be prompted to enter a password twice. set system login user testadmin authentication plain-text-password P@ssw0rd! P@ssw0rd! # Set up ports ge-0/0/[0,1] as trunk ports and ports ge-0/0/[2-3] as access ports on Vlan-Lan1 # Port ge-0/0/2 will be set up as a port where incoming DSCP markings are NOT trusted. # Port ge-0/0/3 will be set up as a port where incoming DSCP markings ARE trusted. \*\*\*\*\*\*\*\*\*\*\*\*\*\*\*\*\*\*\*\*\*\*\*\*\*\*\*\*\*\*\*\*\*\* # WARNING - The QFX differs from the EX in that the default interfaces are created as # unit 0 in family inet rather than family ethernet-switching. To use this # configuration, which is based upon a standard ethernet switching type aggregation # switch, the interfaces must be converted by deleting and recreating unit 0. wildcard range delete interfaces ge-0/0/[0-3] unit 0 family inet wildcard range set interfaces ge-0/0/[0-3] unit 0 family ethernet-switching wildcard range delete interfaces xe-0/0/[0-3] unit 0 family inet wildcard range set interfaces xe-0/0/[0-3] unit 0 family ethernet-switching # ^^^^^ Delta of QFX Only ^^^^^ A \*\*\*\*\* # All interfaces must have re-mark rules, DSCP classifier, and scheduler-map applied # Do NOT apply the ieee-802.1 classifier - it will cause major issues. set class-of-service interfaces ge-0/0/\* scheduler-map SMAP-OB-User set class-of-service interfaces ge-0/0/\* unit 0 classifiers dscp RC-BA-Classifier set class-of-service interfaces ge-0/0/\* unit 0 rewrite-rules dscp RWRL-RC-ReMark set class-of-service interfaces ge-0/0/\* unit 0 rewrite-rules ieee-802.1 RWRL-RC-L2ReMark set class-of-service interfaces ae\* scheduler-map SMAP-OB-User

set class-of-service interfaces ae\* unit 0 classifiers dscp RC-BA-Classifier set class-of-service interfaces ae\* unit 0 rewrite-rules dscp RWRL-RC-ReMark set class-of-service interfaces ae\* unit 0 rewrite-rules ieee-802.1 RWRL-RC-L2ReMark # # Set up interfaces # Note that when interfaces are run at line-rate you should use the default scheduler-map # SMAP-OB-User which is NOT associated with a traffic-control-profile. If an interface # needs to be bandwidth limited (ie a layer-2 vpls link between locations with a limited # cir) you will need to associate a separate scheduler-map with a traffic-control-profile # like the SMAP-OB-User-WAN1 and override the scheduler-map definition on the interface. #---# Interface ge-0/0/0 is a multi-vlan trunk from an upstream WAN device that connects # to RingCentral but cannot correctly mark DSCP on return traffic. The layer-2 # MF filter FLTR-L2-R2E-ClassifyInbound is used to classify the traffic, rewrite rules # update the packets on egress to have the correct DSCP values. set interfaces ge-0/0/0 description UplinkTrunkWanDevice edit interfaces ge-0/0/0 unit 0 family ethernet-switching et interface-mode set port-mode trunk set vlan members [ Vlan-Lan1 Vlan-Lan2 Vlan-Mgmt ]
set filter input FLTR-L2-R2E-ClassifyInbound top # -----#-# Interface ge-0/0/1 is a multi-vlan trunk to a wireless access point. It is set up # assumeing all traffic in both directions is correctly marked. It depends on the # DSCP BA classifier. This connection MUST NOT police traffic. set interfaces ge-0/0/1 description UplinkTrunkToWAP edit interfaces ge-0/0/1 unit 0 family ethernet-switching set interface-mode tr # <mark>set port-mode trunk</mark> set vlan members [ Vlan-Lan1 Vlan-Lan2 Vlan-Mgmt ] top # # Traffic coming into the interface is NOT trusted, Force remarking of input #-----# Interface ge-0/0/2 is an access port on Vlan-Lan1. It assumes the traffic's # DSCP markings are missing or untrusted. The layer-2 MF filter FLTR-L2-E2R-User # is used to classify the traffic, rewrite rules update the packets on egress # to have the correct DSCP values. This connection will be policed for a single # user. set interfaces ge-0/0/2 description UntrustedUser edit interfaces ge-0/0/2 unit 0 family ethernet-switching set interface-mode access # set port-mode access set vlan members [ Vlan-Lan1 ] set filter input FLTR-L2-E2R-User top # #-----# Interface ge-0/0/2 is an access port on Vlan-Lan1. It assumes the traffic's # DSCP markings are correct and present on all traffic. The MF filter FLTR-L2-E2R-Trust # classifier is used to classify the traffic rather than using the DSCP BA classifier so # that the traffic will be policed for a single user. set interfaces ge-0/0/3 description TrustedUser edit interfaces ge-0/0/3 unit 0 family ethernet-switching interface-mode access set

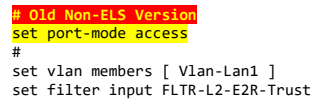

set filter input FLTR-L2-E2R-Tr
top
#

#### **SRX** Devices

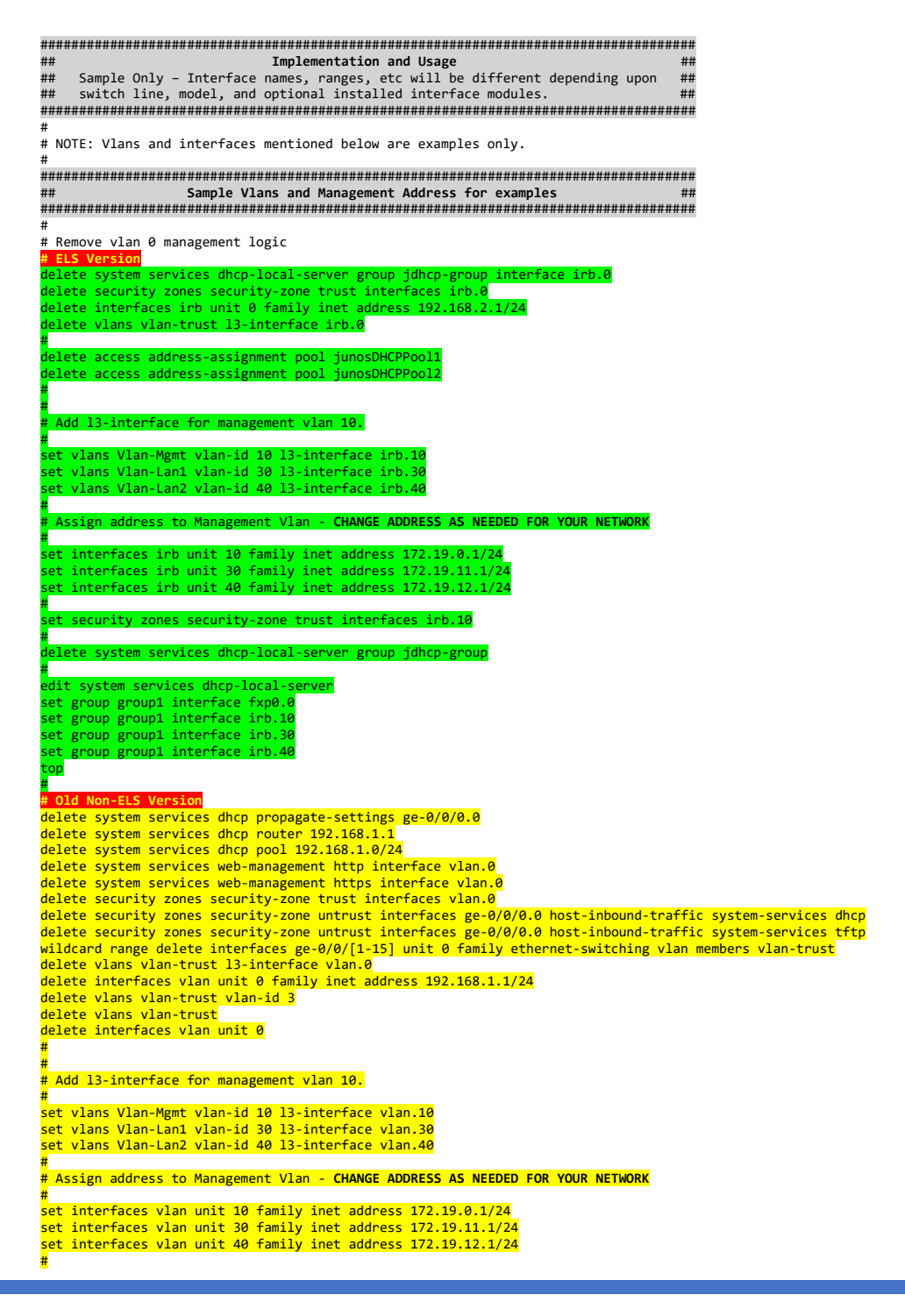

edit system services dhcp-local-server set group group1 interface vlan.10 set group group1 interface vlan.30 set group group1 interface vlan.40 top set security zones security-zone trust interfaces vlan.10 set security zones security-zone trust interfaces vlan.30 set security zones security-zone trust interfaces vlan.40 # # Enable SSH logins set system services ssh set system login user testadmin class super-user set system login user testadmin authentication plain-text-password P@sswOrdl P@ssw0rd! # Set up DHCP Servers for the vlans " set access address-assignment pool POOL-Vlan10 family inet network 172.19.0.0/24 set access address-assignment pool POOL-Vlan10 family inet range r1 low 172.19.0.25 set access address-assignment pool POOL-Vlan10 family inet range r1 high 172.19.0.249 set access address-assignment pool POOL-Vlan10 family inet dhcp-attributes router 172.19.0.1 set access address-assignment pool POOL-Vlan10 family inet dhcp-attributes domain-name example.com set access address-assignment pool POOL-Vlan10 family inet dhcp-attributes name-server 8.8.8.8 set access address-assignment pool POOL-Vlan10 family inet dhcp-attributes name-server 8.8.4.4 set access address-assignment pool POOL-Vlan30 family inet network 172.19.11.0/24 set access address-assignment pool POOL-Vlan30 family inet range r1 low 172.19.11.25 set access address-assignment pool POOL-Vlan30 family inet range r1 high 172.19.11.249 set access address-assignment pool POOL-Vlan30 family inet dhcp-attributes router 172.19.11.1 set access address-assignment pool POOL-Vlan30 family inet dhcp-attributes domain-name example.com set access address-assignment pool POOL-Vlan30 family inet dhcp-attributes name-server 8.8.8.8 set access address-assignment pool POOL-Vlan30 family inet dhcp-attributes name-server 8.8.4.4 set access address-assignment pool POOL-Vlan40 family inet network 172.19.12.0/24 set access address-assignment pool POOL-Vlan40 family inet range r1 low 172.19.12.25 set access address-assignment pool POOL-Vlan40 family inet range r1 high 172.19.12.249 set access address-assignment pool POOL-Vlan40 family inet dhcp-attributes router 172.19.12.1 set access address-assignment pool POOL-Vlan40 family inet dhcp-attributes domain-name example.com set access address-assignment pool POOL-Vlan40 family inet dhcp-attributes name-server 8.8.8.8 set access address-assignment pool POOL-Vlan40 family inet dhcp-attributes name-server 8.8.4.4 # Adjust the count of AE (trunk/LACP) devices required (ONE TIME TASK). # This example sets it to 8, creating LACP ports ae0 - ae7 set chassis aggregated-devices ethernet device-count 8 # All interfaces must have re-mark rule, classifiers, and scheduler-map applied set class-of-service interfaces ge-0/0/\* scheduler-map SMAP-OB-User set class-of-service interfaces ge-0/0/\* unit 0 classifiers dscp RC-BA-Classifier set class-of-service interfaces ge-0/0/\* unit 0 rewrite-rules dscp RWRL-RC-ReMark set class-of-service interfaces ge-0/0/\* unit 0 rewrite-rules ieee-802.1 RWRL-RC-L2ReMark set class-of-service interfaces ae\* scheduler-map SMAP-OB-User set class-of-service interfaces ae\* unit 0 classifiers dscp RC-BA-Classifier set class-of-service interfaces ae\* unit 0 rewrite-rules dscp RWRL-RC-ReMark set class-of-service interfaces ae\* unit 0 rewrite-rules ieee-802.1 RWRL-RC-L2ReMark set class-of-service interfaces irb unit \* rewrite-rules dscp RWRL-RC-ReMark set class-of-service interfaces irb unit \* rewrite-rules ieee-802.1 RWRL-RC-L2ReMark set class-of-service interfaces vlan unit \* rewrite-rules dscp RWRL-RC-ReMark set class-of-service interfaces vlan unit \* rewrite-rules ieee-802.1 RWRL-RC-L2ReMark # Note that when interfaces are run at line-rate you should use the default scheduler-map # SMAP-OB-User which is NOT associated with a traffic-control-profile. If an interface # needs to be bandwidth limited (ie a layer-2 vpls link between locations with a limited # cir or an ISP link with limited uplink speed) you will need to associate a separate # scheduler-map with a traffic-control-profile like the SMAP-OB-User-WAN1 and override # the scheduler-map definition on the interface. delete interfaces ge-0/0/0 unit 0 family inet set interfaces ge-0/0/0 unit 0 family inet address 206.74.191.179/24
set interfaces ge-0/0/0 unit 0 family inet filter input FLTR-L3-R2E-ClassifyInbound set routing-options static route 0.0.0.0/0 next-hop 206.74.191.1 # Set up port ge-0/0/0 as a 100mbps uuplink WAN port which requires using a shaping-rate rule.

#

set class-of-service interfaces ge-0/0/0 shaping-rate 100m \_\_\_\_\_ Note that some older Junos SRX implementations require the following: set class-of-service interfaces ge-0/0/0 per-unit-scheduler
set class-of-service interfaces ge-0/0/0 unit 0 shaping-rate 100m \*\*\*\*\*\* # # Set up ports ge-0/0/[1-2] as trunk ports # delete interfaces ge-0/0/1 unit 0 family ethernet-switching edit interfaces ge-0/0/1 unit 0 family ethernet-switching # ELS Version
set interface-mode trunk # # <mark># Old Non-ELS Version</mark> set port-mode trunk set vlan members [ Vlan-Lan1 Vlan-Lan2 Vlan-Mgmt ] top # delete interfaces ge-0/0/2 unit 0 family ethernet-switching edit interfaces ge-0/0/2 unit 0 family ethernet-switching # # ELS Version
set interface-mode tr # # Old Non-ELS Version <mark>set port-mode trunk</mark> set vlan members [ Vlan-Lan1 Vlan-Lan2 Vlan-Mgmt ] top # # Set up ports ge-0/0/[3-15] as access ports on Vlan-Lan1 # Note that different models will have different port names/numbers and may have a # completely different default configuration. You must adjust as needed. # ELS Version
wildcard range delete interfaces ge-0/0/[3-14] unit 0 family ethe -switching delete security zones security-zone untrust interfaces ge-0/0/15.0 delete interfaces ge-0/0/15 unit 0 family inet wildcard range set interfaces ge-0/0/[3-15] unit 0 family ethernet-switching vlan members Vlan-Lan1

# Appendix D – Fortinet Equipment

## **ATTENTION**

This document only provides QoS and Traffic Shaping configuration. It does not provide comprehensive Firewall rules. If you are blocking outbound traffic you will need to create rules allowing traffic flow based upon the RingCentral document entitled **'Network Requirements Document'** specific for MVP services. This document is located on the <u>https://support.ringcentral.com</u> site. Use the search function on that site to view the latest revision.

## Best Practices for Fortigate Configurations

• Never create a policy or base a reference on an individual interface, always use Zones. *Create a Zone, even if it will only contain a single interface.* This will enable you to shift/add/change interfaces without having to remove and recreate all the referencing items. It will also allow you to simplify the configuration as you won't have to replicate rules for each interface that is part of the Zone.

Deleting and reentering most of your configuration just to move the LAN interface from port 5 to port 6 due to port hardware failure is quite painful and is disruptive to production traffic. Changing the membership of the LAN zone from port 5 to port 6 takes only seconds and is not disruptive.

- Note that you can create a dummy loopback interface to act as a placeholder in a Zone. This allows you to create Zones in anticipation of a future need.
- Likewise, create Address Groups to use in lieu of individual address elements and Service Groups to be used in lieu of individual service elements.
- Note that you can create a 'DUMMY' address using an address from the 169.254.0.0/16 reserved space to place in an Address Group so that you can keep the group in the configuration even without any real addresses in it.

TIM MCKEE

• Traffic should be marked with appropriate DSCP values at the earliest possible opportunity. DSCP values should be trusted and passed along throughout the network.

Please note that Windows machines which connect via WiFi will pass through a Wireless Access Point (WAP) before any switches, routers, or firewalls are encountered. You **MUST** implement the group policy as defined in Appendix A so that all traffic is classified and marked for the WAP to process. WAPs are dependent on the DSCP marking of traffic to enable WMM (Wireless Multimedia) prioritization of voice/video traffic. Without this marking a congested wireless network will not support Windows voice / video traffic effectively under multiuser conditions.

## **RingCentral Specific Notes**

Do not enable the SIP ALG (Application Layer Gateway / Proxy) or apply any Voice Profiles for any RingCentral traffic. Doing so can result in strange and difficult to diagnose issues.

SIP ALG/Proxy (and Voice Profiles) implementations adjust the SIP VIA headers such that all phones appear to have the same (external) source ip address. RingCentral depends upon the VIA header reflecting the original *interior* source ip address. The Session Border Controllers do not allow for multiple instances of the same SIP UserID (DL number) to be associated with a single IP address. This presents a problem since hard phones, PC soft-phones, and mobile phone instances exist on the same network.

SIP ALG does not normally present a problem as the built-in configuration expects SIP traffic to be on ports 5060-5061 and RingCentral uses ports in the 5090-5099 range, but it is far safer to specifically disable it unless you are also using a product that requires it such as Microsoft Teams . <u>Do not ever 'fix'</u> <u>the ALG to use the RingCentral ports.</u>

Below are the steps involved in disabling SIP ALG:

#### 1) Remove the session helper.

Run the show command under system session-helper:

```
config system session-helper
show
```

Among the displayed settings may be one with a name of 'sip' and a protocol of 17, similar to the following example:

edit 13 set name sip set protocol 17 set port 5060 next Here entry 13 is the one which points to SIP traffic which uses UDP port 5060 for signaling. In this example, the next commands to remove the corresponding entry would be:

```
delete 13
end
```

Note: The SIP entry may not be number 13, so crosscheck which entry has the sip helper settings.

#### 2) Change the default-voip-alg-mode.

By default, the default-voip-alg-mode is set to proxy-based.

For FortiOS versions prior to 6.2.2 run the following commands:

```
config system settings
   set default-voip-alg-mode kernel-helper-based
   set sip-helper disable
   set sip-nat-trace disable
end
```

For FortiOS versions 6.2.2 and later run the following commands:

```
config system settings
    set default-voip-alg-mode kernel-helper-based
    set sip-expectation disable
    set sip-nat-trace disable
end
config voip profile
    edit default
        config sip
            set rtp disable
        end
        next
end
```

## Standalone Fortigate Configuration

This configuration guide describes adding full QoS support to an existing configured firewall. It does NOT discuss setting up advanced security features.

Please note that the website <u>https://www.celab.ringcentral.com</u> describes a complex 'meshed' configuration implementing seamless failover and, for some FortiOS versions, automated error correction using FEC.

## **Example Configuration Assumptions**

The configuration steps detailed in this guide have been exhaustively tested using a virtual instance of FortiOS 6.2.3 running on vmWare ESXi 7.0 and on a Fortigate 60E hardware appliance. The firewall has the following working basic configuration prior to application of the contents of this guide.

- Interfaces
  - o Zone ZN-Mgmt
    - port1 Management vlan
  - o Zone ZN-Outside

- port2 WAN circuit 1 (173.95.7.198/27) <secondary Internet pathway>
- port3 WAN circuit 2 (12.31.117.9/27) <primary Internet pathway>
- $\circ \quad \text{Zone ZN-Lan}$ 
  - port4 LAN circuit (192.168.130.1/24, DHCP Server)
- Static Routes
  - o 0.0.0.0/0 via 173.95.76.193, distance 20 (secondary Internet gateway)
  - o 0.0.0.0/0 via 12.31.117.1, distance 10 (primary Internet gateway)
- IPv4 Policies
  - ZN-LAN → ZN-Mgmt, Allow all, no NAT
  - ZN-Mgmt → ZN-LAN, Allow all, no NAT
  - $\circ$  ZN-Lan  $\rightarrow$  ZN-Outside, Allow all, NAT using Outgoing Interface Address
  - $\circ$  ZN-Mgmt  $\rightarrow$  ZN-Outside, Allow all, NAT using Outgoing Interface Address

The bandwidth values used in the example configurations are only examples and must be adjusted to reflect actual customer network architecture and needs. RingCentral account/system engineers can work with you to determine the correct values for your implementation.

## **RingCentral Traffic Handling Configurations**

## **Common Configuration Elements**

Use the CLI configure the Fortigate for DSCP mode, establish DSCP queue priorities, and set up address/service definitions.

```
# Housekeeping and general global settings
#
config system global
   #
   # Use DSCP features for traffic priority processing
   set traffic-priority dscp
   # Set default packet priority to LOW instead of default MEDIUM
   set traffic-priority-level low
   # On receipt of TCP packet with no defined tcp session return a reset.
   # This will speed up phone resets in the event of a WAN failure.
   #
   set reset-sessionless-tcp enable
   #
end
# Set up DSCP priorities and assign packets with certain DSCP priorities
# to specific priority queues.
config system dscp-based-priority
   # Real-time audio
   edit 46
        # DSCP EF
        set ds 46
        set priority high
   next
   # Real-time video
   edit 34
        # DSCP AF41
        set ds 34
        set priority medium
   next
```

```
# Signaling / Control
   edit 26
        # DSCP AF31
        set ds 26
        set priority medium
   next
end
#
# Most communication with RingCentral occurs to a set of predefined public IP
# addresses. These are defined and placed in convenient Address Groups.
#
# Do NOT associate with any individual interface or zone.
#
config firewall address
   edit "ADR-RC-1"
        set subnet 103.44.68.0 255.255.252.0
   next
   edit "ADR-RC-2"
        set subnet 104.245.56.0 255.255.248.0
   next
   edit "ADR-RC-3"
        set subnet 185.23.248.0 255.255.252.0
   next
   edit "ADR-RC-4"
        set subnet 192.209.24.0 255.255.248.0
   next
   edit "ADR-RC-5"
        set subnet 199.255.120.0 255.255.252.0
   next
   edit "ADR-RC-6"
        set subnet 199.68.212.0 255.255.252.0
   next
   edit "ADR-RC-7"
        set subnet 208.87.40.0 255.255.252.0
   next
   edit "ADR-RC-8"
        set subnet 80.81.128.0 255.255.240.0
   next
   edit "ADR-RC-9"
        set subnet 66.81.240.0 255.255.240.0
   next
   edit "ADR-RC-10"
        set subnet 103.129.102.0 255.255.254.0
   next
   edit "ADR-RC-11"
         set type fqdn
         set fqdn "ringcentral.com"
   next
   edit "ADR-RC-Prov_1"
         set type fqdn
         set fqdn "pp.ringcentral.com"
   next
   edit "ADR-RC-Prov_2"
         set type fqdn
         set fqdn "cp.ringcentral.com"
   next
   edit "ADR-RC-Prov_3"
         set type fqdn
         set fqdn "yp.ringcentral.com"
   next
   edit "ADR-RC-FwUp_1"
         set type fqdn
         set fqdn "pp.s3.ringcentral.com"
   next
   edit "ADR-RC-API_1"
         set type fqdn
```

```
set fqdn "platform.ringcentral.com"
   next
   edit "ADR-RC-API_2"
         set type fqdn
         set fqdn "platform.devtest.ringcentral.com"
   next
end
# Define Address Groups for convenience and simplified configuration, even
# if they only have one member.
#
config firewall addrgrp
   edit "AG-RingCentral"
       set member "ADR-RC-1" "ADR-RC-2" "ADR-RC-3" "ADR-RC-4" "ADR-RC-5" "ADR-RC-6" "ADR-RC-7" \
                  "ADR-RC-8" "ADR-RC-9" "ADR-RC-10"
   next
   edit "AG-RC-Prov"
        set member "ADR-RC-Prov_1" "ADR-RC-Prov_2" "ADR-RC-Prov_3"
   next
   edit "AG-RC-FwUp"
       set member "ADR-RC-FwUp_1"
   next
   edit "AG-RC-API"
        set member "ADR-RC-API_1" "ADR-RC-API_2"
   next
end
#
# Define service ports for RingCentral
#
config firewall service custom
   edit "SVC-RC-SIP"
       set category "VoIP, Messaging & Other Applications"
        set tcp-portrange 5090-5099 8083-8090 5060-5061
        set udp-portrange 5090-5099 5060 19302
   next
   edit "SVC-RC-RTP"
        set category "VoIP, Messaging & Other Applications"
        set udp-portrange 20000-64999
   next
   edit "SVC-RC-Video"
        set category "VoIP, Messaging & Other Applications"
        set tcp-portrange 8801-8802
        set udp-portrange 8801-8802 10001-10010
   next
   edit "SVC-RC-Prov"
        set category "VoIP, Messaging & Other Applications"
        set tcp-portrange 443
   next
   edit "SVC-RC-FwUp"
        set category "VoIP, Messaging & Other Applications"
        set tcp-portrange 443
   next
   edit "SVC-RC-Pres"
        set category "VoIP, Messaging & Other Applications"
        set tcp-portrange 80 443
   next
   edit "SVC-RC-API"
        set category "VoIP, Messaging & Other Applications"
        set tcp-portrange 443
   next
```

```
end
```

**CRITICAL** – Set outbound bandwidth on circuits **DIRECTLY** connected to WAN providers. **Do NOT** set outbound bandwidth on circuits if they feed WAN routers or other devices that will perform the actual traffic shaping function.

```
#
# Set the outbound bandwidth on *EACH* WAN and/or Underlay interface to 95% of
# the contracted data rate. For instance, a 100Mbps connection should be set
# to 95Mbps. Specify the value in kilobits per second. The example shows 5.5Mbps
# (5.225Mbps) and 100Mbps (95Mbps). This will ensure that slightly different
# clock rates will NOT result in data transmission exceeding the carriers'
# rate limits.
# Note that these settings are ONLY available via the CLI. The speeds
# displayed on the GUI for WAN circuits are for a different purpose and
# will not set these values.
# Be sure to get this correct as the Fortigate will NOT transmit traffic
# faster than this setting. Anything faster will be DISCARDED. On the
# other hand, setting the value faster than the contracted data rate will
# result in your carrier randomly discarding excess traffic, which may very well
# include voice and/or video traffic.
config sys interface
   edit "port2"
        # Cable ISP with 5.5Mbps up limit; ADJUST AS NEEDED
        set outbandwidth 5225
  next
  edit "port3"
        # Corporate DIA with 100Mbps; ADJUST AS NEEDED
        set outbandwidth 95000
   next
end
```

## Monitor Links and Fail-Over on Link Failure

Strictly speaking, this is not part of QoS classification and marking, but I am frequently asked about how to handle failover between two WAN interfaces.

Please note that this 'brute-force' failover results in assignment of a new source address by NAT. All current phone calls will be dropped, phone registrations must time-out, and the phones must re-register before they become active once more.

Use the CLI to set up the Fortigate to have these static routes out **EACH** desired WAN interface with the distances set as shown.

```
#
# REPEAT FOR EACH PHYSICAL WAN INTERFACE/VLAN, NOT ZONE BASED
#
# Create static routes to all RingCentral supernets.
#
# Adjust administrative distance from the default distance value of 10
# to control order of use between interfaces. Smaller numbers
# are used first.
#
# The following code will preferentially send RingCentral traffic
# out via port3 through gateway 12.31.117.1. Use actual port names
# and not Zone names.
#
# A secondary route will be provided out via port2 through gateway
# 173.95.76.193. A distance of 11 ensures that it is only used if the
```

```
# primary routes with a distance of 10 are withdrawn.
#
# A test applied in step 2 will ping a target address using the
# primary port and, upon failure, automatically invalidate any static
# routes defined using that port. This will result in the traffic using
# the more distant routes or using the last-ditch default route.
#
# Note that we only show 2 outbound pathways here. Some customers have a
# primary and secondary pathways across dedicated circuits to RingCentral
# along with multiple Internet links. Please note that normal route
# selection rules apply:
#
      1. smallest enclosing network takes priority over longer networks
      2. smallest distance when routes are identical
#
#
config router static
    #
    # Define Primary Routes over primary WAN link for each of the 9 RingCentral
    # address blocks. The default administrative distance of 10 is used for primary
    # routes.
    #
    edit 0
      set dst 66.81.240.0/20
      set gateway 12.31.117.1
      set device "port3"
      set distance 10
    next
    edit 0
      set dst 80.81.128.0/20
      set gateway 12.31.117.1
set device "port3"
      set distance 10
    next
    edit 0
      set dst 103.44.68.0/22
      set gateway 12.31.117.1
      set device "port3"
      set distance 10
    next
    edit 0
      set dst 103.129.102.0/23
      set gateway 12.31.117.1
      set device "port3"
      set distance 10
    next
    edit 0
      set dst 104.245.56.0/21
      set gateway 12.31.117.1
set device "port3"
      set distance 10
    next
    edit 0
      set dst 185.123.248.0/22
      set gateway 12.31.117.1
      set device "port3"
      set distance 10
    next
    edit 0
      set dst 192.209.29.0/21
      set gateway 12.31.117.1
      set device "port3"
      set distance 10
    next
    edit 0
      set dst 199.255.120.0/22
      set gateway 12.31.117.1
set device "port3"
```

```
set distance 10
next
edit 0
 set dst 199.68.212.0/22
  set gateway 12.31.117.1
  set device "port3"
 set distance 10
next
edit 0
  set dst 208.87.40.0/22
  set gateway 12.31.117.1
  set device "port3"
  set distance 10
next
#
# Define Backup Routes over secondary WAN link for each of the 8
# RingCentral address blocks. An administrative distance of 11 is used for
# backup routes..
#
edit 0
  set dst 66.81.240.0/20
  set gateway 173.95.76.193
  set device "port2"
  set distance 11
next
edit 0
 set dst 80.81.128.0/20
  set gateway 173.95.76.193
 set device "port2"
  set distance 11
next
edit 0
  set dst 103.44.68.0/22
 set gateway 173.95.76.193
set device "port2"
 set distance 11
next
edit 0
  set dst 103.129.102.0/23
  set gateway 173.95.76.193
  set device "port2"
  set distance 11
next
edit 0
 set dst 104.245.56.0/21
  set gateway 173.95.76.193
 set device "port2"
  set distance 11
next
edit 0
  set dst 185.123.248.0/22
 set gateway 173.95.76.193
set device "port2"
 set distance 11
next
edit 0
  set dst 192.209.29.0/21
  set gateway 173.95.76.193
  set device "port2"
  set distance 11
next
edit 0
  set dst 199.255.120.0/22
  set gateway 173.95.76.193
  set device "port2"
  set distance 11
```

```
next
edit 0
set dst 199.68.212.0/22
set gateway 173.95.76.193
set device "port2"
set distance 11
next
edit 0
set dst 208.87.40.0/22
set gateway 173.95.76.193
set device "port2"
set distance 11
next
end
```

Use the CLI to set up Fortigate link health monitoring. This will deactivate all static routes established through the failed primary WAN pathway. **Use actual interface names, not zones.** All pathways except the highest cost / last-ditch pathway should be monitored.

```
config system link-monitor
   edit 0
    set srcintf "port3"
   set server "199.255.120.129"
   set failtime 3
   set recoverytime 2
   set update-static-route enable
   set interval 10000
   next
end
```

## Class Based Traffic Shaping (Preferred) vs Traditional Traffic Shaping

Class based traffic shaping offers six hardware queues as opposed to the three available using the traditional traffic shaping method. Additionally, traffic shaping profiles may be assigned to outbound interfaces to manage bandwidth allocation as a percentage of the bandwidth. Individual profiles may be defined for each interface. This allows different prioritization of traffic on slower backup interfaces.

## Class Based Traffic Shaping

Configure the various traffic-classes. More classes can be defined if the user needs to expand the traffic shaping to support other application requirements.

```
# The classes are used to identify various types of traffic.
# !!! KEEP THE NUMBERS INTACT as they are used as the class-id elsewhere in the configuration !!!
config firewall traffic-class
  edit 2
    set class-name "DSCP-EF"
  next
  edit 3
    set class-name "DSCP-AF41"
  next
  edit 4
    set class-name "DSCP-AF31"
  next
  edit 5
    set class-name "OTHER"
  next
```

#### end

Configure the firewall shaping-policies responsible for associating the class-id with traffic streams. This is critical. The first 4 entries are disabled by default. These entries should be enabled if ingressing traffic does not have proper DSCP markings.

WARNING: There is a Fortigate bug present in some firmware versions which prevents you from backing up and restoring these DSCP matching policies without editing the backup file prior to the restore. The backup procedure outputs the 'set tos' clause before it outputs the 'set tos-mask' clause. On the effected versions when using restore, the 'set tos-mask' clause MUST be issued prior to the 'set tos' clause or the 'set tos' clause is silently ignored and the policies will **NOT** function as designed! Check your system after the restore to ensure that you have not been impacted by this issue.

```
#
# The shaping-policy is used to identify traffic flows and mark them as
# belonging to the traffic-classes defined above. They also are used to
# apply the correct DSCP values to outbound traffic when needed and to
# force return traffic to be marked correctly.
#
config firewall shaping-policy
   # The first 4 entries should only be used if traffic coming into the hub
   # through the ZN-Lan interfaces is NOT marked with the proper DSCP tags.
   # It will apply the correct DSCP marking outbound and force returning
   # traffic to be marked correctly. It is far better to have the endpoint
   # generate the traffic with the correct DSCP tag - see earlier note re WiFi.
   edit 0
        # Only enable if unmarked traffic is ingressing the ZN-Lan port(s).
        set name "TSP-RC-RTVoice"
        set status disable
        set service "SVC-RC-RTP"
        set srcintf "ZN-Lan"
        set dstintf "any"
        set class-id 2
        set diffserv-forward enable
        set diffserv-reverse enable
        set srcaddr "all"
        set dstaddr "AG-RingCentral"
        set diffservcode-forward 101110
        set diffservcode-rev 101110
   next
   edit 0
        # Only enable if unmarked traffic is ingressing the ZN-Lan port(s).
        set name "TSP-RC-RTVideo"
        set status disable
        set service "SVC-RC-Video"
        set srcintf "ZN-Lan"
        set dstintf "any"
        set class-id 3
        set diffserv-forward enable
        set diffserv-reverse enable
        set srcaddr "all"
        set dstaddr "AG-RingCentral"
        set diffservcode-forward 100010
        set diffservcode-rev 100010
   next
   edit 0
```

```
# Only enable if unmarked traffic is ingressing the ZN-Lan port(s).
    set name "TSP-RC-Signal"
    set status disable
    set service "SVC-RC-SIP"
    set srcintf "ZN-Lan"
    set dstintf "any"
    set class-id 4
    set diffserv-forward enable
    set diffserv-reverse enable
    set srcaddr "all"
    set dstaddr "AG-RingCentral"
    set diffservcode-forward 010010
    set diffservcode-rev 010010
next
edit 0
    # Only enable if unmarked traffic is ingressing the ZN-Lan port(s).
    set name "TSP-RC-Other"
    set status disable
    set service "ALL"
    set srcintf "ZN-Lan"
    set dstintf "any"
    set class-id 5
    set diffserv-forward enable
    set diffserv-reverse enable
    set srcaddr "all"
    set dstaddr "AG-RingCentral"
    set diffservcode-forward 011010
    set diffservcode-rev 011010
next
# The following rules match classified traffic AND the encrypted tunnel traffic.
# Note that the DSCP value of a packets within a tunnel is promoted to become the
# DSCP value of the encapsulating tunnel packet.
# Note that the tos-mask value must be set BEFORE the tos value else tos will be
# silently ignored.
edit 0
    set name "TSP-DSCP-EF"
    set service "ALL"
    set srcintf "any"
    set dstintf "any"
    set tos-mask Øxfc
    set tos 0xb8
    set class-id 2
    set srcaddr "all"
    set dstaddr "all"
    set diffserv-reverse enable
    set diffservcode-rev 101110
next
edit 0
    set name "TSP-DSCP-AF41"
    set service "ALL"
    set srcintf "any"
    set dstintf "any"
    set tos-mask 0xfc
    set tos 0x88
    set class-id 3
    set srcaddr "all"
    set dstaddr "all"
    set diffserv-reverse enable
    set diffservcode-rev 100010
next
edit 0
```

set name "TSP-DSCP-AF31"

```
set service "ALL"
        set srcintf "any"
        set dstintf "any"
        set tos-mask 0xfc
        set tos 0x68
        set class-id 4
        set srcaddr "all"
        set dstaddr "all"
        set diffserv-reverse enable
        set diffservcode-rev 011010
    next
    edit 0
        set name "TSP-DSCP-AF21"
        set service "ALL"
        set srcintf "any"
        set dstintf "any"
        set tos-mask 0xfc
        set tos 0x48
        set class-id 5
        set srcaddr "all"
        set dstaddr "all"
        set diffserv-reverse enable
        set diffservcode-rev 010010
    next
    edit 0
        set name "TSP-Other"
        set service "ALL"
        set srcintf "any"
        set dstintf "any"
        set class-id 5
        set srcaddr "all"
        set dstaddr "all"
    next
end
```

Configure the RingCentral Traffic Shaping Profile. This controls the hardware queue assignment and bandwidth allocation on a per class-id basis. Adjust the percentages as required. Please note that the sum of all guaranteed-bandwidth-percentage entries must be less than or equal to 100%. Note that you may create different profiles for different interfaces. This allows you to allocate a larger amount of a slower backup interface to critical traffic.

```
#
# The shaping profile is applied to the interfaces.
#
# The percentages in the following profile may need to be altered to match
# customer requirements. Note that the outbandwidth must be properly set
# on all interface to which it is applied.
#
config firewall shaping-profile
   edit "TSP-RingCentral-Normal"
        set default-class-id 5
        config shaping-entries
            edit 0
                # Real-time voice critical priority
                set class-id 2
                set priority critical
                set guaranteed-bandwidth-percentage 20
                set maximum-bandwidth-percentage 20
            next
            edit 0
```

```
# Real-time video medium priority
            set class-id 3
            set priority medium
            set guaranteed-bandwidth-percentage 30
            set maximum-bandwidth-percentage 30
        next
        edit 0
            # Signaling/Control traffic high priority
            set class-id 4
            set priority high
            set guaranteed-bandwidth-percentage 5
            set maximum-bandwidth-percentage 10
        next
        edit 0
            # Default other traffic low priority
            set class-id 5
            set priority low
            set guaranteed-bandwidth-percentage 25
            set maximum-bandwidth-percentage 95
        next
    end
next
edit "TSP-RingCentral-Backup"
    set default-class-id 5
    config shaping-entries
        edit 0
            # Real-time voice critical priority
            set class-id 2
            set priority critical
            set guaranteed-bandwidth-percentage 50
            set maximum-bandwidth-percentage 50
        next
        edit 0
            # Real-time video medium priority
            set class-id 3
            set priority medium
            set guaranteed-bandwidth-percentage 20
            set maximum-bandwidth-percentage 40
        next
        edit 0
            # Signaling/Control traffic high priority
            set class-id 4
            set priority high
            set guaranteed-bandwidth-percentage 10
            set maximum-bandwidth-percentage 20
        next
        edit 0
            # Default other traffic low priority
            set class-id 5
            set priority low
            set guaranteed-bandwidth-percentage 10
            set maximum-bandwidth-percentage 95
        next
    end
next
```

```
end
```

Apply shaping-profile to outbound interfaces.

#
# Apply the traffic shaping profile to all output interfaces used.

```
#
#
# Note that the output bandwidth was already set in an earlier step.
#
config system interface
    # Contracted bandwidth assumed to be 100Mbps each. Use 95% of the value.
    edit "port2"
        set egress-shaping-profile "TSP-RingCentral-Backup"
    next
    edit "port3"
        set egress-shaping-profile "TSP-RingCentral-Normal"
        next
end
```

## Traditional Traffic Shaping (not preferred)

Traditional traffic shaping allows you to assign specific bit rates to various classes of traffic. Traffic is directed to a specific traffic-shaper by shaping-policy rules. In most cases, the alternative *class-based traffic shaping* which allocates percentages of the outbound bandwidth is preferable.

Establish traffic shapers for traffic marked as DSCP EF (46), AF41 (34), and AF31 (26). Guaranteed bandwidth is the minimum bandwidth that will be provided for the classification, maximum bandwidth allows extra to be used up to this limit. The values are given in kbps. The **sum** of the guaranteed bandwidths **MUST NOT EXCEED** the total bandwidth set on the slowest WAN circuit. If you have multiple outbound ports with different bandwidths this can become a major issue and you should look at the alternative class-based traffic shaping.

```
config firewall shaper traffic-shaper
    # Voice Real-time traffic (800kbps); ADJUST AS NEEDED
    #
    edit "TS_DSCP_EF"
        set guaranteed-bandwidth 800
        set maximum-bandwidth 800
        set priority high
    next
    #
    # Video traffic (800kbps, up to 1000kbps if available); ADJUST AS NEEDED
    #
    edit "TS_DSCP_AF41"
        set guaranteed-bandwidth 800
        set maximum-bandwidth 1000
        set priority medium
    next
    #
    # SIP Signaling traffic (64kbps, up to 128kbps if available); ADJUST AS NEEDED
    #
    edit "TS DSCP AF31"
        set guaranteed-bandwidth 64
        set maximum-bandwidth 128
        set priority high
    next
end
```

Establish traffic shaping policy rules to assign traffic into the traffic shapers just defined and to force the Fortigate unit to restore the proper DSCP tags onto returned traffic. (Most ISPs remove or alter the DSCP values on traffic as it passes through their networks.) Note that the first 4 rules are disabled by default. They should only be enabled if ingressing traffic does not have the proper DSCP markings.

TIM MCKEE

WARNING: There is a Fortigate bug present in some firmware versions which prevents you from backing up and restoring these DSCP matching policies without editing the backup file prior to the restore. The backup procedure outputs the 'set tos' clause before it outputs the 'set tos-mask' clause. On the effected versions when using restore, the 'set tos-mask' clause MUST be issued prior to the 'set tos' clause or the 'set tos' clause is silently ignored and the policies will NOT function as designed! Check your system after the restore to ensure that you have not been impacted by this issue.

```
config firewall shaping-policy
   # The first 4 entries should only be used if traffic coming into the hub
   # through the ZN-Lan interfaces is NOT marked with the proper DSCP tags.
   # It will apply the correct DSCP marking outbound and force returning
   # traffic to be marked correctly. It is far better to have the endpoint
   # generate the traffic with the correct DSCP tag - see earlier note re WiFi.
   #
   edit 0
       # Voice Real-Time Traffic
       set name "TSP_RC_RTVoice"
       set status disable
       set service "SVC-RC-RTP"
       set dstintf "ZN-Outside"
       set traffic-shaper "TS_DSCP_EF"
       set traffic-shaper-reverse "TS_DSCP_EF"
       set diffserv-forward enable
       set diffserv-reverse enable
       set srcaddr "all"
       set dstaddr "AG-RingCentral"
       set diffservcode-forward 101110
       set diffservcode-rev 101110
   next
   edit 0
       # Video Traffic
       set name "TSP RC RTVideo"
       set status disable
       set service "SVC-RC-Video"
       set dstintf "ZN-Outside"
       set traffic-shaper "TS_DSCP_AF41"
       set traffic-shaper-reverse "TS_DSCP_AF41"
       set diffserv-forward enable
       set diffserv-reverse enable
       set srcaddr "all"
       set dstaddr "AG-RingCentral"
       set diffservcode-forward 100010
       set diffservcode-rev 100010
   next
   edit 0
       # Normal SIP Signaling
       set name "TSP_RC_Signal"
       set status disable
       set service "SVC-RC-SIP"
       set dstintf "ZN-Outside"
       set traffic-shaper "TS_DSCP_AF31"
       set traffic-shaper-reverse "TS_DSCP_AF31"
       set diffserv-forward enable
       set diffserv-reverse enable
       set srcaddr "all"
       set dstaddr "AG-RingCentral"
       set diffservcode-forward 011010
       set diffservcode-rev 011010
   next
   edit 0
       # Other RC Traffic
```

```
set name "TSP RC Other"
    set status disable
    set service "ALL"
    set dstintf "ZN-Outside"
    set traffic-shaper "TS_DSCP_AF31"
    set traffic-shaper-reverse "TS DSCP AF31"
    set diffserv-forward enable
    set diffserv-reverse enable
    set srcaddr "all"
    set dstaddr "AG-RingCentral"
    set diffservcode-forward 010010
    set diffservcode-rev 010010
next
# The following rules match classified traffic AND encapsulated tunnel traffic.
# Note that the DSCP value of a packets within a tunnel is promoted to become the
# DSCP value of the encapsulating tunnel packet.
# Note that the tos-mask value must be set BEFORE the tos value else tos will be
# silently ignored.
edit 0
    # DSCP EF Realtime Traffic - Already Marked
    set name "TSP_DSCP_EF"
    set tos-mask Øxfc
    set tos 0xb8
    set srcaddr "all"
    set dstaddr "all"
    set service "ALL"
    set dstintf "ZN-Outside"
    set traffic-shaper "TS_DSCP_EF"
    set traffic-shaper-reverse "TS DSCP EF"
    set diffserv-reverse enable
    set diffservcode-rev 101110
next
edit 0
    # DSCP AF41 Video Realtime Traffic - Already Marked
    set name "TSP_DSCP_AF41"
    set tos-mask 0xfc
    set tos 0x88
    set srcaddr "all"
    set dstaddr "all"
    set service "ALL"
    set dstintf "ZN-Outside"
    set traffic-shaper "TS_DSCP_AF41"
    set traffic-shaper-reverse "TS_DSCP_AF41"
    set diffserv-reverse enable
    set diffservcode-rev 100010
next
edit 0
    # DSCP AF31 Signaling Traffic - Already Marked
    set name "TSP DSCP AF31"
    set tos-mask 0xfc
    set tos 0x68
    set srcaddr "all"
   set dstaddr "all"
    set service "ALL"
    set dstintf "ZN-Outside"
    set traffic-shaper "TS_DSCP_AF31"
    set traffic-shaper-reverse "TS_DSCP_AF31"
    set diffserv-reverse enable
    set diffservcode-rev 011010
next
edit 0
    # DSCP AF21 Other Traffic - Already Marked
    set name "TSP DSCP AF21"
    set tos-mask 0xfc
    set tos 0x48
    set srcaddr "all"
```

```
set dstaddr "all"
set service "ALL"
set dstintf "ZN-Outside"
set diffserv-reverse enable
set diffservcode-rev 010010
next
end
```

# Appendix E – Palo Alto Firewalls

## ATTENTION

This document only provides QoS and Traffic Shaping configuration. It does not provide comprehensive Firewall rules. If you are blocking outbound traffic you will need to create rules allowing traffic flow based upon the RingCentral document entitled **'Network Requirements Document'** specific for MVP services. This document is located on the <u>https://support.ringcentral.com</u> site. Use the search function on that site to view the latest revision.

## Best Practices for Palo Alto Configurations

- Never use a single Address or Service reference in a policy; always create Address Groups and Service Groups to use in lieu of individual address/service elements. This allows you to change the contents of the service/address group without having to delete/add all the policy elements that reference them.
- Traffic should be marked with appropriate DSCP values at the earliest possible opportunity. DSCP values should be trusted and passed along throughout the network.

Please note that Windows machines which connect via WiFi will pass through a Wireless Access Point (WAP) before any switches, routers, or firewalls are encountered. You **MUST** implement the group policy as defined in Appendix A so that all traffic is classified and marked for the WAP to process. WAPs are dependent on the DSCP marking of traffic to enable WMM (Wireless Multimedia) prioritization of voice/video traffic. Without this marking a congested wireless network will not support Windows voice / video traffic effectively under multiuser conditions.

## Implementing QoS

This document assumes that the customer has a known working Palo Alto configuration with the WAN/ISP/Internet interface located in zone L3-untrust. The security rules will properly apply DSCP markings on traffic flowing \*toward\* RingCentral. Traffic flowing from the L3-untrust zone into the company LAN will be prioritized within the Palo Alto, but the Palo Alto will not rewrite the DSCP tags to the correct values. A separate device will be required to rewrite those tags.

Use SSH to log into an administrative account on the Palo Alto and issue the following commands to create the required data structures and to disable the SIP ALG subsystem: (please note the green line-break characters... you must paste the entire line as a single line, the Palo Alto will not accept line continuations)

```
set cli scripting-mode on
set cli terminal width 500
configure
set shared alg-override application sip alg-disabled yes
! Define services for E2R direction (Endpoint to RingCentral)
set service SVC-RC-E2R-SIGNALING-UDP protocol udp port 5090-5099,5060,19302
set service SVC-RC-E2R-SIGNALING-TCP protocol tcp port 5090-5099,8083-8090,5060-5061
set service-group SG-RC-E2R-SIGNALING members [ SVC-RC-E2R-SIGNALING-TCP -
        SVC-RC-E2R-SIGNALING-UDP ]
set service SVC-RC-E2R-VOICE protocol udp port 20000-64999
set service-group SG-RC-E2R-VOICE members [ SVC-RC-E2R-VOICE ]
set service SVC-RC-E2R-Video-UDP protocol udp port 8801-8802,10001-10010
set service SVC-RC-E2R-Video-TCP protocol tcp port 8801-8802
set service-group SG-RC-E2R-Video members [ SVC-RC-E2R-Video-UDP SVC-RC-E2R-Video-TCP ]
! Define services for R2E direction (RingCentral to Endpoint)
set service SVC-RC-R2E-SIGNALING-UDP protocol udp source-port 5090-5099,5060,19302 port 0-65535
set service SVC-RC-R2E-SIGNALING-TCP protocol tcp source-port 5090-5099,8083-8090,5060-5061
        port 0-65535
set service-group SG-RC-R2E-SIGNALING members [ SVC-RC-R2E-SIGNALING-TCP -
        SVC-RC-R2E-SIGNALING-UDP ]
set service SVC-RC-R2E-VOICE protocol udp source-port 20000-64999 port 0-65535
set service-group SG-RC-R2E-VOICE members [ SVC-RC-R2E-VOICE ]
set service SVC-RC-R2E-Video-UDP protocol udp source-port 8801-8802,10001-10010 port 0-65535
set service SVC-RC-R2E-Video-TCP protocol tcp source-port 8801-8802 port 0-65535
set service-group SG-RC-R2E-Video members [ SVC-RC-R2E-Video-UDP SVC-RC-R2E-Video-TCP ]
! Set up Address Group for all RingCentral space
set address ADR-RC-1 ip-netmask 103.44.68.0/22
set address ADR-RC-2 ip-netmask 104.245.56.0/21
set address ADR-RC-3 ip-netmask 185.23.248.0/22
set address ADR-RC-4 ip-netmask 192.209.24.0/21
set address ADR-RC-5 ip-netmask 199.255.120.0/22
set address ADR-RC-6 ip-netmask 199.68.212.0/22
set address ADR-RC-7 ip-netmask 208.87.40.0/22
set address ADR-RC-8 ip-netmask 80.81.128.0/20
set address ADR-RC-9 ip-netmask 66.81.240.0/20
set address ADR-RC-10 ip-netmask 103.129.102.0/23
set address-group AG-RingCentral static [ ADR-RC-1 ADR-RC-2 ADR-RC-3 ADR-RC-4 -
        ADR-RC-5 ADR-RC-6 ADR-RC-7 ADR-RC-8 ADR-RC-9 ADR-RC-10 ]
set address-group AG-RingCentral description "All RingCentral Public Address Space"
! Define security policy rules for E2R traffic. These rules will also rewrite
! the DSCP value in the packet headers to the correct value.
! NOTE: This only works in the E2R (toward RingCentral) direction.
1
set rulebase security rules RC-E2R-VIDEO to any
set rulebase security rules RC-E2R-VIDEO from any
set rulebase security rules RC-E2R-VIDEO source any
set rulebase security rules RC-E2R-VIDEO destination AG-RingCentral
set rulebase security rules RC-E2R-VIDEO source-user any
set rulebase security rules RC-E2R-VIDEO category any
set rulebase security rules RC-E2R-VIDEO application any
```

```
set rulebase security rules RC-E2R-VIDEO service SG-RC-E2R-Video
set rulebase security rules RC-E2R-VIDEO hip-profiles any
set rulebase security rules RC-E2R-VIDEO action allow
set rulebase security rules RC-E2R-VIDEO rule-type interzone
set rulebase security rules RC-E2R-VIDEO qos marking ip-dscp af41
set rulebase security rules RC-E2R-SIGNALING to any
set rulebase security rules RC-E2R-SIGNALING from any
set rulebase security rules RC-E2R-SIGNALING source any
set rulebase security rules RC-E2R-SIGNALING destination AG-RingCentral
set rulebase security rules RC-E2R-SIGNALING source-user any
set rulebase security rules RC-E2R-SIGNALING category any
set rulebase security rules RC-E2R-SIGNALING application any
set rulebase security rules RC-E2R-SIGNALING service SG-RC-E2R-SIGNALING
set rulebase security rules RC-E2R-SIGNALING hip-profiles any
set rulebase security rules RC-E2R-SIGNALING action allow
set rulebase security rules RC-E2R-SIGNALING rule-type interzone
set rulebase security rules RC-E2R-SIGNALING qos marking ip-dscp af31
set rulebase security rules RC-E2R-VOICE to any
set rulebase security rules RC-E2R-VOICE from any
set rulebase security rules RC-E2R-VOICE source any
set rulebase security rules RC-E2R-VOICE destination AG-RingCentral
set rulebase security rules RC-E2R-VOICE source-user any
set rulebase security rules RC-E2R-VOICE category any
set rulebase security rules RC-E2R-VOICE application any
set rulebase security rules RC-E2R-VOICE service SG-RC-E2R-VOICE
set rulebase security rules RC-E2R-VOICE hip-profiles any
set rulebase security rules RC-E2R-VOICE action allow
set rulebase security rules RC-E2R-VOICE rule-type interzone
set rulebase security rules RC-E2R-VOICE qos marking ip-dscp ef
set rulebase security rules RC-E2R-Other to any
set rulebase security rules RC-E2R-Other from any
set rulebase security rules RC-E2R-Other source any
set rulebase security rules RC-E2R-Other destination AG-RingCentral
set rulebase security rules RC-E2R-Other source-user any
set rulebase security rules RC-E2R-Other category any
set rulebase security rules RC-E2R-Other application any
set rulebase security rules RC-E2R-Other service any
set rulebase security rules RC-E2R-Other hip-profiles any
set rulebase security rules RC-E2R-Other action allow
set rulebase security rules RC-E2R-Other rule-type interzone
set rulebase security rules RC-E2R-Other qos marking ip-dscp af21
move rulebase security rules RC-E2R-Other top
move rulebase security rules RC-E2R-VOICE top
move rulebase security rules RC-E2R-SIGNALING top
move rulebase security rules RC-E2R-VIDEO top
! Define QoS Policy rules. These rules are automatically applied to all traffic
! and serve to assign the traffic internally to QoS 'classes' which are used in
! network gos policies.
! Unfortunately they do not provide the capability to rewrite the DSCP
! tag in the packet.
1
set rulebase qos rules POL-QOS-EF dscp-tos any
set rulebase qos rules POL-QOS-EF from any
set rulebase qos rules POL-QOS-EF to L3-untrust
set rulebase qos rules POL-QOS-EF source any
set rulebase gos rules POL-QOS-EF destination AG-RingCentral
set rulebase qos rules POL-QOS-EF source-user any
set rulebase gos rules POL-OOS-EF category any
set rulebase gos rules POL-QOS-EF application any
set rulebase qos rules POL-QOS-EF service SG-RC-E2R-VOICE
set rulebase qos rules POL-QOS-EF action class 1
```

```
set rulebase gos rules POL-QOS-AF41 dscp-tos any
set rulebase qos rules POL-QOS-AF41 from any
set rulebase gos rules POL-OOS-AF41 to L3-untrust
set rulebase qos rules POL-QOS-AF41 source any
set rulebase gos rules POL-OOS-AF41 destination AG-RingCentral
set rulebase gos rules POL-QOS-AF41 source-user any
set rulebase qos rules POL-QOS-AF41 category any
set rulebase qos rules POL-QOS-AF41 application any
set rulebase qos rules POL-QOS-AF41 service SG-RC-E2R-Video
set rulebase qos rules POL-QOS-AF41 action class 2
set rulebase gos rules POL-QOS-AF31 dscp-tos any
set rulebase qos rules POL-QOS-AF31 from any
set rulebase gos rules POL-QOS-AF31 to L3-untrust
set rulebase qos rules POL-QOS-AF31 source any
set rulebase gos rules POL-OOS-AF31 destination AG-RingCentral
set rulebase qos rules POL-QOS-AF31 source-user any
set rulebase gos rules POL-QOS-AF31 category any
set rulebase qos rules POL-QOS-AF31 application any
set rulebase qos rules POL-QOS-AF31 service SG-RC-E2R-SIGNALING
set rulebase qos rules POL-QOS-AF31 action class 3
set rulebase gos rules POL-OOS-AF21 dscp-tos any
set rulebase qos rules POL-QOS-AF21 from any
set rulebase gos rules POL-OOS-AF21 to L3-untrust
set rulebase gos rules POL-QOS-AF21 source any
set rulebase qos rules POL-QOS-AF21 destination AG-RingCentral
set rulebase qos rules POL-QOS-AF21 source-user any
set rulebase qos rules POL-QOS-AF21 category any
set rulebase gos rules POL-QOS-AF21 application any
set rulebase qos rules POL-QOS-AF21 service any
set rulebase gos rules POL-QOS-AF21 action class 4
Т
set rulebase gos rules POL-QOS-BE dscp-tos any
set rulebase gos rules POL-QOS-BE from any
set rulebase gos rules POL-QOS-BE to L3-untrust
set rulebase qos rules POL-QOS-BE source any
set rulebase qos rules POL-QOS-BE destination any
set rulebase qos rules POL-QOS-BE source-user any
set rulebase gos rules POL-QOS-BE category any
set rulebase qos rules POL-QOS-BE application any
set rulebase qos rules POL-QOS-BE service any
set rulebase gos rules POL-OOS-BE action class 8
set rulebase gos rules POL-QOS-EF-INB dscp-tos any
set rulebase gos rules POL-QOS-EF-INB from L3-untrust
set rulebase gos rules POL-QOS-EF-INB to any
set rulebase qos rules POL-QOS-EF-INB source AG-RingCentral
set rulebase gos rules POL-QOS-EF-INB destination any
set rulebase gos rules POL-QOS-EF-INB source-user any
set rulebase qos rules POL-QOS-EF-INB category any
set rulebase gos rules POL-QOS-EF-INB application any
set rulebase qos rules POL-QOS-EF-INB service SG-RC-R2E-VOICE
set rulebase qos rules POL-QOS-EF-INB action class 1
set rulebase gos rules POL-QOS-AF41-INB dscp-tos any
set rulebase qos rules POL-QOS-AF41-INB from L3-untrust
set rulebase gos rules POL-QOS-AF41-INB to any
set rulebase qos rules POL-QOS-AF41-INB source AG-RingCentral
set rulebase qos rules POL-QOS-AF41-INB destination any
set rulebase gos rules POL-QOS-AF41-INB source-user any
set rulebase qos rules POL-QOS-AF41-INB category any
set rulebase gos rules POL-OOS-AF41-INB application any
set rulebase gos rules POL-QOS-AF41-INB service SG-RC-R2E-Video
set rulebase qos rules POL-QOS-AF41-INB action class 2
set rulebase gos rules POL-QOS-AF31-INB dscp-tos any
```

```
set rulebase gos rules POL-QOS-AF31-INB from L3-untrust
set rulebase qos rules POL-QOS-AF31-INB to any
set rulebase gos rules POL-OOS-AF31-INB source AG-RingCentral
set rulebase qos rules POL-QOS-AF31-INB destination any
set rulebase gos rules POL-OOS-AF31-INB source-user any
set rulebase gos rules POL-QOS-AF31-INB category any
set rulebase gos rules POL-QOS-AF31-INB application any
set rulebase qos rules POL-QOS-AF31-INB service SG-RC-R2E-SIGNALING
set rulebase qos rules POL-QOS-AF31-INB action class 3
set rulebase qos rules POL-QOS-AF21-INB dscp-tos any
set rulebase gos rules POL-QOS-AF21-INB from L3-untrust
set rulebase gos rules POL-QOS-AF21-INB to any
set rulebase gos rules POL-QOS-AF21-INB source AG-RingCentral
set rulebase gos rules POL-QOS-AF21-INB destination any
set rulebase gos rules POL-OOS-AF21-INB source-user anv
set rulebase qos rules POL-QOS-AF21-INB category any
set rulebase gos rules POL-QOS-AF21-INB application any
set rulebase qos rules POL-QOS-AF21-INB service any
set rulebase gos rules POL-QOS-AF21-INB action class 4
set rulebase qos rules POL-QOS-BE-INB dscp-tos any
set rulebase gos rules POL-OOS-BE-INB from L3-untrust
set rulebase qos rules POL-QOS-BE-INB to any
set rulebase gos rules POL-QOS-BE-INB source any
set rulebase gos rules POL-QOS-BE-INB destination any
set rulebase qos rules POL-QOS-BE-INB source-user any
set rulebase qos rules POL-QOS-BE-INB category any
set rulebase qos rules POL-QOS-BE-INB application any
set rulebase gos rules POL-QOS-BE-INB service any
set rulebase qos rules POL-QOS-BE-INB action class 8
set rulebase application-override rules POL-AO-RingCentral-SIP-TCP from any
set rulebase application-override rules POL-AO-RingCentral-SIP-TCP to any
set rulebase application-override rules POL-AO-RingCentral-SIP-TCP source any
set rulebase application-override rules POL-AO-RingCentral-SIP-TCP destination -
        AG-RingCentral
set rulebase application-override rules POL-AO-RingCentral-SIP-TCP port 5090-5099,
        8083-8090,5060-5061
set rulebase application-override rules POL-AO-RingCentral-SIP-TCP protocol tcp
set rulebase application-override rules POL-AO-RingCentral-SIP-TCP application sip
Т
set rulebase application-override rules POL-AO-RingCentral-SIP-UDP from any
set rulebase application-override rules POL-AO-RingCentral-SIP-UDP to any
set rulebase application-override rules POL-AO-RingCentral-SIP-UDP source any
set rulebase application-override rules POL-AO-RingCentral-SIP-UDP destination -
        AG-RingCentral
set rulebase application-override rules POL-AO-RingCentral-SIP-UDP port 5090-5091,5060
set rulebase application-override rules POL-AO-RingCentral-SIP-UDP protocol udp
set rulebase application-override rules POL-AO-RingCentral-SIP-UDP application sip
! Set the internal qos 'classes' to the correct priority levels in the default
! network gos profile.
set network qos profile default class class1 priority real-time
set network gos profile default class class2 priority high
set network qos profile default class class3 priority high
set network qos profile default class class4 priority medium
set network qos profile default class class5 priority medium
set network qos profile default class class6 priority low
set network gos profile default class class7 priority low
set network qos profile default class class8 priority low
```

commit

Now you create at least two (or more) different QoS Profiles, one for the WAN egress and one for the LAN side egress. Some networks may have multiple interfaces serving these functions, each should have their own QoS Profile. In this example, we show two profiles, one for the WAN circuit and one for the LAN circuit. Please note that for the WAN profile you \*must\* know the supported/contracted upstream bandwidth. We assume that we can utilize 95% of that bandwidth. The WAN link in this example is assumed to be 100Mbps and the LAN is assumed to be 1Gbps. There are two bandwidth functions shown here, egress-max and egress-guaranteed. The egress-guaranteed is used to guarantee that traffic in this classification will **\*always\*** have *at least* this much bandwidth available for immediate use. The egress-max is an absolute maximum; anything over that rate is discarded. The values are specified in Megabits per second. You should use reasonable values for guarantees in the LAN policy. Ensure that there is sufficient bandwidth for the number of concurrent phone/video calls. Adjust the rates and input the configuration as follows:

set network qos profile NW-QOS-PFL-WAN class class1 class-bandwidth egress-max 20 set network gos profile NW-QOS-PFL-WAN class class1 class-bandwidth egress-guaranteed 20 set network qos profile NW-QOS-PFL-WAN class class1 priority real-time set network gos profile NW-QOS-PFL-WAN class class2 class-bandwidth egress-max 40 set network qos profile NW-QOS-PFL-WAN class class2 class-bandwidth egress-guaranteed 30 set network qos profile NW-QOS-PFL-WAN class class2 priority high set network qos profile NW-QOS-PFL-WAN class class3 class-bandwidth egress-max 10 set network gos profile NW-QOS-PFL-WAN class class3 class-bandwidth egress-guaranteed 5 set network qos profile NW-QOS-PFL-WAN class class3 priority high set network qos profile NW-QOS-PFL-WAN class class4 class-bandwidth egress-max 30 set network qos profile NW-QOS-PFL-WAN class class4 class-bandwidth egress-guaranteed 10 set network qos profile NW-QOS-PFL-WAN class class4 priority medium set network qos profile NW-QOS-PFL-WAN class class8 class-bandwidth egress-max 80 set network qos profile NW-QOS-PFL-WAN class class8 class-bandwidth egress-guaranteed 20 set network gos profile NW-QOS-PFL-WAN class class8 priority low set network qos profile NW-QOS-PFL-WAN aggregate-bandwidth egress-max 95 set network qos profile NW-QOS-PFL-WAN aggregate-bandwidth egress-guaranteed 95 set network gos profile NW-QOS-PFL-LAN class class1 class-bandwidth egress-max 200 set network qos profile NW-QOS-PFL-LAN class class1 class-bandwidth egress-guaranteed 200 set network qos profile NW-QOS-PFL-LAN class class1 priority real-time set network gos profile NW-QOS-PFL-LAN class class2 class-bandwidth egress-max 300 set network qos profile NW-QOS-PFL-LAN class class2 class-bandwidth egress-guaranteed 300 set network gos profile NW-QOS-PFL-LAN class class2 priority high set network qos profile NW-QOS-PFL-LAN class class3 class-bandwidth egress-max 100 set network gos profile NW-QOS-PFL-LAN class class3 class-bandwidth egress-guaranteed 50 set network qos profile NW-QOS-PFL-LAN class class3 priority high set network qos profile NW-QOS-PFL-LAN class class4 class-bandwidth egress-max 300 set network qos profile NW-QOS-PFL-LAN class class4 class-bandwidth egress-guaranteed 100 set network qos profile NW-QOS-PFL-LAN class class4 priority medium set network qos profile NW-QOS-PFL-LAN class class8 class-bandwidth egress-max 800 set network qos profile NW-QOS-PFL-LAN class class8 class-bandwidth egress-guaranteed 200 set network qos profile NW-QOS-PFL-LAN class class8 priority low set network qos profile NW-QOS-PFL-LAN aggregate-bandwidth egress-max 950 set network gos profile NW-QOS-PFL-LAN aggregate-bandwidth egress-guaranteed 950

commit

It may be more convenient to use the GUI to create and adjust these values. You also need to use the GUI to apply the QoS Profiles to the interfaces and enable QoS on them. Please note that you \*must\* apply an appropriate QoS profile to \*each\* interface and if the interface is running at less than the interface speed you must set the physical interface Egress-max parameter to 95% of the contracted circuit speed.

TIM MCKEE
| 🐙 palo <mark>alto</mark>                                                                                                    | Doobboard  | 400            | Manitar | Delision | Objecto                  | Notwork     | Devrice    | 🐣 Commit 🦽 |
|----------------------------------------------------------------------------------------------------|------------|----------------|---------|----------|--------------------------|-------------|------------|------------|
| - NETWORKS                                                                                                    | Dasiiboaru | AUU            | WOILTO  | Policies | Objects                  | Network     | Device     |            |
|                                                                                                    |            |                |         |          |                          |             |            |            |
| 🚥 Interfaces<br>🎮 Zones                                                                                                    | Nar        | ne             |         | Gua      | ranteed Egress<br>(Mbps) | Maximum Egr | ess (Mbps) | Priority   |
| 😼 VLANs                                                                                                    | <b>a</b>   | default        |         |          |                          |             |            |            |
| Virtual Wires                                                                                                    |            | 📰 class1       |         |          |                          |             |            | real-time  |
| PSec Tunnels                                                                                                    |            | 📰 class2       |         |          |                          |             |            | high       |
|                                                                                                    |            | 📰 class3       |         |          |                          |             |            | high       |
| The second second seco |            | 📰 class4       |         |          |                          |             |            | medium     |
| S Portals                                                                                                    |            | 📰 class5       |         |          |                          |             |            | medium     |
| Gateways                                                                                                    |            | 📰 class6       |         |          |                          |             |            | low        |
| Device Block List                                                                                                    |            | 📰 class7       |         |          |                          |             |            | low        |
| 🚴 QoS                                                                                                    |            | 📰 class8       |         |          |                          |             |            | low        |
| Retwork Profiles                                                                                                    | G          | NW-QOS-PFL-WAN |         |          | 95.000                   |             | 100.000    |            |
| 🔒 GlobalProtect IPSec                                                                                                    | : Crypto   | 📰 class1       |         |          | 20.000                   |             | 20.000     | real-time  |
| H IKE Gateways                                                                                                    |            | 📰 class2       |         |          | 30.000                   |             | 40.000     | high       |
| IKE Crypto                                                                                                    |            | class3         |         |          | 5.000                    |             | 10.000     | high       |
| 😤 Monitor                                                                                                    |            | 📰 class4       |         |          | 10.000                   |             | 30.000     | medium     |
| Zone Protection                                                                                                    |            | class8         |         |          | 20.000                   |             | 80.000     | low        |
| 🚴 QoS Profile                                                                                                    | 6          | NW-OOS-PFL-LAN |         |          | 950.000                  |             | 950.000    |            |
| d LLDP Profile                                                                                                    |            | class1         |         |          | 200.000                  |             | 200.000    | real-time  |
|                                                                                                    |            | 🖬 class2       |         |          | 200.000                  |             | 300.000    | high       |
|                                                                                                    |            | class3         |         |          | 50.000                   |             | 100.000    | high       |
|                                                                                                    |            | alass4         |         |          | 100.000                  |             | 300.000    | medium     |
|                                                                                                    |            |                |         |          | 200.000                  |             | 800.000    | low        |
|                                                                                                    |            |                |         |          | 200.000                  |             | 000.000    | 1011       |

| QoS Profile                                    |                |            | 0                 | • | QoS Profile          |               |            |                   | 0 |
|------------------------------------------------|----------------|------------|-------------------|---|----------------------|---------------|------------|-------------------|---|
| Profile                                        |                |            |                   |   | Profile              |               |            |                   | _ |
| Profile Name                                   | NW-QOS-PFL-WAN |            |                   |   | Profile Name N       | V-QOS-PFL-LAN |            |                   |   |
| Egress Max                                     | 100            |            |                   |   | Egress Max 95        | 0             |            |                   |   |
| Egress Guaranteed                              | 95             |            |                   |   | Egress Guaranteed 95 | 0             |            |                   |   |
| Classes                                        |                |            |                   |   | Classes              |               |            |                   |   |
| Class                                          | Priority       | Egress Max | Egress Guaranteed |   | Class                | Priority      | Egress Max | Egress Guaranteed |   |
| class1                                         | real-time      | 20         | 20                |   | dass1                | real-time     | 200        | 200               |   |
| Class2                                         | high           | 40         | 30                |   | class2               | high          | 300        | 200               |   |
| 🗐 class3                                       | high           | 10         | 5                 |   | class3               | high          | 100        | 50                |   |
| class4                                         | medium         | 30         | 10                |   | class4               | medium        | 300        | 100               |   |
| class8                                         | low            | 80         | 20                |   | dass8                | low           | 800        | 200               |   |
| € Add ■ Delete<br>class 4 is the default class | s              | _          |                   |   | Add Delete           | _             | _          | _                 |   |
|                                                |                |            | OK Cancel         |   |                      |               |            | OK Cance          | 8 |

| NETWORKS                                                                                                    | Dashboard  | ACC                       | Monitor                     | Policies         | Objects            | Network | Device       | a Com        | mit 者 🗎 Save       | e 4,56   |
|----------------------------------------------------------------------------------------------------|------------|---------------------------|-----------------------------|------------------|--------------------|---------|--------------|--------------|--------------------|----------|
|                                                                                                    |            |                           |                             |                  |                    |         |              |              |                    | ୍ ପ୍ (   |
|                                                                                                    | Name       |                           |                             | Guar             | anteed Earers (Mbr | nc)     | Maximum Eq   | ress (Mhns)  | Profile            | Enab     |
| Interfaces                                                                                                    | Nume       |                           |                             | Guan             | anteed Egress (Hop | µ3)     | Huximum Eg   | rcaa (110pa) | rionic             |          |
| VI ANS                                                                                                    | (and ethe  |                           |                             |                  |                    |         |              |              |                    |          |
| Tritual Wires                                                                                                    | ۳ 🎰        | unneled Traffic           |                             |                  |                    |         |              |              | default            |          |
| 🐵 Virtual Routers                                                                                                    | Qo         | S Interface               |                             |                  |                    |         |              | 0            | NW-QOS-PFL-        |          |
| 🕮 IPSec Tunnels                                                                                                    |            |                           |                             |                  |                    |         |              |              | WAN                |          |
| DHCP                                                                                                    | P          | hysical Interface         | Clear Text Tra              | ffic Tunnele     | d Traffic          |         |              |              |                    | V        |
| DNS Proxy                                                                                                    |            | Tabada an N               |                             | 10               |                    |         |              |              | default            |          |
| V SolobalProtect                                                                                                    |            | Interface N               | ame ethernet1               | /3               |                    |         |              | ×            | NW-QOS-PFL-LA      | N        |
| Gateways                                                                                                    |            | Egress Max (M             | bps) 100                    |                  |                    |         |              |              |                    |          |
| MDM                                                                                                    |            |                           | 🗹 Turn o                    | on QoS feature o | n this interface   |         |              |              |                    |          |
| Boundary Device Block List                                                                                                    |            | Default Profile           |                             |                  |                    |         |              |              |                    |          |
| 🚴 QoS                                                                                                    |            | cl                        | Test Interact               | DC1 11/11        |                    |         |              |              |                    |          |
| Regulation and the second second seco |            | Clear                     | Text NW-QOS-                | -PFL-WAN         |                    |         |              | ×            |                    |          |
| ▼ 📑 Network Profiles                                                                                                    |            | Tunnel Inter              | face default                |                  |                    |         |              |              |                    |          |
| 🔒 GlobalProtect IPSec Crypt                                                                                                    | 0          |                           |                             |                  |                    |         |              |              |                    |          |
| TKE Gateways                                                                                                    |            |                           |                             |                  |                    | 6       |              | _            |                    |          |
| IPSec Crypto     IVE Counts                                                                                                    |            |                           |                             |                  |                    |         | ок           | Cancel       |                    |          |
| Manitar                                                                                                    |            |                           |                             |                  |                    |         |              |              |                    |          |
|                                                                                                    |            |                           |                             |                  |                    |         |              |              |                    |          |
|                                                                                                    | Dashboard  | ACC                       | Monitor                     | Policies         | Objects            | Network | Device       | 🐣 Comm       | iit 者  Eave        | Q, Sei   |
| Interfaces                                                                                                    | Name       |                           |                             | Guara            | nteed Egress (Mbps | s)      | Maximum Egre | ess (Mbps)   | Profile            | Enable   |
| 🕅 Zones                                                                                                    | ethe       | met1/3                    |                             |                  |                    |         |              | 5.000        |                    | 1        |
| 😼 VLANs                                                                                                    | - T        | unneled Traffic           |                             |                  |                    |         |              |              | default            |          |
| 🖭 Virtual Wires                                                                                                    |            | unitered fruite           |                             |                  |                    |         |              |              |                    |          |
| Virtual Routers                                                                                                    | <u>/</u> 0 | lear Text Traffic         |                             |                  | 5                  | .000    |              | 5.000        | NW-QOS-PFL-<br>WAN |          |
| IPSec Tunnels                                                                                                    | 📼 QoS      | S Interface               |                             |                  |                    |         |              | 0            |                    | <b>V</b> |
|                                                                                                    |            |                           |                             |                  |                    |         |              | _            | default            |          |
| V SlobalProtect                                                                                                    | Ph         | ysical Interface          | Clear Text Traff            | ic Tunneled      | Traffic            |         |              |              |                    |          |
| Portals                                                                                                    |            |                           |                             |                  |                    |         |              |              | NW-QOS-PFL-LAN     |          |
| 🖲 Gateways                                                                                                    |            | Interface Na              | me ethernet1/               | 4                |                    |         |              |              |                    |          |
| 🕥 мдм                                                                                                    |            | Egress Max (Mb)           | ps) 1000                    |                  |                    |         |              |              |                    |          |
| Device Block List                                                                                                    |            |                           | 🗹 Turn or                   | OoS feature on   | this interface     |         |              |              |                    |          |
| a QoS                                                                                                    |            | Default Profile           |                             |                  |                    |         |              |              |                    |          |
| S LLDP                                                                                                    |            |                           |                             |                  |                    |         |              |              |                    |          |
| V V Network Profiles                                                                                                    |            |                           |                             |                  |                    |         |              |              |                    |          |
| Global Protoct ULCoc Court                                                                                                    |            | Clear T                   | ext NW-QOS-P                | FL-LAN           |                    |         |              | ~            |                    |          |
| GlobalProtect IPSec Crypto                                                                                                    | 0          | Clear T<br>Tunnel Interfa | ext NW-QOS-P<br>ace default | FL-LAN           |                    |         |              | <b>v</b>     |                    |          |
| GlobalProtect IPSec Crypto                                                                                                    | •          | Clear T<br>Tunnel Interfa | ext NW-QOS-P<br>ace default | FL-LAN           |                    |         |              | V<br>V       |                    |          |
| <ul> <li>GlobalProtect IPSec Crypto</li> <li></li></ul>                                                                                                    | °          | Clear T<br>Tunnel Interfa | ext NW-QOS-P<br>ace default | FL-LAN           |                    |         |              | <b>v</b>     |                    |          |
| <ul> <li>GlobalProtect IPSec Crypto</li> <li>Ⅲ IKE Gateways</li> <li>☑ IPSec Crypto</li> <li>☑ IKE Crypto</li> <li>☑ Monitor</li> </ul>                                                                                                    | •          | Clear T<br>Tunnel Interfa | ext NW-QOS-P<br>ace default | FL-LAN           |                    |         | ок Са        | ancel        |                    |          |
| Globalirotect IPSec Crypto Tf IKE Gateways B IPSec Crypto B IKE Crypto C KE Crypto C Monitor S Interface Mgmt                                                                                                    | •          | Clear T<br>Tunnel Interfa | ext NW-QOS-P<br>ace default | FL-LAN           |                    |         | ок Са        | ancel        |                    |          |

When you set the Egress Max value under Physical Interface tab, you should also set the max and guaranteed bandwidth values under the Clear Text Traffic tab.

Remember to COMMIT and SAVE your configuration.

# Appendix H – HP/Aruba Switches

There are two different switches against which we tested sample QoS configurations, the Procurve 5412z (J8698A) and the Procurve 2920 (J9728A).

Note: If at all possible, ensure that user endpoint traffic is marked with proper DSCP markings before it ingresses network switches. This depends upon proper configuration of the WAN router/firewall device and the access endpoints.

- Apply Appendix A to all Windows based PCs that run any of the soft-clients using either Group Policy or individual configuration to force proper marking of output traffic.
- Have your Account Manager go into RingCentral's "AI" account database and enable proper QoS marking for software clients and mobile clients.
- Have your SE apply custom code, again using the "AI" account database, to ensure that your hard phones are configured to use proper QoS/CoS markings.
- Ensure that the WAN router/firewall device is applying proper DSCP markings to traffic on the return path. (Upstream carriers frequently strip/alter DSCP markings. DSCP markings on traffic from the public Internet cannot be trusted.)

Please note that the following configurations are for example only. They have been tested only against certain models and release versions of HP/Aruba firmware. Some alterations may be required for certain models and firmware versions.

## DSCP Tagging Values

The following are the generally accepted DSCP values used to tag network traffic by RingCentral. Note that while RingCentral uses the generally accepted value of AF31 (26) to mark SIP control traffic, Cisco utilizes the value of CS3 (24). This example prioritizes both DSCP marking values to allow for co-existence.

| Value | Name | Purpose                             |
|-------|------|-------------------------------------|
| 46    | EF   | Voice Real-Time Traffic             |
| 34    | AF41 | Video Real-Time Traffic             |
| 26    | AF31 | SIP Signaling Traffic (RingCentral) |
| 24    | CS3  | SIP Signaling Traffic (Cisco)       |
| 18    | AF21 | All other RingCentral Traffic       |
| 0     | BE   | Default Best Effort Marking         |

## HP/Aruba Interface Egress Queues

The HP/Aruba switches may be established with from 1 to 8 interface egress queues. This setting is switch-wide in scope. We utilize 8 queues to provide maximum flexibility and granularity of control.

CELAB-HP-ASW01(config)# qos queue-config ? 2-queues Set the number of egress queues for each port. 4-queues Set the number of egress queues for each port. 8-queues Set the number of egress queues for each port. CELAB-HP-ASW01(config)# qos queue-config 8-queues

#### !!!!! Reboot of switch !!!!!

CELAB-HP-ASW01(config)# show qos queue-config

Egress Queue Configuration

Number of Queues : 8 802.1p Queue Priorities 1 1 2 2 3 0

3

4

4

5

6 5 7 6 8 7 is placed in an egress queue based upon its 802.1p C

Traffic is placed in an egress queue based upon its 802.1p CoS tag value. Queue numbers start with one while 802.1p CoS tag values start with zero. The following table details 802.1p  $\rightarrow$  Queue Number assignments.

| 802.1p    | Queue Assignments |         |         |  |  |  |  |
|-----------|-------------------|---------|---------|--|--|--|--|
| CoS Value | 8 Queue           | 4 Queue | 2 Queue |  |  |  |  |
| 0         | 3                 | 2       | 1       |  |  |  |  |
| 1         | 1                 | 1       | 1       |  |  |  |  |
| 2         | 2                 | 1       | 1       |  |  |  |  |
| 3         | 4                 | 2       | 1       |  |  |  |  |
| 4         | 5                 | 3       | 2       |  |  |  |  |
| 5         | 6                 | 3       | 2       |  |  |  |  |
| 6         | 7                 | 4       | 2       |  |  |  |  |
| 7         | 8                 | 4       | 2       |  |  |  |  |

## Configuration

#### Mapping Ingress Packets to Specific CoS / Egress Queue

The dscp-map table is used as packets ingress the switch interfaces to alter the 802.1p CoS packet tag based upon the packet's ingress DSCP value. The 802.1p CoS tag is then used to control traffic shaping by directing the packet to a specific egress queue. We want to make \*sure\* that only those packets which are of interest to us are prioritized. All other packets will be marked as default with priority 0 and mapped to the default traffic queue (queue 3).

You may make alterations to this scheme to add-in support for any existing or planned QoS scheme.

qos dscp-map 0 priority 0 name cs0
qos dscp-map 1 priority 0
qos dscp-map 2 priority 0
qos dscp-map 3 priority 0
qos dscp-map 4 priority 0
qos dscp-map 5 priority 0
qos dscp-map 6 priority 0

qos dscp-map 7 priority 0 qos dscp-map 8 priority 0 name cs1 qos dscp-map 9 priority 0 qos dscp-map 10 priority 0 name af11 qos dscp-map 11 priority 0 qos dscp-map 12 priority 0 name af12 qos dscp-map 13 priority 0 qos dscp-map 14 priority 0 name af13 qos dscp-map 15 priority 0 qos dscp-map 16 priority 0 name cs2 qos dscp-map 17 priority 0 qos dscp-map 18 priority 2 name af21 qos dscp-map 19 priority 0 qos dscp-map 20 priority 0 name af22 qos dscp-map 21 priority 0 qos dscp-map 22 priority 0 name af23 qos dscp-map 23 priority 0 qos dscp-map 24 priority 3 name cs3 qos dscp-map 25 priority 0 qos dscp-map 26 priority 3 name af31 qos dscp-map 27 priority 0 qos dscp-map 28 priority 0 name af32 qos dscp-map 29 priority 0 qos dscp-map 30 priority 0 name af33 qos dscp-map 31 priority 0 qos dscp-map 32 priority 0 name cs4 qos dscp-map 33 priority 0 qos dscp-map 34 priority 4 name af41 qos dscp-map 35 priority 0 qos dscp-map 36 priority 0 name af42 qos dscp-map 37 priority 0 qos dscp-map 38 priority 0 name af43 qos dscp-map 39 priority 0 qos dscp-map 40 priority 0 name cs5 qos dscp-map 41 priority 0 qos dscp-map 42 priority 0 qos dscp-map 43 priority 0 qos dscp-map 44 priority 0 qos dscp-map 45 priority 0 qos dscp-map 46 priority 5 name ef qos dscp-map 47 priority 0 qos dscp-map 48 priority 6 name cs6 dos dscp-map 49 priority 0 qos dscp-map 50 priority 0 qos dscp-map 51 priority 0 qos dscp-map 52 priority 0 qos dscp-map 53 priority 0 qos dscp-map 54 priority 0 qos dscp-map 55 priority 0 qos dscp-map 56 priority 7 name cs7 qos dscp-map 57 priority 0 qos dscp-map 58 priority 0 qos dscp-map 59 priority 0 qos dscp-map 60 priority 0 qos dscp-map 61 priority 0 qos dscp-map 62 priority 0 qos dscp-map 63 priority 0

We must now enable DSCP QoS so that the dscp-map will take effect.

qos type-of-service diff-services

Now we must assign minimum bandwidth percentages for each of the 8 queues on a per port basis. We are using the following values for trunks and access ports in our example code. Please note that any unused bandwidth is automatically reallocated to other queues – no available bandwidth is wasted.

| Queue  | Trunk | Access | Traffic                                      |
|--------|-------|--------|----------------------------------------------|
| Number | Link  | Link   | Туре                                         |
| 1      | 1%    | 1%     | unassigned in this example                   |
| 2      | 5%    | 2%     | RingCentral Traffic not otherwise classified |
| 3      | 20%   | 50%    | Default Traffic to the world                 |
| 4      | 5%    | 5%     | RingCentral SIP Signaling traffic            |
| 5      | 30%   | 10%    | RingCentral Video Real-Time traffic          |
| 6      | 30%   | 10%    | RingCentral Audio Real-Time traffic          |
| 7      | 5%    | 1%     | Reserved for Routing Protocols               |
| 8      | 4%    | 1%     | Reserved for Network Control                 |

```
interface B1
  name "Trunk1"
  bandwidth-min output 1 5 20 5 30 30 5 4
  exit
interface B2
  name "Trunk2"
  bandwidth-min output 1 5 20 5 30 30 5 4
  exit
interface C1
  name "19JA21 Desk"
  bandwidth-min output 1 2 50 5 10 10 1 1
  exit
interface C2
  name "19JA22 Desk"
  bandwidth-min output 1 2 50 5 10 10 1 1
  exit
```

#### Marking Ingress Traffic If Needed

The following configuration elements, Classes and QoS Policies, may be used to alter the DSCP marking when proper marking upstream is not available. You may selectively apply QoS Policies to only those ports that need them, thus reducing switch processing overhead.

First, we must define 'classes' which are used to match categories of traffic.

```
class ipv4 "CL-RC-E2R-VoiceRTP"
01 remark "RingCentral Voice - Endpoint to RingCentral"
05 match udp any 66.81.240.0/20 range 20000 64999
10 match udp any 80.81.128.0/20 range 20000 64999
20 match udp any 103.44.68.0/22 range 20000 64999
25 match udp any 103.129.102.0/23 range 20000 64999
30 match udp any 104.245.56.0/21 range 20000 64999
40 match udp any 185.23.248.0/22 range 20000 64999
50 match udp any 192.209.24.0/21 range 20000 64999
60 match udp any 199.68.212.0/22 range 20000 64999
70 match udp any 199.255.120.0/22 range 20000 64999
80 match udp any 208.87.40.0/22 range 20000 64999
exit
class ipv4 "CL-RC-R2E-VoiceRTP"
01 remark "RingCentral Voice - RingCentral to Endpoint"
05 match udp 66.81.240.0/20 range 20000 64999 any
10 match udp 80.81.128.0/20 range 20000 64999 any
```

```
20 match udp 103.44.68.0/22 range 20000 64999 any
25 match udp 103.129.102.0/23 range 20000 64999 any
30 match udp 104.245.56.0/21 range 20000 64999 any
40 match udp 185.23.248.0/22 range 20000 64999 any
50 match udp 192.209.24.0/21 range 20000 64999 any
60 match udp 199.68.212.0/22 range 20000 64999 any
70 match udp 199.255.120.0/22 range 20000 64999 any
80 match udp 208.87.40.0/22 range 20000 64999 any
80 match udp 208.87.40.0/22 range 20000 64999 any
80 match udp 208.87.40.0/22 range 20000 64999 any
80 match udp 208.87.40.0/22 range 20000 64999 any
80 match udp 208.87.40.0/22 range 20000 64999 any
80 match udp 208.87.40.0/22 range 20000 64999 any
80 match udp 208.87.40.0/22 range 20000 64999 any
80 match udp 208.87.40.0/22 range 20000 64999 any
80 match udp 208.87.40.0/22 range 20000 64999 any
80 match udp 208.87.40.0/22 range 20000 64999 any
80 match udp 208.87.40.0/22 range 20000 64999 any
80 match udp 208.87.40.0/22 range 20000 64999 any
80 match udp 208.87.40.0/22 range 20000 64999 any
80 match udp 208.87.40.0/22 range 20000 64999 any
80 match udp 208.87.40.0/22 range 20000 64999 any
80 match udp 208.87.40.0/22 range 20000 64999 any
80 match udp 208.87.40.0/22 range 20000 64999 any
80 match udp 208.87.40.0/22 range 20000 64999 any
80 match udp 208.87.40.0/22 range 20000 64999 any
80 match udp 208.87.40.0/22 range 20000 64999 any
80 match udp 208.87.40.0/22 range 20000 64999 any
```

```
class ipv4 "CL-RC-E2R-SIP"
```

01 remark "RingCentral SIP - Endpoint to RingCentral" 05 match udp any 66.81.240.0/20 range 5090 5099 10 match udp any 80.81.128.0/20 range 5090 5099 20 match udp any 103.44.68.0/22 range 5090 5099 25 match udp any 103.129.102.0/23 range 5090 5099 30 match udp any 104.245.56.0/21 range 5090 5099 40 match udp any 185.23.248.0/22 range 5090 5099 50 match udp any 192.209.24.0/21 range 5090 5099 60 match udp any 199.68.212.0/22 range 5090 5099 70 match udp any 199.255.120.0/22 range 5090 5099 80 match udp any 208.87.40.0/22 range 5090 5099 85 match tcp any 66.81.240.0/20 range 5090 5099 90 match tcp any 80.81.128.0/20 range 5090 5099 100 match tcp any 103.44.68.0/22 range 5090 5099 105 match tcp any 103.129.102.0/23 range 5090 5099 110 match tcp any 104.245.56.0/21 range 5090 5099 120 match tcp any 185.23.248.0/22 range 5090 5099 130 match tcp any 192.209.24.0/21 range 5090 5099 140 match tcp any 199.68.212.0/22 range 5090 5099 150 match tcp any 199.255.120.0/22 range 5090 5099 160 match tcp any 208.87.40.0/22 range 5090 5099 165 match tcp any 66.81.240.0/20 range 8083 8090 170 match tcp any 80.81.128.0/20 range 8083 8090 180 match tcp any 103.44.68.0/22 range 8083 8090 185 match tcp any 103.129.102.0/23 range 8083 8090 190 match tcp any 104.245.56.0/21 range 8083 8090 200 match tcp any 185.23.248.0/22 range 8083 8090 210 match tcp any 192.209.24.0/21 range 8083 8090 220 match tcp any 199.68.212.0/22 range 8083 8090 230 match tcp any 199.255.120.0/22 range 8083 8090 240 match tcp any 208.87.40.0/22 range 8083 8090 250 match tcp any 66.81.240.0/20 range 5060 5061 260 match tcp any 80.81.128.0/20 range 5060 5061 270 match tcp any 103.44.68.0/22 range 5060 5061 275 match tcp any 103.129.102.0/23 range 5060 5061 280 match tcp any 104.245.56.0/21 range 5060 5061 290 match tcp any 185.23.248.0/22 range 5060 5061 300 match tcp any 192.209.24.0/21 range 5060 5061 310 match tcp any 199.68.212.0/22 range 5060 5061 320 match tcp any 199.255.120.0/22 range 5060 5061 330 match tcp any 208.87.40.0/22 range 5060 5061 340 match udp any 66.81.240.0/20 eq 5060 350 match udp any 80.81.128.0/20 eq 5060 360 match udp any 103.44.68.0/22 eq 5060 365 match udp any 103.129.102.0/23 eq 5060 370 match udp any 104.245.56.0/21 eq 5060 380 match udp any 185.23.248.0/22 eq 5060 390 match udp any 192.209.24.0/21 eq 5060 400 match udp any 199.68.212.0/22 eq 5060 410 match udp any 199.255.120.0/22 eq 5060 420 match udp any 208.87.40.0/22 eq 5060 exit class ipv4 "CL-RC-R2E-SIP" 01 remark "RingCentral SIP - RingCentral to Endpoint" 05 match udp 66.81.240.0/20 range 5090 5099 any

10 match udp 80.81.128.0/20 range 5090 5099 any 20 match udp 103.44.68.0/22 range 5090 5099 any 25 match udp 103.129.102.0/23 range 5090 5099 any 30 match udp 104.245.56.0/21 range 5090 5099 any 40 match udp 185.23.248.0/22 range 5090 5099 any 50 match udp 192.209.24.0/21 range 5090 5099 any 60 match udp 199.68.212.0/22 range 5090 5099 any 70 match udp 199.255.120.0/22 range 5090 5099 any 80 match udp 208.87.40.0/22 range 5090 5099 any 85 match tcp 66.81.240.0/20 range 5090 5099 any 90 match tcp 80.81.128.0/20 range 5090 5099 any 100 match tcp 103.44.68.0/22 range 5090 5099 any 105 match tcp 103.129.102.0/23 range 5090 5099 any 110 match tcp 104.245.56.0/21 range 5090 5099 any 120 match tcp 185.23.248.0/22 range 5090 5099 any 130 match tcp 192.209.24.0/21 range 5090 5099 any 140 match tcp 199.68.212.0/22 range 5090 5099 any 150 match tcp 199.255.120.0/22 range 5090 5099 any 160 match tcp 208.87.40.0/22 range 5090 5099 any 165 match tcp 66.81.240.0/20 range 8083 8090 any 170 match tcp 80.81.128.0/20 range 8083 8090 any 180 match tcp 103.44.68.0/22 range 8083 8090 any 185 match tcp 103.129.102.0/23 range 8083 8090 any 190 match tcp 104.245.56.0/21 range 8083 8090 any 200 match tcp 185.23.248.0/22 range 8083 8090 any 210 match tcp 192.209.24.0/21 range 8083 8090 any 220 match tcp 199.68.212.0/22 range 8083 8090 any 230 match tcp 199.255.120.0/22 range 8083 8090 any 240 match tcp 208.87.40.0/22 range 8083 8090 any 250 match tcp 66.81.240.0/20 range 5060 5061 any 260 match tcp 80.81.128.0/20 range 5060 5061 any 270 match tcp 103.44.68.0/22 range 5060 5061 any 275 match tcp 103.129.102.0/23 range 5060 5061 any 280 match tcp 104.245.56.0/21 range 5060 5061 any 290 match tcp 185.23.248.0/22 range 5060 5061 any 300 match tcp 192.209.24.0/21 range 5060 5061 any 310 match tcp 199.68.212.0/22 range 5060 5061 any 320 match tcp 199.255.120.0/22 range 5060 5061 any 330 match tcp 208.87.40.0/22 range 5060 5061 any 340 match udp 66.81.240.0/20 eq 5060 any 350 match udp 80.81.128.0/20 eq 5060 any 360 match udp 103.44.68.0/22 eq 5060 any 365 match udp 103.129.102.0/23 eg 5060 any 370 match udp 104.245.56.0/21 eq 5060 any 380 match udp 185.23.248.0/22 eq 5060 any 390 match udp 192.209.24.0/21 eq 5060 any 400 match udp 199.68.212.0/22 eq 5060 any 410 match udp 199.255.120.0/22 eq 5060 any 420 match udp 208.87.40.0/22 eq 5060 any exit class ipv4 "CL-RC-E2R-Video" 01 remark "RingCentral Video - Endpoint to RingCentral" 05 match tcp any 66.81.240.0/20 range 8801 8802 10 match tcp any 80.81.128.0/20 range 8801 8802 20 match tcp any 103.44.68.0/22 range 8801 8802 25 match tcp any 103.129.102.0/23 range 8801 8802 30 match tcp any 104.245.56.0/21 range 8801 8802 40 match tcp any 185.23.248.0/22 range 8801 8802 50 match tcp any 192.209.24.0/21 range 8801 8802 60 match tcp any 199.68.212.0/22 range 8801 8802 70 match tcp any 199.255.120.0/22 range 8801 8802 80 match tcp any 208.87.40.0/22 range 8801 8802 85 match udp any 66.81.240.0/20 range 8801 8802 90 match udp any 80.81.128.0/20 range 8801 8802 100 match udp any 103.44.68.0/22 range 8801 8802 105 match udp any 103.129.102.0/23 range 8801 8802

110 match udp any 104.245.56.0/21 range 8801 8802 120 match udp any 185.23.248.0/22 range 8801 8802 130 match udp any 192.209.24.0/21 range 8801 8802 140 match udp any 199.68.212.0/22 range 8801 8802 150 match udp any 199.255.120.0/22 range 8801 8802 160 match udp any 208.87.40.0/22 range 8801 8802 245 match udp any 66.81.240.0/20 range 10001 10010 250 match udp any 80.81.128.0/20 range 10001 10010 260 match udp any 103.44.68.0/22 range 10001 10010 265 match udp any 103.129.102.0/23 range 10001 10010 270 match udp any 104.245.56.0/21 range 10001 10010 280 match udp any 185.23.248.0/22 range 10001 10010 290 match udp any 192.209.24.0/21 range 10001 10010 300 match udp any 199.68.212.0/22 range 10001 10010 310 match udp any 199.255.120.0/22 range 10001 10010 320 match udp any 208.87.40.0/22 range 10001 10010 exit class ipv4 "CL-RC-R2E-Video" 01 remark "RingCentral Video - RingCentral to Endpoint" 05 match tcp 66.81.240.0/20 range 8801 8802 any 10 match tcp 80.81.128.0/20 range 8801 8802 any 20 match tcp 103.44.68.0/22 range 8801 8802 any 25 match tcp 103.129.102.0/23 range 8801 8802 any 30 match tcp 104.245.56.0/21 range 8801 8802 any 40 match tcp 185.23.248.0/22 range 8801 8802 any 50 match tcp 192.209.24.0/21 range 8801 8802 any 60 match tcp 199.68.212.0/22 range 8801 8802 any 70 match tcp 199.255.120.0/22 range 8801 8802 any 80 match tcp 208.87.40.0/22 range 8801 8802 any 85 match udp 66.81.240.0/20 range 8801 8802 any 90 match udp 80.81.128.0/20 range 8801 8802 any 100 match udp 103.44.68.0/22 range 8801 8802 any 105 match udp 103.129.102.0/23 range 8801 8802 any 110 match udp 104.245.56.0/21 range 8801 8802 any 120 match udp 185.23.248.0/22 range 8801 8802 any 130 match udp 192.209.24.0/21 range 8801 8802 any 140 match udp 199.68.212.0/22 range 8801 8802 any 150 match udp 199.255.120.0/22 range 8801 8802 any 160 match udp 208.87.40.0/22 range 8801 8802 any 245 match udp 66.81.240.0/20 range 10001 10010 any 250 match udp 80.81.128.0/20 range 10001 10010 any 260 match udp 103.44.68.0/22 range 10001 10010 any 265 match udp 103.129.102.0/23 range 10001 10010 any 270 match udp 104.245.56.0/21 range 10001 10010 any 280 match udp 185.23.248.0/22 range 10001 10010 any 290 match udp 192.209.24.0/21 range 10001 10010 any 300 match udp 199.68.212.0/22 range 10001 10010 any 310 match udp 199.255.120.0/22 range 10001 10010 any 320 match udp 208.87.40.0/22 range 10001 10010 any exit class ipv4 "CL-RC-E2R-All" 01 remark "RingCentral Other - Endpoint to RingCentral" 05 match ip any 66.81.240.0/20 10 match ip any 80.81.128.0/20 20 match ip any 103.44.68.0/22 25 match ip any 103.129.102.0/23 30 match ip any 104.245.56.0/21 40 match ip any 185.23.248.0/22 50 match ip any 192.209.24.0/21 60 match ip any 199.68.212.0/22 70 match ip any 199.255.120.0/22 80 match ip any 208.87.40.0/22 exit class ipv4 "CL-RC-R2E-All"

```
01 remark "RingCentral Other - RingCentral to Endpoint"

05 match ip 66.81.240.0/20 any

10 match ip 80.81.128.0/20 any

20 match ip 103.44.68.0/22 any

25 match ip 103.129.102.0/23 any

30 match ip 104.245.56.0/21 any

40 match ip 185.23.248.0/22 any

50 match ip 192.209.24.0/21 any

60 match ip 199.68.212.0/22 any

70 match ip 199.255.120.0/22 any

80 match ip 208.87.40.0/22 any

exit
```

Next, we create QoS Policies based upon these classes. These QoS Policies may be applied to ports to properly classify ingressing traffic. Note that these policies are ONLY required if the traffic is NOT properly marked with DSCP values.

Policy QP-RC-E2R can be used on trunk links, access point links, and other trusted connections. It does not perform any rate policing actions.

```
policy qos "QP-RC-E2R"
   10 class ipv4 "CL-RC-E2R-VoiceRTP" action dscp ef action priority 5
   20 class ipv4 "CL-RC-E2R-Video" action dscp af41 action priority 4
   30 class ipv4 "CL-RC-E2R-SIP" action dscp af31 action priority 3
   40 class ipv4 "CL-RC-E2R-All" action dscp af21 action priority 2
   default-class action dscp default action priority 0
   exit
```

Policy QP-RC-E2R-User can be used on an access port to which a single user connects. It is identical to QP-RC-E2R but includes rate policing limits which prevent a runaway machine from destroying your network with high priority traffic. Note that the value of 512kbps for Voice RTP is required to support a single phone that initiates phone mediated 3-way conference calling. This was determined empirically.

```
policy qos "QP-RC-E2R-User"
    10 class ipv4 "CL-RC-E2R-VoiceRTP" action dscp ef action priority 5 action rate-limit kbps 512
    20 class ipv4 "CL-RC-E2R-Video" action dscp af41 action priority 4 action rate-limit kbps 750
    30 class ipv4 "CL-RC-E2R-SIP" action dscp af31 action priority 3 action rate-limit kbps 32
    40 class ipv4 "CL-RC-E2R-All" action dscp af21 action priority 2
    default-class action dscp default action priority 0
    exit
```

Policy QP-RC-R2E can be used on WAN links where the WAN router/firewall cannot properly restore the DSCP markings on return traffic.

```
policy qos "QP-RC-R2E"
    10 class ipv4 "CL-RC-R2E-VoiceRTP" action dscp ef action priority 5
    20 class ipv4 "CL-RC-R2E-Video" action dscp af41 action priority 4
    30 class ipv4 "CL-RC-R2E-SIP" action dscp af31 action priority 3
    40 class ipv4 "CL-RC-R2E-All" action dscp af21 action priority 2
    default-class action dscp default action priority 0
    exit
```

Finally, we apply these QoS Policies to ports where needed to classify ingressing traffic. Note that these policies are ONLY required if the traffic is NOT properly marked with DSCP values.

```
interface B1
   name "Trunk1"
   service-policy QP-RC-E2R in
   exit
interface B2
```

#### Revision 5.3.0 (October 5, 2023)

```
name "Trunk2"
service-policy QP-RC-E2R in
exit
interface C1
name "19JA21 Desk"
service-policy QP-RC-E2R-User in
exit
interface C2
name "19JA22 Desk"
service-policy QP-RC-E2R-User in
exit
interface C3
name "WAN IN"
service-policy QP-RC-R2E in
exit
```

## Appendix K – Meraki Devices

## **ATTENTION**

This document only provides QoS and Traffic Shaping configuration. It does not provide comprehensive Firewall rules. If you are blocking outbound traffic you will need to create rules allowing traffic flow based upon the RingCentral document entitled **'Network Requirements Document'** specific for MVP services. This document is located on the <u>https://support.ringcentral.com</u> site. Use the search function on that site to view the latest revision.

This API based script will generate a very basic firewall to give you a foundation for building a complete one.

Please note that there is an API based client program which you can download/implement that can configure (and later update) the RingCentral Layer 3 firewall and Traffic Shaping rules. Hand entry of these rules is extremely tedious and quite error prone. It is strongly recommended that you visit the website at <a href="https://www.celab.ringcentral.com">https://www.celab.ringcentral.com</a> and download the Meraki AutoProvision client software. This software ONLY maintains L3 firewall rules and Traffic Shaping rules, so you still need to configure much of the following items manually.

## Set WAN Speeds

Log into your Meraki management portal account. Select 'Security & SD-WAN/SD-WAN & traffic shaping' from the left side menu bar. You will see the following screen:

SD-WAN & traffic shaping

| Uplink configuration |           |         |
|----------------------|-----------|---------|
| WAN 1                | 10 Mbps   | details |
| WAN 2                | 10 Mbps   | details |
| Cellular             | unlimited | details |
|                      |           |         |

Click on the words 'details' to allow textual entry of separate up and down speeds for the active WAN circuits:

TIM MCKEE

#### Revision 5.3.0 (October 5, 2023)

SD-WAN & traffic shaping

| Uplink configuration |             |         |        |
|----------------------|-------------|---------|--------|
| WAN 1                | down (Mb/s) | 10      | dente  |
|                      | up (Mb/s)   | 10      | simple |
| WAN 2                | down (Mb/s) | 10      | simple |
|                      | up (Mb/s)   | 10      | ampro  |
| Cellular             | unlimited   | details |        |

#### Enter the correct values and click on Save Changes.

SD-WAN & traffic shaping

| Uplink configuration |             |         |         |
|----------------------|-------------|---------|---------|
| WAN 1                | down (Mb/s) | 100     |         |
|                      | up (Mb/s)   | 4.5     | simple  |
| WAN 2                | down (Mb/s) | 100     | simple  |
|                      | up (Mb/s)   | 4.5     | annjare |
| Cellular             | unlimited   | details |         |

Now add traffic shaping rules (select bandwidth limit to suit your environment):

It is STONGLY recommended that you utilize the API client program mentioned at the start of this appendix to define these rules.

Set '**Default Rules**' to a value of 'Disable default traffic shaping rules', then add the following explicit traffic shaping rules:

#### Rule 1: (Real-time Audio)

Definition:

net/port 66.81.240.0/20:2000-64999
net/port 80.81.128.0/20:2000-64999
net/port 103.44.68.0/22:20000-64999
net/port 103.129.102.0/23:20000-64999
net/port 104.245.56.0/21:20000-64999
net/port 185.23.248.0/22:20000-64999
net/port 199.255.120.0/22:20000-64999
net/port 199.68.212.0/22:20000-64999
net/port 208.87.40.0/22:20000-64999

Bandwidth limit: Ignore network per-client limit (unlimited) Priority: High DSCP Tagging: 46 (EF – Expedited Forwarding)

#### Rule 2: (Real-time Video)

Definition:

net/port 66.81.240.0/20:10001-10010
net/port 80.81.128.0/20:10001-10010
net/port 103.44.68.0/22:10001-10010
net/port 103.129.102.0/23:10001-10010
net/port 104.245.56.0/21:10001-10010

net/port 185.23.248.0/22:10001-10010
net/port 192.209.24.0/21:10001-10010
net/port 199.255.120.0/22:10001-10010
net/port 199.68.212.0/22:10001-10010
net/port 208.87.40.0/22:10001-10010
net/port 66.81.240.0/20:8801-8802
net/port 103.44.68.0/22:8801-8802
net/port 103.129.102.0/23:8801-8802
net/port 104.245.56.0/21:8801-8802
net/port 185.23.248.0/22:8801-8802
net/port 192.209.24.0/21:8801-8802
net/port 199.255.120.0/22:8801-8802
net/port 199.68.212.0/22:8801-8802
net/port 199.68.212.0/22:8801-8802
net/port 208.87.40.0/22:8801-8802

Bandwidth limit: Ignore network per-client limit (unlimited) Priority: Normal DSCP Tagging: 34 (AF41 – Multimedia Conferencing, Low Drop)

#### Rule 3: (Signaling)

Definition:

net/port 66.81.240.0/20:5090-5099 net/port 80.81.128.0/20:5090-5099 net/port 103.44.68.0/22:5090-5099 net/port 103.129.102.0/23:5090-5099 net/port 104.245.56.0/21:5090-5099 net/port 185.23.248.0/22:5090-5099 net/port 192.209.24.0/21:5090-5099 net/port 199.255.120.0/22:5090-5099 net/port 199.68.212.0/22:5090-5099 net/port 208.87.40.0/22:5090-5099 net/port 66.81.240.0/20:8083-8090 net/port 80.81.128.0/20:8083-8090 net/port 103.44.68.0/22:8083-8090 net/port 103.129.102.0/22:8083-8090 net/port 104.245.56.0/21:8083-8090 net/port 185.23.248.0/22:8083-8090 net/port 192.209.24.0/21:8083-8090 net/port 199.255.120.0/22:8083-8090 net/port 199.68.212.0/22:8083-8090 net/port 208.87.40.0/22: 8083-8090 net/port 66.81.240.0/20:5060-5061 net/port 80.81.128.0/20:5060-5061 net/port 103.44.68.0/22:5060-5061 net/port 103.129.102.0/23:5060-5061 net/port 104.245.56.0/21:5060-5061 net/port 185.23.248.0/22:5060-5061 net/port 192.209.24.0/21:5060-5061 net/port 199.255.120.0/22:5060-5061 net/port 199.68.212.0/22:5060-5061 net/port 208.87.40.0/22:5060-5061 net/port 66.81.240.0/20:19302 net/port 80.81.128.0/20:19302 net/port 103.44.68.0/22:19302 net/port 103.129.102.0/23:19302 net/port 104.245.56.0/21:19302 net/port 185.23.248.0/22:19302 net/port 192.209.24.0/21:19302

net/port 199.255.120.0/22:19302 net/port 199.68.212.0/22:19302 net/port 208.87.40.0/22:19302

Bandwidth limit: Ignore network per-client limit (unlimited) Priority: Normal DSCP Tagging: 26 (AF31 – Multimedia Streaming, Low Drop)

#### Rule 4: (Other, RingCentral)

Definition:

net 66.81.240.0/20 net 80.81.128.0/20 net 103.44.68.0/22 net 103.129.102.0/23 net 104.245.56.0/21 net 185.23.248.0/22 net 192.209.24.0/21 net 199.255.120.0/22 net 199.68.212.0/22 net 208.87.40.0/22

Bandwidth limit: Ignore network per-client limit (unlimited) Priority: Low DSCP Tagging: 18 (AF21 – Low latency data, Low Drop)

#### Rule 5: (Other, non-RingCentral)

Definition: net 0.0.0.0/0 Bandwidth limit: Ignore network per-client limit (unlimited) Priority: Low DSCP Tagging: 0 (BE – Best Effort)

### Group Policies for MR Devices

Select 'Network-wide/Group policies' from the left side menu bar. Click on 'Add a group'. Set the name to 'GP-RingCentral' and change the 'Firewall and traffic shaping' pulldown to read 'Custom network firewall & shaping rules'. Add the following new shaping rules:

- 1. PCP/DSCP Tagging = 4 / 34. Definitions:
  - a. 8801-8802 (ports only)
  - b. 66.81.240.0/20:10001-10010
  - c. 80.81.128.0/20:10001-10010
  - d. 103.44.68.0/22:10001-10010
  - e. 103.129.102.0/23:10001-10010
  - f. 104.245.56.0/21:10001-10010
  - g. 185.23.248.0/22:10001-10010

  - h. 192.209.24.0/21:10001-10010 i. 199.68.212.0/22:10001-10010
  - j. 199.255.120.0/22:10001-10010
  - k. 208.87.40.0/22:10001-10010
- 2. PCP/DSCP Tagging = 3 / 26. Definitions:
  - a. 8083-8090
  - b. 5090-5099
  - c. 5060-5061
  - d. 19302

- 3. PCP/DSCP Tagging = 7 / 46. Definitions:
  - a. 66.81.240.0/20:20000-64999
  - b. 80.81.128.0/20:20000-64999
  - c. 103.44.68.0/22:20000-64999
  - d. 103.129.102.0/23:20000-64999
  - e. 104.245.56.0/21:20000-64999 f. 185.23.248.0/22:20000-64999 g. 192.209.24.0/21:20000-64999 h. 199.68.212.0/22:20000-64999

  - i. 199.255.120.0/22:20000-64999
  - j. 208.87.40.0/22:20000-64999
  - k. 8803 (port only)
- 4. PCP/DSCP Tagging = 2 / 18. Definitions:
  - a. 66.81.240.0/20
  - b. 80.81.128.0/20
  - c. 103.44.68.0/22
  - d. 103.129.102.0/23

  - e. 104.245.56.0/21 f. 185.23.248.0/22 g. 192.209.24.0/21 h. 199.68.212.0/22
  - i. 199.255.120.0/22
  - j. 208.87.40.0/22

Save the Group policy.

Select 'Security & SD-WAN/Addressing & VLANs' from the left side menu bar. Go to the Routing section and set all your LAN subnets to use the Group policy GP-RingCentral as shown below:

| Routing   |        |                  |      |         |               |                |          |
|-----------|--------|------------------|------|---------|---------------|----------------|----------|
| Use VLANs | ~      |                  |      |         |               |                |          |
| Subnets   | Delete |                  |      |         |               |                | Add VLAN |
|           |        | Subnet           | ID 🔺 | Name    | MX IP         | Group Policy   |          |
|           |        | 192.168.128.0/24 | 322  | Default | 192.168.128.1 | GP-RingCentral |          |
|           |        | 192.168.129.0/24 | 822  | Voice   | 192.168.129.1 | GP-RingCentral |          |

### **Switches**

Select 'Switch/Switch Settings' from the left side menu bar. Set up the following values in the Quality of Service section and then click on Save Changes.

| VLAN | Protocol | Source port | Destination port | Action      | Value         |
|------|----------|-------------|------------------|-------------|---------------|
| ANY  | TCP      | ANY         | 8801-8802        | Set DSCP to | 34 (AF41)     |
| ANY  | UDP      | ANY         | 8801-8802        | Set DSCP to | 34 (AF41)     |
| ANY  | UDP      | ANY         | 10001-10010      | Set DSCP to | 34 (AF41)     |
| ANY  | TCP      | ANY         | 5090-5099        | Set DSCP to | 26 (AF31)     |
| ANY  | TCP      | ANY         | 5060-5061        | Set DSCP to | 26 (AF31)     |
| ANY  | UDP      | ANY         | 5090-5099        | Set DSCP to | 26 (AF31)     |
| ANY  | UDP      | ANY         | 5060             | Set DSCP to | 26 (AF31)     |
| ANY  | TCP      | ANY         | 8083-8090        | Set DSCP to | 26 (AF31)     |
| ANY  | UDP      | ANY         | 20000-64999      | Set DSCP to | 46 (EF voice) |

### Wireless

Select 'Wireless/Firewall & traffic shaping'. Make sure the settings for 'Shape traffic' and 'Default Rules' match what is shown below:

| Traffic shaping rules      |                        |                |                     |
|----------------------------|------------------------|----------------|---------------------|
| Per-client bandwidth limit | unlimited              | <u>details</u> | Enable SpeedBurst 0 |
| Per-SSID bandwidth limit   | unlimited              | <u>details</u> |                     |
| Shape traffic              | Shape traffic on this  | SSID 🛊         |                     |
| Default Rules              | Enable default traffic | shaping rule   | as \$               |

Select 'Wireless/Access control'. For best roaming performance it is suggested that you set '802.11r' to a value of 'Adaptive'. The bottom of the page deals with group policies and should be set as follows:

| Assign group policies by device type ① | Enabled: assign grou | p policies automatically | / by device type 🛊 |
|----------------------------------------|----------------------|--------------------------|--------------------|
| Groups for device types                | Device type          | Group policy             | Actions            |
|                                        | Android \$           | GP-RingCentral \$        | X                  |
|                                        | BlackBerry \$        | GP-RingCentral \$        | Х                  |
|                                        | Chrome OS \$         | GP-RingCentral \$        | Х                  |
|                                        | iPad 🛊               | GP-RingCentral \$        | Х                  |
|                                        | iPhone \$            | GP-RingCentral \$        | Х                  |
|                                        | B&N Nook \$          | GP-RingCentral \$        | Х                  |
|                                        | Mac OS X             | GP-RingCentral \$        | Х                  |
|                                        | Other OS \$          | GP-RingCentral \$        | Х                  |
|                                        | Windows \$           | GP-RingCentral \$        | Х                  |
|                                        | Windows Phone \$     | GP-RingCentral \$        | Х                  |
|                                        | Add group policy f   | or a device type.        |                    |

# Appendix M – Mikrotik Devices

## **ATTENTION**

This document only provides QoS and Traffic Shaping configuration. It does not provide comprehensive Firewall rules. If you are blocking outbound traffic you will need to create rules allowing traffic flow based upon the RingCentral document entitled **'Network Requirements Document'** specific for MVP services. This document is located on the <u>https://support.ringcentral.com</u> site. Use the search function on that site to view the latest revision.

#### Mikrotik Routers Overview

Mikrotik was founded in 1996 to develop router software and wireless ISP systems. It is headquartered in Riga, Latvia. Mikrotik began developing and selling hardware devices optimized for their software in 2002.

Devices based on Mikrotik Router-OS are filled with many advanced features and are quite inexpensive. They are frequently found in educational settings and in many foreign countries.

## Connection/Packet Classification

The first task you should undertake is to classify all connections and mark all resulting packets. This is done in the ip/firewall/mangle subsystem. As each new connection starts, we apply a mark to that connection that will be associated with that connection until it terminates or times out. We utilize 4 connection marks for RingCentral traffic. This connection mark is used to process every RingCentral packet that flows through the router. Each packet is given a packet mark (PM-QoS1 thru PM-QoS4) based upon the connection mark. The DSCP value and the 802.11p CoS value are also set. If you are not using Vlans, the 802.11p CoS value setting is ignored.

The packet mark is used by a Hierarchical Token Bucket (HBT) queueing system to ensure that voice traffic has priority and to shape the output data stream to conform with the contracted data rate.

#### **Destination Addresses**

Media and signaling traffic to/from RingCentral are based upon a set of known public IPv4 address blocks. Separate address-lists (prefix-lists) are created for the two traffic categories.

Paste the following code into a terminal session:

```
/ip firewall address-list
add address=66.81.240.0/20 list=PFX-RC-All
add address=80.81.128.0/20 list=PFX-RC-All
add address=103.44.68.0/22 list=PFX-RC-All
add address=103.129.102.0/23 list=PFX-RC-All
add address=104.245.56.0/21 list=PFX-RC-All
add address=185.23.248.0/22 list=PFX-RC-All
add address=192.209.24.0/21 list=PFX-RC-All
add address=199.255.120.0/22 list=PFX-RC-All
add address=199.68.212.0/22 list=PFX-RC-All
add address=208.87.40.0/22 list=PFX-RC-All
#
```

#### Mangle Filter Ruleset

The 'mangle' ruleset is used to examine every packet that traverses the device and classify/mark it appropriately. This ruleset takes no action other than classification/marking.

The first group of rules must be created at the top of the IP/FIREWALL/MANGLE chain. The location of the other rules is of no concern so long as they are in the order as given. No matter what other MANGLE rules you may need, you must keep these first RC rules at the top of the chain. These rules will look at every packet and process it if it is going to or coming from RingCentral. If they represent a new connection, it will be categorized (visible as connection mark in the ip/firewall/connections screen). Once the connection session is marked, every packet that belongs to that connection will have the DSCP value and 802.1p CoS value set appropriately and a packet-mark attached to it.

Paste the following code into a terminal session:

```
# Use the firewall mangle subsystem to identify and mark new sessions that have a
# destination or source of RingCentral and classify them for QoS type.
# The code examines all NEW connections and applies a 'connection-mark' that applies a QoS
# class to the entire connection. This identification is referred to as a connection-mark.
# Every packet is checked and, if it belongs to a marked connection, that packet is marked
# with a 'packet-mark', its DSCP field set, and its 802.1p CoS priority set.
# Physical prioritization is handled by the queuing code and is discussed later.
# Connection Packet
                      DSCP
                               CoS Description
# Mark
        Mark
# CMK-OoS-1 PM-QoS-1 EF (46) 5 Real-Time Audio Traffic
# CMK-QoS-2 PM-QoS-2 AF41 (34) 4 Real-Time Video Traffic
# CMK-QoS-3 PM-QoS-3 AF31 (26) 3 Signaling Traffic
# CMK-QoS-4 PM-QoS-4 AF21 (18) 2 Other RingCentral traffic
/ip firewall mangle
#
# Create MANGLE rules. The first 3 rules defined MUST be at the top of the ruleset.
#
# Create a 'dummy' static rule with a known comment value (one which is complete
# nonsensical garbage) that insures there is at least one static rule so that the
# find clause will work properly!! It will be deleted after inserting our rules.
add chain=prerouting action=passthrough comment="DFLHD38947qpoinc marker" disabled=yes
#-- Support for normal RingCentral products. This is comprised of Rules 0, 1, and 2.
# Rule #2
```

```
add chain=prerouting action=jump \
   comment="Check all traffic coming FROM RC address space." \
   jump-target=MGL-FromRC src-address-list=PFX-RC-All \
   place-before=([find where dynamic=no]->0)
# Rule #1
add chain=prerouting action=jump comment=\
   "Check all traffic going TO RingCentral address space." dst-address-list=PFX-RC-All \
   jump-target=MGL-ToRC place-before=([find where dynamic=no]->0)
# Rule #0
add chain=prerouting action=passthrough disabled=yes comment=\
    "===> Process traffic to/from RingCentral apps <===" \
   place-before=([find where dynamic=no]->0)
#
# Remove the dummy rule as it is no longer needed.
remove [find comment="DFLHD38947qpoinc marker"]
#
#-- The remainder of the rules are not position dependent and may be simply appended
#-- to the bottom of the ruleset.
#-- Subroutines to process traffic going TO RingCentral.
#-- If this is a NEW connection you must classify it and set up a connection-mark
#-- so that subsequent packets can be handled properly. It should only need to be
#-- classified once. Note that the MGL-NewToRC subroutine must return so that the
#-- remaining code can be executed to take the action required based upon the selected
#-- classification.
#
add chain=MGL-ToRC action=jump comment="If NEW connection classify it." \
   connection-state=new jump-target=MGL-NewToRC passthrough=yes
#
#-- Once classified, the connection-mark is used to control packet marking.
#-- Apply packet marks as appropriate for connections marked as QoS class 1
add chain=MGL-ToRC action=jump comment="Process QoS1" connection-mark=CMK-QoS-1 \
   jump-target=MGL-SetQoS1
#-- Apply packet marks as appropriate for connections marked as QoS class 2
add chain=MGL-ToRC action=jump comment="Process QoS2" connection-mark=CMK-QoS-2 \
   jump-target=MGL-SetQoS2
#-- Apply packet marks as appropriate for connections marked as QoS class 3
add chain=MGL-ToRC action=jump comment="Process OoS3" connection-mark=CMK-OoS-3 \
   jump-target=MGL-SetQoS3
#-- Apply packet marks as appropriate for connections marked as QoS class 4
add chain=MGL-ToRC action=jump comment="Process QoS4" connection-mark=CMK-QoS-4 \
   jump-target=MGL-SetQoS4
#
#-- Any traffic without connection marks simply falls off the end and is processed
#-- as Best Effort traffic.
#-- Subroutines to process traffic coming FROM RingCentral.
#-- All connections are initiated by the user, so there will be no classification
#-- required on the FROM RC direction. Classification of the session will have
#-- already occurred.
#
#-- Apply packet marks as appropriate for connections marked as QoS class 1
add chain=MGL-FromRC action=jump comment="Process QoS1" connection-mark=CMK-QoS-1 \
   jump-target=MGL-SetQoS1
#-- Apply packet marks as appropriate for connections marked as QoS class 2
add chain=MGL-FromRC action=jump comment="Process QoS2" connection-mark=CMK-QoS-2 \
   jump-target=MGL-SetQoS2
#-- Apply packet marks as appropriate for connections marked as QoS class 3
add chain=MGL-FromRC action=jump comment="Process QoS3" connection-mark=CMK-QoS-3 \
   jump-target=MGL-SetQoS3
```

#-- Apply packet marks as appropriate for connections marked as QoS class 4 add chain=MGL-FromRC action=jump comment="Process QoS4" connection-mark=CMK-QoS-4 \ jump-target=MGL-SetQoS4 #-- Any traffic without connection marks simply falls off the end and is processed #-- as Best Effort traffic. #-- Subroutines to classify new connections going to RingCentral. Note that any packet #-- reaching this point is guaranteed to be bound for the RingCentral public address #-- space. There is no non-RingCentral traffic reaching this point. # #-- QoS class 1 - audio real-time traffic add chain=MGL-NewToRC action=jump comment="Mark RTP traffic" jump-target=MGL-MarkQoS1 \ dst-port=20000-64999 protocol=udp add chain=MGL-NewToRC action=return connection-mark=!no-mark #-- QoS class 2 - video real-time traffic add chain=MGL-NewToRC action=jump comment="Mark Video RT" jump-target=MGL-MarkQoS2 \ port=8801-8802,10001-10010 protocol=udp add chain=MGL-NewToRC action=return connection-mark=!no-mark add chain=MGL-NewToRC action=jump comment="Mark Video RT" jump-target=MGL-MarkQoS2 \ port=8801-8802 protocol=tcp add chain=MGL-NewToRC action=return connection-mark=!no-mark # #-- QoS class 3 - signaling traffic add chain=MGL-NewToRC action=jump comment="Mark SIP control traffic (tcp)" \ dst-port=5090-5099,8083-8090,5060-5061 jump-target=MGL-MarkQoS3 protocol=tcp add chain=MGL-NewToRC action=return connection-mark=!no-mark add chain=MGL-NewToRC action=jump comment="Mark SIP control traffic (udp)" \ jump-target=MGL-MarkQoS3 dst-port=5090-5099,5060,19302 protocol=udp add chain=MGL-NewToRC action=return connection-mark=!no-mark # #-- QoS class 4 - all other traffic to/from RC add chain=MGL-NewToRC action=jump comment="Default to QoS4" jump-target=MGL-MarkQoS4 add chain=MGL-NewToRC action=return # #-- Subroutines to apply connection-marks to new connections. The RETURN is required #-- so that the newly classified connection can continue to be processed in the parent #-- routine! #-- Apply connection mark for OoS class 1 add chain=MGL-MarkQoS1 action=passthrough comment="Mark Connection as EF (QoS-1)" add chain=MGL-MarkQoS1 action=mark-connection new-connection-mark=CMK-QoS-1 \ passthrough=yes add chain=MGL-MarkQoS1 action=return #-- Apply connection mark for QoS class 2 add action=passthrough chain=MGL-MarkQoS2 comment="Mark Connection as AF41 (QoS-2)" add action=mark-connection chain=MGL-MarkQoS2 new-connection-mark=CMK-QoS-2 \ passthrough=yes add chain=MGL-MarkQoS2 action=return # #-- Apply connection mark for QoS class 3 add action=passthrough chain=MGL-MarkQoS3 comment="Mark Connection as AF31 (QoS-3)" add action=mark-connection chain=MGL-MarkQoS3 new-connection-mark=CMK-QoS-3 \ passthrough=yes add chain=MGL-MarkQoS3 action=return # #-- Apply connection mark for QoS class 4 add action=passthrough chain=MGL-MarkQoS4 comment="Mark Connection as AF21 (QoS-4)" add action=mark-connection chain=MGL-MarkQoS4 new-connection-mark=CMK-QoS-4 \ passthrough=yes add chain=MGL-MarkQoS4 action=return # 

```
#-- Subroutines to physically mark packet flows.
#
#-- Apply DSCP, CoS, and packet mark for OoS class 1 (DSCP EF, CoS 5)
add action=change-dscp chain=MGL-SetQoS1 comment="Set QoS1's packets DSCP to EF" \
   new-dscp=46 passthrough=yes
add action=set-priority chain=MGL-SetQoS1 new-priority=5 passthrough=yes
add action=mark-packet chain=MGL-SetQoS1 new-packet-mark=PM-QoS1 passthrough=no
#-- Apply DSCP, CoS, and packet mark for QoS class 2 (DSCP AF41, CoS 4)
add action=change-dscp chain=MGL-SetQoS2 comment="Set QoS2's packets DSCP to AF41" \
   new-dscp=34 passthrough=yes
add action=set-priority chain=MGL-SetQoS2 new-priority=4 passthrough=yes
add action=mark-packet chain=MGL-SetQoS2 new-packet-mark=PM-QoS2 passthrough=no
#
#-- Apply DSCP, CoS, and packet mark for QoS class 3 (DSCP AF31, CoS 3)
add action=change-dscp chain=MGL-SetQoS3 comment="Set QoS3's packets DSCP to AF31" \
   new-dscp=26 passthrough=yes
add action=set-priority chain=MGL-SetQoS3 new-priority=3 passthrough=yes
add action=mark-packet chain=MGL-SetQoS3 new-packet-mark=PM-QoS3 passthrough=no
#
#-- Apply DSCP, CoS, and packet mark for QoS class 4 (DSCP AF21, CoS 2)
add action=change-dscp chain=MGL-SetQoS4 comment="Set QoS4's packets DSCP to AF21" \
   new-dscp=18 passthrough=yes
add action=set-priority chain=MGL-SetQoS4 new-priority=2 passthrough=yes
add action=mark-packet chain=MGL-SetQoS4 new-packet-mark=PM-QoS4 passthrough=no
#
```

Now that the packets are marked, you must set up the queuing and traffic shaping so that voice has priority over other traffic.

## Queuing (Hierarchical Token Bucket) and Traffic Shaping Setup

Mikrotik Router OS uses the Hierarchical Token Bucket system to perform traffic shaping and queueing. You must establish traffic shaping values for each WAN port based upon a speed of approximately 95% of the contracted data rate. If you do not determine the outbound bandwidth correctly you will not obtain good QoS.

The code in the Mangle firewall rules apply a marking value to each packet traveling to/from RingCentral address space. This mark will classify the packet as being in one of four QoS classes or it will be unclassified if it is not RingCentral traffic. You must determine the amount of bandwidth guaranteed for each of the QoS classes and how much it will be allowed to additionally use if available. QoS Class 1 (Audio Real-Time) **must have the maximum and guaranteed bandwidth values equal**. This must be done for EACH WAN link. It is most convenient to express the numbers in Kbps.

|                                                                                      | WAN Link             | WAN Link 1 | WAN Link 2 | WAN Link 3 |
|--------------------------------------------------------------------------------------|----------------------|------------|------------|------------|
|                                                                                      | Example              |            |            |            |
| Interface Name                                                                       | <mark>Outside</mark> |            |            |            |
| Contracted/measured                                                                  | 5000 Kbps            |            |            |            |
| data rate                                                                            |                      |            |            |            |
| Usage Factor                                                                         | 95%                  |            |            |            |
| Usable data rate                                                                     | 4750 Kbps            |            |            |            |
| Guaranteed bandwidth (Each Value must be less than the corresponding Maximum value.) |                      |            |            |            |
| QoS Class 1 (audio)                                                                  | 800 Kbps             |            |            |            |

| QoS Class 2 (video)                                                               | 1000 Kbps |  |  |  |
|-----------------------------------------------------------------------------------|-----------|--|--|--|
| QoS Class 3 (signaling)                                                           | 100 Kbps  |  |  |  |
| QoS Class 4 (RC Other)                                                            | 500 Kbps  |  |  |  |
| QoS RC Total                                                                      | 2400 Kbps |  |  |  |
| Maximum bandwidth                                                                 |           |  |  |  |
| QoS Class 1 (audio)                                                               | 800 Kbps  |  |  |  |
| QoS Class 2 (video)                                                               | 2000 Kbps |  |  |  |
| QoS Class 3 (signaling)                                                           | 100 Kbps  |  |  |  |
| QoS Class 4 (RC Other)                                                            | 1000 Kbps |  |  |  |
| QoS RC Total                                                                      | 3900 Kbps |  |  |  |
| REMEMBER TO LEAVE SOME BANDWIDTH FOR NON-RC TRAFFIC.                              |           |  |  |  |
| Also remember that any unused bandwidth will be apportioned to all other Classes, |           |  |  |  |
| up to the Maximum bandwidth setting and to the unclassified traffic.              |           |  |  |  |

Paste the following code into a terminal session:

```
#
# Repeat this section for each WAN link, substituting the correct values.
# The yellow highlight indicates the WAN link interface name.
# The first queue tree in this example is for the WAN link on port br301.
#
/queue tree
add comment="Outbound to WAN1 vlan" limit-at=4750K max-limit=4750K name=Outbound-WAN1 \
    parent=Outside queue=ethernet-default
add limit-at=800K max-limit=800K name=OB-WAN-QoS1 packet-mark=PM-QoS1 \
    parent=Outbound-WAN priority=1 queue=ethernet-default
add limit-at=1000K max-limit=2000K name=OB-WAN-OoS2 packet-mark=PM-OoS2 \
    parent=Outbound-WAN priority=2 queue=ethernet-default
add limit-at=200k max-limit=200k name=OB-WAN-QoS3 packet-mark=PM-QoS3 \
    parent=Outbound-WAN priority=3 queue=ethernet-default
add limit-at=250k max-limit=3000k name=OB-WAN-QoS4 packet-mark=PM-QoS4 \
    parent=Outbound-WAN priority=4 queue=ethernet-default
add limit-at=<mark>500k</mark> max-limit=<mark>5000k</mark> name=OB-WAN-default packet-mark=no-mark \
    parent=Outbound-WAN gueue=ethernet-default
#
# This section assumes full wire speed on the LAN port, so only the priority is needed.
#
add comment="Outbound to LAN vlan" name=Outbound-LAN parent=Lan queue=ethernet-default
add name=OB-LAN-QoS1 packet-mark=PM-QoS1 parent=Outbound-LAN priority=1 \
    queue=ethernet-default
add name=OB-LAN-QoS2 packet-mark=PM-QoS2 parent=Outbound-LAN priority=2 \
    aueue=ethernet-default
add name=OB-LAN-QoS3 packet-mark=PM-QoS3 parent=Outbound-LAN priority=3 \
    queue=ethernet-default
add name=OB-LAN-QoS4 packet-mark=PM-QoS4 parent=Outbound-LAN priority=4 \
    queue=ethernet-default
add name=OB-LAN-default packet-mark=no-mark parent=Outbound-LAN queue=ethernet-default
```

Please note that the yellow and cyan highlighted values must be changed to meet your setup. In my lab environment 'Lan' is a bridge that contains the LAN VLAN interface. (Always create bridge devices to which you can refer rather than use physical devices. That way if you must change the physical device you only have the change it in the bridge port member section rather than all through the configuration.)

Change the value to match your environment. Likewise, 'Outside' is a bridge that contains the WAN VLAN interface.

The values highlighted in cyan are used to adjust traffic shaping. The values for limit-at and max-limit in rule 'Outbound-WAN' should be set to a value that is approximately 95% of your contracted upstream bandwidth. This sets the upper bound of bandwidth available for any of the subsidiary elements to use. The value of 'limit-at' should be considered as the *guaranteed* bandwidth available to an element. The value of 'max-limit' is the amount of bandwidth an element *may* grow to consume if no other element needs it. The value of 'limit-at' MUST be less than or equal to the value of 'max-limit'. The values shown are used for a lab cable circuit with 5.5mbps allowed upstream.

| QoS  | DSCP      | Comment                                         | Guaranteed | Maximum   |
|------|-----------|-------------------------------------------------|------------|-----------|
| Mark |           |                                                 | Bandwidth  | Bandwidth |
| QoS1 | EF (46)   | Real-Time Voice Traffic                         | 1mbps      | 1mbps     |
| QoS2 | AF41 (34) | Real-Time Video Traffic                         | 2mbps      | 4mbps     |
| QoS3 | AF31 (26) | Signaling and Control (SIP)                     | 200kbps    | 200kbps   |
| QoS4 | AF21 (18) | All other RingCentral traffic (GLIP, Prov, etc) | 250kbps    | 3Mbps     |
| none | no change | All other traffic                               | 500kbps    | 5Mbps     |

In this example the following shaping parameters are applied:

You should allow for 100kbps per simultaneous phone call and the values for 'max-limit' should be equal to those for 'limit-at' for QoS Class 1. The total of all guaranteed bandwidth numbers must be less than or equal to the value given on the parent element.

### Other

You must disable the SIP Application Layer Gateway. Paste the following code into a terminal session:

```
/ip firewall service-port set sip disabled=yes
```

## Appendix O – CATO SD-WAN devices

The VeloCloud SD-WAN device implements SD-WAN based upon a central 'Orchestrator' that provides configuration information to all edge devices and gateway devices. It has a very extensive suite of QoS features and includes packet loss remediation using packet duplication. It is important for bandwidth planning purposes to note that phone calls and video calls may require twice the normal bandwidth in both directions.

Setup should proceed normally. Once your sites are established, the following changes should be made to enable proper QoS for RingCentral traffic.

## **Regional Controls**

You should define groups for each region in which your sites are located. The sites should then be assigned as members of the appropriate group. The following table show the groups (omitting any that are not relevant to your topology) that should be created. All sites must become members of the group that corresponds to the site's physical network location.

The table indicates which CATO pops will be used to egress traffic to the nearest RingCentral access pops. This information is not part of the group definition but will be used later in the Network Rules.

| Group Name | Description                | CATO Pops Used                  |
|------------|----------------------------|---------------------------------|
| NA-East    | Eastern North America      | Ashburn, Boston, Atlanta        |
| NA-West    | Western North America      | Santa Clara, Seattle, Las Vegas |
| NA-Central | Central North America      | Chicago, Dallas, Detroit        |
| SA         | South America              | Sao Paulo, Miami, Atlanta       |
| EU         | Europe                     | Amsterdam, Frankfurt, Zurich    |
| UK         | UK                         | London, Dublin, Frankfurt       |
| Africa     | Africa                     | Johannesburg, Zurich            |
| AU         | Australia                  | Sydney, Singapore               |
| Asia       | Asia / Japan / Philippines | Singapore, Tokyo                |

## **Configuration Changes**

#### Security / Internet Firewall

Add rule at top to allow all traffic to App/Category 'RingCentral' .

| Fi | eld         | Value                                          |  |
|----|-------------|------------------------------------------------|--|
| G  | General     |                                                |  |
|    | Name        | RingCentral_All                                |  |
|    | Description | All RingCentral Category traffic to be allowed |  |
|    | Enabled     | ON                                             |  |
|    | Rule Order  | 1                                              |  |

| Field                   | Value                                                        |  |  |
|-------------------------|--------------------------------------------------------------|--|--|
| Source                  |                                                              |  |  |
| Source                  | Any                                                          |  |  |
| App/Category            |                                                              |  |  |
| App/Category            | Application/RingCentral (Note: Not RING, that's the doorbell |  |  |
|                         | app!)                                                        |  |  |
| Device (defaults)       |                                                              |  |  |
| Service/Port (defaults) | Service/Port (defaults)                                      |  |  |
| Actions                 |                                                              |  |  |
| Action                  | Allow                                                        |  |  |
| Track                   | Customer Choice                                              |  |  |
| Time                    | No Time Constraint                                           |  |  |
| End of Rule             |                                                              |  |  |

## Assets / Groups / General & Members

Add the appropriate groups from the table above. For each group add all the sites that belong to that group.

Every site should be a member of a group. We will create a failsafe rule to cover, in a non-optimal fashion, a site that has not been assigned to a group.

#### Accounts / Network Rules

Create new rules as follows: (note that each rule will be Rule Order 1, which will move the previous rules down in order, thus they are created in reverse order)

| Field                             |                                      | Value                                                        |  |
|-----------------------------------|--------------------------------------|--------------------------------------------------------------|--|
| General                           |                                      |                                                              |  |
| Name                              |                                      | RC-Failsafe                                                  |  |
| Rule Type                         |                                      | Internet                                                     |  |
| Enabled                           |                                      | ON                                                           |  |
| Rule Order                        |                                      | 1                                                            |  |
| Source                            |                                      |                                                              |  |
| Source                            |                                      | Any (Sites belonging to groups will have been caught and     |  |
|                                   |                                      | processed in the rules to be inserted below, which will      |  |
|                                   |                                      | precede this rule in the final table.)                       |  |
| App/Category                      | App/Category                         |                                                              |  |
| App/Category                      |                                      | Application/RingCentral (Note: Not RING, that's the doorbell |  |
|                                   |                                      | app!)                                                        |  |
| Configuration – B                 | Configuration – Bandwidth Management |                                                              |  |
| Bandwidth Pric                    | ority                                | 10                                                           |  |
| Active TCP Acc                    | eleration                            | Yes (Checked)                                                |  |
| Packet Loss Mi                    | tigation                             | Yes (Checked)                                                |  |
| Configuration – Primary Transport |                                      |                                                              |  |
| Transport                         |                                      | САТО                                                         |  |
| Interface Role                    |                                      | Automatic (Dynamically use best WAN of the WAN links.)       |  |

| Fie | ld                                   | Value                                                         |  |
|-----|--------------------------------------|---------------------------------------------------------------|--|
|     |                                      | Note that you can select one interface to be primary and then |  |
|     |                                      | assign a secondary interface using the Secondary Interface    |  |
|     |                                      | Role field.                                                   |  |
| Co  | nfiguration – Secondary T            | ransport                                                      |  |
|     | Transport                            | None (not available unless Primary Transport is non-standard) |  |
| Co  | nfiguration – Routing Met            | hod                                                           |  |
|     | Route/NAT                            | Route via                                                     |  |
|     | Locations                            | Ashburn, Chicago, Santa Clara                                 |  |
|     |                                      | End of Rule                                                   |  |
| Ge  | neral                                |                                                               |  |
|     | Name                                 | RC-Asia                                                       |  |
|     | Rule Type                            | Internet                                                      |  |
|     | Enabled                              | ON                                                            |  |
|     | Rule Order                           | 1                                                             |  |
| Sou | urce                                 |                                                               |  |
|     | Source                               | Asia                                                          |  |
| Ар  | p/Category                           |                                                               |  |
|     | App/Category                         | Application/RingCentral                                       |  |
| Со  | nfiguration – Bandwidth N            | /lanagement                                                   |  |
|     | Bandwidth Priority                   | 10                                                            |  |
|     | Active TCP Acceleration              | Yes (Checked)                                                 |  |
|     | Packet Loss Mitigation Yes (Checked) |                                                               |  |
| Со  | Configuration – Primary Transport    |                                                               |  |
|     | Transport                            | САТО                                                          |  |
|     | Interface Role                       | Automatic                                                     |  |
| Со  | nfiguration – Routing Met            | hod                                                           |  |
|     | Route/NAT                            | Route via                                                     |  |
|     | Locations                            | Singapore, Tokyo                                              |  |
|     |                                      | End of Rule                                                   |  |
| Ge  | neral                                |                                                               |  |
|     | Name                                 | RC-AU                                                         |  |
|     | Rule Type                            | Internet                                                      |  |
|     | Enabled                              | ON                                                            |  |
|     | Rule Order                           | 1                                                             |  |
| Sou | urce                                 |                                                               |  |
|     | Source                               | AU                                                            |  |
| Ар  | p/Category                           |                                                               |  |
|     | App/Category                         | Application/RingCentral                                       |  |
| Со  | Configuration – Bandwidth Management |                                                               |  |
|     | Bandwidth Priority                   | 10                                                            |  |
|     | Active TCP Acceleration              | Yes (Checked)                                                 |  |
|     | Packet Loss Mitigation               | Yes (Checked)                                                 |  |
| Со  | nfiguration – Primary Trar           | isport                                                        |  |
|     | Transport                            | CATO                                                          |  |

| Field                              | Value                                |  |  |
|------------------------------------|--------------------------------------|--|--|
| Interface Role                     | Automatic                            |  |  |
| Configuration – Routing Method     |                                      |  |  |
| Route/NAT                          | Route via                            |  |  |
| Locations                          | Sydney, Singapore                    |  |  |
|                                    | End of Rule                          |  |  |
| General                            |                                      |  |  |
| Name                               | RC-Africa                            |  |  |
| Rule Type                          | Internet                             |  |  |
| Enabled                            | ON                                   |  |  |
| Rule Order                         | 1                                    |  |  |
| Source                             |                                      |  |  |
| Source                             | Africa                               |  |  |
| App/Category                       |                                      |  |  |
| App/Category                       | Application/RingCentral              |  |  |
| Configuration – Bandwidth          | Vanagement                           |  |  |
| Bandwidth Priority                 | 10                                   |  |  |
| Active TCP Acceleration            | Yes (Checked)                        |  |  |
| Packet Loss Mitigation             | Yes (Checked)                        |  |  |
| <b>Configuration – Primary Tra</b> | nsport                               |  |  |
| Transport                          | САТО                                 |  |  |
| Interface Role                     | Automatic                            |  |  |
| <b>Configuration – Routing Me</b>  | Configuration – Routing Method       |  |  |
| Route/NAT                          | Route via                            |  |  |
| Locations                          | Johannesburg, Zurich                 |  |  |
|                                    | End of Rule                          |  |  |
| General                            |                                      |  |  |
| Name                               | RC-UK                                |  |  |
| Rule Type                          | Internet                             |  |  |
| Enabled                            | ON                                   |  |  |
| Rule Order                         | 1                                    |  |  |
| Source                             |                                      |  |  |
| Source                             | UK                                   |  |  |
| App/Category                       |                                      |  |  |
| App/Category                       | Application/RingCentral              |  |  |
| Configuration – Bandwidth          | Configuration – Bandwidth Management |  |  |
| Bandwidth Priority                 | 10                                   |  |  |
| Active TCP Acceleration            | Yes (Checked)                        |  |  |
| Packet Loss Mitigation             | Yes (Checked)                        |  |  |
| Configuration – Primary Tra        | nsport                               |  |  |
| Transport                          | САТО                                 |  |  |
| Interface Role                     | Automatic                            |  |  |
| Configuration – Routing Me         | thod                                 |  |  |
| Route/NAT                          | Route via                            |  |  |
| Locations                          | London, Dublin, Zurich               |  |  |

| Field                             | Value                        |  |
|-----------------------------------|------------------------------|--|
|                                   | End of Rule                  |  |
| General                           |                              |  |
| Name                              | RC-EU                        |  |
| Rule Type                         | Internet                     |  |
| Enabled                           | ON                           |  |
| Rule Order                        | 1                            |  |
| Source                            |                              |  |
| Source                            | EU                           |  |
| App/Category                      | •                            |  |
| App/Category                      | Application/RingCentral      |  |
| Configuration – Bandwidth I       | Management                   |  |
| Bandwidth Priority                | 10                           |  |
| Active TCP Acceleration           | Yes (Checked)                |  |
| Packet Loss Mitigation            | Yes (Checked)                |  |
| Configuration – Primary Tra       | nsport                       |  |
| Transport                         | CATO                         |  |
| Interface Role                    | Automatic                    |  |
| Configuration – Routing Me        | thod                         |  |
| Route/NAT                         | Route via                    |  |
| Locations                         | Amsterdam, Zurich, Frankfurt |  |
|                                   | End of Rule                  |  |
| General                           |                              |  |
| Name                              | RC-SA                        |  |
| Rule Type                         | Internet                     |  |
| Enabled                           | ON                           |  |
| Rule Order                        | 1                            |  |
| Source                            | •                            |  |
| Source                            | SA                           |  |
| App/Category                      |                              |  |
| App/Category                      | Application/RingCentral      |  |
| Configuration – Bandwidth I       | Management                   |  |
| Bandwidth Priority                | 10                           |  |
| Active TCP Acceleration           | Yes (Checked)                |  |
| Packet Loss Mitigation            | Yes (Checked)                |  |
| Configuration – Primary Transport |                              |  |
| Transport                         | CATO                         |  |
| Interface Role                    | Automatic                    |  |
| Configuration – Routing Me        | thod                         |  |
| Route/NAT                         | Route via                    |  |
| Locations                         | Sao Paulo, Miami, Atlanta    |  |
|                                   | End of Rule                  |  |
| General                           |                              |  |
| Name                              | RC-NA-Central                |  |
| Rule Type                         | Internet                     |  |

| Field                              | Value                           |  |  |
|------------------------------------|---------------------------------|--|--|
| Enabled                            | ON                              |  |  |
| Rule Order                         | 1                               |  |  |
| Source                             | Source                          |  |  |
| Source                             | NA-Central                      |  |  |
| App/Category                       |                                 |  |  |
| App/Category                       | Application/RingCentral         |  |  |
| Configuration – Bandwidth N        | <b>N</b> anagement              |  |  |
| Bandwidth Priority                 | 10                              |  |  |
| Active TCP Acceleration            | Yes (Checked)                   |  |  |
| Packet Loss Mitigation             | Yes (Checked)                   |  |  |
| Configuration – Primary Tran       | sport                           |  |  |
| Transport                          | CATO                            |  |  |
| Interface Role                     | Automatic                       |  |  |
| Configuration – Routing Met        | hod                             |  |  |
| Route/NAT                          | Route via                       |  |  |
| Locations                          | Chicago, Dallas, Detroit        |  |  |
|                                    | End of Rule                     |  |  |
| General                            |                                 |  |  |
| Name                               | RC-NA-West                      |  |  |
| Rule Type                          | Internet                        |  |  |
| Enabled                            | ON                              |  |  |
| Rule Order                         | 1                               |  |  |
| Source                             |                                 |  |  |
| Source                             | NA-West                         |  |  |
| App/Category                       |                                 |  |  |
| App/Category                       | Application/RingCentral         |  |  |
| Configuration – Bandwidth N        | /lanagement                     |  |  |
| Bandwidth Priority                 | 10                              |  |  |
| Active TCP Acceleration            | Yes (Checked)                   |  |  |
| Packet Loss Mitigation             | Yes (Checked)                   |  |  |
| Configuration – Primary Tran       | sport                           |  |  |
| Transport                          | CATO                            |  |  |
| Interface Role                     | Automatic                       |  |  |
| <b>Configuration – Routing Met</b> | hod                             |  |  |
| Route/NAT                          | Route via                       |  |  |
| Locations                          | Santa Clara, Seattle, Las Vegas |  |  |
| End of Rule                        |                                 |  |  |
| General                            |                                 |  |  |
| Name                               | RC-NA-East                      |  |  |
| Rule Type                          | Internet                        |  |  |
| Enabled                            | ON                              |  |  |
| Rule Order                         | 1                               |  |  |
| Source                             |                                 |  |  |
| Source                             | NA-East                         |  |  |

| Field                                | Value                    |
|--------------------------------------|--------------------------|
| App/Category                         |                          |
| App/Category                         | Application/RingCentral  |
| Configuration – Bandwidth Management |                          |
| Bandwidth Priority                   | 10                       |
| Active TCP Acceleration              | Yes (Checked)            |
| Packet Loss Mitigation               | Yes (Checked)            |
| Configuration – Primary Transport    |                          |
| Transport                            | CATO                     |
| Interface Role                       | Automatic                |
| Configuration – Routing Method       |                          |
| Route/NAT                            | Route via                |
| Locations                            | Ashburn, Boston, Atlanta |
| End of Rule                          |                          |
|                                      |                          |

Do not define any rules that might match RingCentral prior to these rules, for instance any rule matching 'Application Category' of 'Voip Video' would match RingCentral traffic and prevent it from reaching these rules.

#### Accounts / Bandwidth Management

You may restrict RingCentral traffic to not more than a certain percentage of available bandwidth. This is not required. Click on the P10 priority button and select Limits: 'Always limit'. You must then set the upload and download limits to a certain value in percentage of bandwidth or a specific Mpbs rate. Note that bandwidth not used by the P10 traffic will be available for other traffic.

# Appendix S – SonicWall Firewalls

## **ATTENTION**

This document only provides QoS and Traffic Shaping configuration. It does not provide comprehensive Firewall rules. If you are blocking outbound traffic you will need to create rules allowing traffic flow based upon the RingCentral document entitled **'Network Requirements Document'** specific for MVP services. This document is located on the <u>https://support.ringcentral.com</u> site. Use the search function on that site to view the latest revision.

For the purposes of this document, we are assuming you have a 'virgin' SonicWall unit running firmware load 6.5.4.5-53n, using interface X0 as the LAN interface, and using interface X1 as a single WAN interface connected to a 100Mbps statically addressed ISP link. SSH must be enabled on the X0(LAN) interface. This simple configuration will provide for clients connected to the X0(LAN) interface to obtain addresses via DHCP and apply S-NAT/PAT to their outbound traffic over the X1(WAN) interface so that clients on the X0(LAN) interface can freely browse the Internet and connect to RingCentral.

## Setting up a 'Virgin' SonicWall Unit

Connect a pc to the X0(LAN) interface, address the PC interface to 192.168.168.167 with a netmask of 255.255.255.0, power up the Sonicwall unit, then use a web browser to connect to <a href="https://192.168.168.168">https://192.168.168.168</a>. Launch the Setup Guide in manual mode.

The screen should come up in MANAGE | Appliance | Base Settings. Set firewall name, domain name, and the password for the admin account. To implement better security, you should scroll down to Web Management and set the HTTPS port number to something other than 443. You will need to use this port number for all web connections in the future. In this example I will use port 8443. Likewise, scroll further down to SSH Management Settings and change the SSH Port number to a value other than 22. In this example I will use port 8022. Click on ACCEPT at the bottom of the screen. You will have to reconnect to the SonicWall unit using the new port number in the URL as <a href="https://192.168.168.168.8443">https://192.168.168.168.8443</a>. You will have to login using the new password.

Next navigate to MANAGE | System Setup | Network | Interfaces.

I normally remove the defaulted PortShield definitions as they are easily forgotten and cause issues. The lab unit, a 250, has interfaces X3 and X4 bridged via PortShield to port X0(LAN) as part of the factory default. Click SHOW PORTSHIELD INTERFACES. For each interface that is part of the PortShield group, click on the *Configure* icon and change the Zone to unassigned. This should automatically change the Mode to unassigned as well. Click on *ACCEPT* at the bottom of the screen. Click on the configure icon for the X1(WAN) interface. Set the correct values and click on OK.

Click on the *configure* icon for the XO(LAN) interface. Change the device address and netmask to the desired values. Leave the gateway address all zeros. Check the box for SSH management. Click on *OK* at the bottom of the screen. Change your PC interface to DHCP client mode. The system will attempt link you to the new address, but it may take longer than the system allows to make the address changes. You may need to wait a minute or so and force a reconnection to the new address. Remember to use the new https management port number as part of the URL!!!! Note that you may need to 'preempt' the administrator as your old session may not have timed out yet.

Further non-RingCentral customization actions, such as adding administrators, setting up VPNs, adding DMZs, etc are left to you as they are highly site specific and should be done after completing the rest of this document.

## RingCentral QoS Setup

Follow these directions to enable proper RingCentral QoS setup on your SonicWall unit.

#### Enable Bandwidth Management and Configure Uplink Port Speeds

Enable Bandwidth Management in the Global mode and establish guaranteed and maximum allocation bandwidth for each priority queue.

| Queue | Description                                                                                                    |
|-------|----------------------------------------------------------------------------------------------------|
| 0     | Realtime – This is for transport of the actual voice. It has ultimate priority. The maximum value should be equal to       |
|       | the guaranteed value. The value required will vary based upon the type of endpoints and your usage patterns.               |
|       | Consult with your RingCentral Solutions Engineer to determine the correct value. Err on the high side as any unused        |
|       | bandwidth will be reallocated to the other queues. This queue is guaranteed 30% of the WAN bandwidth in this               |
|       | example configuration.                                                                                                    |
| 1     | Highest (Video) – This is for Video-Conference traffic. You may set the maximum value slightly higher than the             |
|       | guaranteed value, but we recommend no more than 10-15% higher. Consult with your RingCentral Solutions                     |
|       | Engineer to determine the correct value. Err on the high side as any unused bandwidth will be reallocated to the           |
|       | other queues. This queue is guaranteed 40% of the WAN bandwidth in this example configuration.                             |
| 2     | High (SIP) – This is for the signaling/control traffic. Five percent (5%) is usually a good number for this class for both |
|       | guaranteed and minimum. This queue is guaranteed 5% of the WAN bandwidth in this example configuration.                    |
| 3     | Medium-High – All other traffic to/from RingCentral owned addresses get put in this queue. This is low volume.             |
|       | This queue is guaranteed 5% of the WAN bandwidth in this example configuration.                                            |
| 4     | Medium – Default for all other traffic. This queue is guaranteed 20% of the WAN bandwidth in this example                  |
|       | configuration.                                                                                                    |
|       |                                                                                                    |
|       |                                                                                                    |

SSH to the SonicWall (remember to use the ssh port number you set) and enter configuration mode.

configure (You may be asked to preempt your web session here... if so, answer yes) bandwidth-management type global priority realtime guaranteed 30 maximum 30 priority highest guaranteed 40 maximum 60 priority high guaranteed 5 maximum 10 priority medium-high guaranteed 5 maximum 100 priority medium guaranteed 20 maximum 100 priority medium-low guaranteed 0 maximum 100

```
priority low guaranteed 0 maximum 100
priority lowest guaranteed 0 maximum 100
exit
commit
```

We must enable bandwidth management on the egress (outbound) side of the WAN interface. The speed of the UPLINK side of your WAN connection should be multiplied by 0.95 (95%), converted to Kbps, then used in the following script. Adjust interface names as needed based upon your firewall model. Note that I am enabling 802.1p by default. It does nothing if you are not using Vlans on the interface, but it will be there and enabled if you do decide to use vlans.

SSH to the SonicWall (remember to use the ssh port number you set) and enter configuration mode.

```
configure
(You may be asked to preempt your web session here... if so, answer yes)
interface X0
  cos-8021p
 no bandwidth-management egress
 no bandwidth-management ingress
 comment "LAN port - no bandwidth limit"
 exit
interface X1
  cos-8021p
  bandwidth-management egress 95000.0
 no bandwidth-management ingress
  comment "WAN interface - 100MBps x 0.95 = 95Mbps = 95000Kbps bandwidth limit"
 exit
interface X2
 cos-8021p
 no bandwidth-management egress
 no bandwidth-management ingress
 exit
interface X3
 cos-8021p
  no bandwidth-management egress
 no bandwidth-management ingress
 exit
interface X4
 cos-8021p
 no bandwidth-management egress
 no bandwidth-management ingress
  exit
commit
```

## Configure QoS DSCP/802.1p Mapping

Set up CoS / DSCP mapping to proper values.

SSH to the SonicWall (remember to use the ssh port number you set) and enter configuration mode.

```
configure
(You may be asked to preempt your web session here... if so, answer yes)
qos-mapping cos 2 to-dscp 18 from-dscp 16 23
qos-mapping cos 3 to-dscp 26 from-dscp 24 31
qos-mapping cos 4 to-dscp 34 from-dscp 32 39
qos-mapping cos 5 to-dscp 46 from-dscp 40 47
commit
```

## Configure Special Phone Options

These options should always be configured. Traffic to/from an invalid/closed/discarded TCP session should result in a notification being returned to the originator so that a new session can be immediately initiated rather than waiting for a session timeout – potentially many minutes. Additionally, **RTSP Transformations** should be disabled.

SSH to the SonicWall (remember to use the ssh port number you set) and enter configuration mode.

```
configure
(You may be asked to preempt your web session here... if so, answer yes)
firewall
    no rtsp-transformations
    issue-rst-for-outgoing-discards
    exit
commit
```

## Configure RingCentral Addresses and Address Group

These addresses, address groups, services, and service groups are used to simplify the creation of access rules (policies) in the next section.

SSH to the SonicWall (remember to use the ssh port number you set) and enter configuration mode.

```
configure
(You may be asked to preempt your web session here... if so, answer yes)
address-object ipv4 ADR-RC-1
   zone WAN
   network 80.81.128.0 255.255.240.0
   exit
address-object ipv4 ADR-RC-2
   zone WAN
   network 103.44.68.0 255.255.252.0
   exit
address-object ipv4 ADR-RC-3
   zone WAN
   network 104.245.56.0 255.255.248.0
   exit
address-object ipv4 ADR-RC-4
   zone WAN
   network 185.23.248.0 255.255.252.0
   exit
address-object ipv4 ADR-RC-5
   zone WAN
   network 192.209.24.0 255.255.248.0
   exit
address-object ipv4 ADR-RC-6
   zone WAN
   network 199.255.120.0 255.255.252.0
   exit
address-object ipv4 ADR-RC-7
   zone WAN
   network 199.68.212.0 255.255.252.0
   exit
address-object ipv4 ADR-RC-8
   zone WAN
   network 208.87.40.0 255.255.252.0
   exit
address-object ipv4 ADR-RC-9
   zone WAN
   network 66.81.240.0 255.255.240.0
```

```
exit
address-object ipv4 ADR-RC-10
   zone WAN
   network 103.129.102.0 255.255.254.0
   exit
address-object ipv4 ADR-RC-Prov-1
   zone WAN
   host 104.245.57.85
   exit
address-object ipv4 ADR-RC-Prov-2
   zone WAN
   host 104.245.57.60
   exit
address-object ipv4 ADR-RC-Prov-3
   zone WAN
   host 104.245.57.61
   exit
address-object ipv4 ADR-RC-Prov-4
   zone WAN
   host 199.255.120.237
   exit
address-object ipv4 ADR-RC-Prov-5
   zone WAN
   host 199.255.120.239
   exit
address-object ipv4 ADR-RC-Prov-6
   zone WAN
   host 199.255.120.234
   exit
address-object fqdn ADR-RC-Pres-1
   zone WAN
   domain *.pubnub.com
   no dns-ttl
   exit
address-object fqdn ADR-RC-Pres-2
   zone WAN
   domain *.pubnub.net
   no dns-ttl
   exit
address-object fqdn ADR-RC-Pres-3
   zone WAN
   domain *.pndsn.com
   no dns-ttl
   exit
commit
address-group ipv4 AG-RC-ALL
    address-object ipv4 ADR-RC-10
   address-object ipv4 ADR-RC-9
   address-object ipv4 ADR-RC-8
   address-object ipv4 ADR-RC-7
   address-object ipv4 ADR-RC-6
   address-object ipv4 ADR-RC-5
   address-object ipv4 ADR-RC-4
   address-object ipv4 ADR-RC-3
    address-object ipv4 ADR-RC-2
   address-object ipv4 ADR-RC-1
   exit
address-group ipv4 AG-RC-Provisioning
    address-object ipv4 ADR-RC-Prov-6
   address-object ipv4 ADR-RC-Prov-5
   address-object ipv4 ADR-RC-Prov-4
   address-object ipv4 ADR-RC-Prov-3
   address-object ipv4 ADR-RC-Prov-2
   address-object ipv4 ADR-RC-Prov-1
   exit
address-group ipv4 AG-RC-Pres
```
```
address-object fqdn ADR-RC-Pres-3
   address-object fqdn ADR-RC-Pres-2
   address-object fqdn ADR-RC-Pres-1
   exit
commit
service-object SVC-RC-Video-1 UDP 8801 8802
service-object SVC-RC-Video-2 UDP 10001 10010
service-object SVC-RC-Video-3 TCP 8801 8802
service-object SVC-RC-VoiceMedia-1 UDP 20000 64999
service-object SVC-RC-SIP-TCP-1 TCP 5090 5099
service-object SVC-RC-SIP-TCP-2 TCP 8083 8090
service-object SVC-RC-SIP-TCP-3 TCP 5060 5061
service-object SVC-RC-SIP-UDP-1 UDP 5090 5090
service-object SVC-RC-SIP-UDP-2 UDP 5060 5060
service-object SVC-RC-SIP-UDP-3 UDP 19302 19302
service-object SVC-RC-Directory-1 TCP 636 636
service-object SVC-RC-Directory-2 TCP 3269 3269
service-object SVC-RC-Presence-1 TCP 6182 6182
commit
service-group SG-RC-Voice-RT
   service-object SVC-RC-VoiceMedia-1
   exit
service-group SG-RC-Video-RT
    service-object SVC-RC-Video-3
   service-object SVC-RC-Video-2
   service-object SVC-RC-Video-1
   exit
service-group SG-RC-Signaling
   service-object SVC-RC-SIP-TCP-3
   service-object SVC-RC-SIP-TCP-2
   service-object SVC-RC-SIP-TCP-1
   service-object SVC-RC-SIP-UDP-1
   service-object SVC-RC-SIP-UDP-2
   service-object SVC-RC-SIP-UDP-3
   exit
service-group SG-RC-Directory
   service-object SVC-RC-Directory-2
   service-object SVC-RC-Directory-1
   exit
service-group SG-RC-Presence
   service-object SVC-RC-Presence-1
   exit
commit
```

### Configure Access / QoS Rules

Access rules (policies) are responsible for categorizing traffic and assigning it to a traffic queue for transmission out the WAN interface.

You must create all these policies for each inter-zone traffic flow. Normally this will be LAN  $\rightarrow$  WAN. If you are using other zones that must talk to RingCentral, such as DMZ  $\rightarrow$  WAN, you should duplicate this section for each 'from' zone. The TO zone will always be WAN unless you are doing strange, advanced configurations.

SSH to the SonicWall (remember to use the ssh port number you set) and enter configuration mode.

configure (You may be asked to preempt your web session here... if so, answer yes) access-rule from LAN to WAN action allow service group SG-RC-Voice-RT destination address group AG-RC-ALL

```
name POL-RC-Voice-RT
   logging
   max-connections 100
   priority manual 1
   no dpi
   quality-of-service dscp explicit 46
   quality-of-service class-of-service explicit video
   bandwidth-management
        egress priority realtime
        no ingress
        exit
   exit
access-rule from LAN to WAN action allow service group SG-RC-Video-RT destination address group
AG-RC-ALL
   name POL-RC-Video-RT
   logging
   priority manual 3
   no dpi
   quality-of-service dscp explicit 34
   quality-of-service class-of-service explicit controlled-load
   bandwidth-management
        egress priority highest
        no ingress
        exit
   exit
access-rule from LAN to WAN action allow service group SG-RC-Signaling destination address group
AG-RC-ALL
   name POL-RC-Signaling
   logging
   priority manual 5
   no dpi
   quality-of-service dscp explicit 26
   quality-of-service class-of-service explicit excellent-effort
   bandwidth-management
        egress priority high
       no ingress
        exit
   exit
access-rule from LAN to WAN action allow service name HTTPS destination address group AG-RC-
Provisioning
   name POL-RC-Provisioning
   logging
   priority manual 7
   no dpi
   quality-of-service dscp explicit 18
   quality-of-service class-of-service explicit spare
   bandwidth-management
        egress priority medium-high
        no ingress
        exit
   exit
access-rule from LAN to WAN action allow service group SG-RC-Directory
   name POL-RC-Directory
   logging
   priority manual 8
   dpi
   quality-of-service dscp explicit 18
   quality-of-service class-of-service explicit spare
   bandwidth-management
        egress priority medium-high
        no ingress
        exit
   exit
```

```
access-rule from LAN to WAN action allow service group SG-RC-Presence
   name POL-RC-Presence
   logging
   priority manual 9
   dpi
   quality-of-service dscp explicit 18
   quality-of-service class-of-service explicit spare
   bandwidth-management
        egress priority medium-high
        no ingress
        exit
   exit
access-rule from LAN to WAN action allow destination address group AG-RC-ALL
   name POL-RC-Other
   logging
   priority manual 10
   dpi
   quality-of-service dscp explicit 18
   quality-of-service class-of-service explicit spare
   bandwidth-management
        egress priority medium-high
        no ingress
        exit
   exit
```

commit

## Appendix U – Ubiquiti EdgeMax Switches

Ubiquiti switches (EdgeMax Series) have severe hardware limitations that prevent using them to classify RingCentral traffic. Provided the traffic has already been tagged with proper DSCP markings, these switches can ensure that RingCentral traffic receives a guaranteed portion of bandwidth to prevent loss of critical traffic.

The switch has 8 hardware queues, used as shown in the chart shown below. Queues 3 - 6 have been set with a guaranteed minimum percent of outbound bandwidth and applied globally to all ports.

| Queue<br>Number | Use                                        | Guaranteed<br>B/W Portion (%) |
|-----------------|--------------------------------------------|-------------------------------|
| 7               | Switch Internal Use Only (Stack)           |                               |
| 6               | Real-time voice traffic (DSCP 46 - EF)     | 30                            |
| 5               | Real-time video traffic (DSCP 34 – AF41)   | 30                            |
| 4               | Signaling and Control (DSCP 26 – AF31)     | 5                             |
| 3               | RingCentral other traffic (DSCP 18 – AF21) | 10                            |
|                 | Also by default, DSCP 48 - 63              |                               |
| 2               | By default, DSCP 32 – 33, 35 – 45, and 47  |                               |
| 1               | By default, DSCP 0 – 7 24 – 25, 27 - 31    |                               |
| 0               | By default, DSCP 8 – 17, and 19 – 23       |                               |

Use SSH to log into the switch, enter \*enable\* mode, then enter the following:

#### configure

```
class-map match-all CL-EF ipv4
match ip dscp 46
exit
class-map match-all CL-AF41 ipv4
match ip dscp 34
exit
class-map match-all CL-AF31 ipv4
match ip dscp 26
exit
class-map match-all CL-AF21 ipv4
match ip dscp 18
exit
class-map match-all CL-Default ipv4
match any
exit
policy-map PL-Inb-All in
class CL-EF
 assign-queue 6
 exit
class CL-AF41
 assign-queue 5
```

```
exit
 class CL-AF31
 assign-gueue 4
 exit
 class CL-AF21
 assign-queue 3
 exit
 class CL-Default
 assign-queue 1
 exit
exit
classofservice trust ip-dscp
classofservice ip-dscp-mapping 18 3
classofservice ip-dscp-mapping 26 4
classofservice ip-dscp-mapping 34 5
classofservice ip-dscp-mapping 46 6
cos-queue min-bandwidth 0 0 0 0 5 30 30 0
cos-queue strict 4 5 6
interface 0/1-48
service-policy in PL-Inb-All
 exit
end
```

#### **Critical Notes:**

All traffic must have DSCP markings properly assigned *before* the traffic reaches the switch.

Microsoft soft clients - Refer to Appendix A of this document.

Other soft clients and mobile clients – Special settings must be enabled by your account representative in a tool called Admin Web.

Polycom Hard Phones – The following custom code snippet must be applied account-wide to all Polycom phone models.

```
<PHONE_CONFIG>
<qos
qos.ethernet.callControl.user_priority="3"
qos.ethernet.other.user_priority="2"
qos.ethernet.rtp.user_priority="5"
qos.ethernet.rtp.video.user_priority="4"
qos.ethernet.tcpQosEnabled="1"
qos.ip.callControl.dscp="AF31"
qos.ip.rtp.dscp="EF"
qos.ip.rtp.video.dscp="AF41"
/>
</PHONE_CONFIG>
```

Other Hard Phones - Manual setup of QoS required based upon the following table

| Traffic Type                            | IP DSCP Value | Ethernet CoS Value |
|-----------------------------------------|---------------|--------------------|
| Real-Time Voice (RTP)                   | EF (46)       | 5                  |
| Real-Time Video (RTP) [only if present] | AF41 (34)     | 4                  |
| Signaling / Control / SIP               | AF31 (26)     | 3                  |

# Appendix V – VeloCloud SD-WAN devices

The VeloCloud SD-WAN device implements SD-WAN based upon a central 'Orchestrator' that provides configuration information to all edge devices and gateway devices. It has a very extensive suite of QoS features and includes packet loss remediation using packet duplication. It is important for bandwidth planning purposes to note that phone calls and video calls will require twice the normal bandwidth in both directions.

VeloCloud maintains an internal Internet service that has gateway devices in many large, well connected data centers around the globe. Customer VeloCloud edge devices should be set up to identify RingCentral traffic and route it through the VeloCloud gateways using packet loss remediation. This should be set up by logging into your account on the VeloCloud Orchestrator and navigating to Configure / Profiles.

| Monitor                | Configuration Profiles                  |                       | New Profile | Action | s 🔻   | ?    |
|------------------------|-----------------------------------------|-----------------------|-------------|--------|-------|------|
| Configure              |                                         |                       |             |        |       |      |
| 📥 Edges                |                                         |                       |             |        |       |      |
| Profiles               |                                         |                       |             |        | olicy | =    |
| Segments               |                                         |                       |             | evice  | SI.   | rewa |
| Overlay Flow Control   | Name                                    | Network               | Used By     |        | ă     | Ξ    |
| Metwork Services       | RingCentral Profile     BingCentral POC | Segment Based Profile | 1 Edge      | ۶      | 8     | ٢    |
| Alerts & Notifications |                                         |                       |             |        |       |      |
| Test & Troubleshoot    |                                         |                       |             |        |       |      |
| Administration         |                                         |                       |             |        |       |      |
|                        |                                         |                       |             |        |       |      |
|                        |                                         |                       |             |        |       |      |
|                        |                                         |                       |             |        |       |      |
|                        |                                         |                       |             |        |       |      |
|                        |                                         |                       |             |        |       |      |

Click on the Profile Name.

#### Revision 5.3.0 (October 5, 2023)

| Configuration Profiles > RingCentral Pro | ofile                   |             |               |             |                  |           |              |                  | Save Changes    | ? |
|------------------------------------------|-------------------------|-------------|---------------|-------------|------------------|-----------|--------------|------------------|-----------------|---|
| Profile Overview                         | 🗲 Device 🛛 😭 Busines    | s Policy    | 👌 Firewall    |             |                  |           |              |                  |                 |   |
|                                          |                         |             |               |             |                  |           |              |                  |                 |   |
| * Name:                                  | RingCentral Profile     |             |               |             |                  |           | Local Creder | ntials: ******** | Re View_        |   |
| Description:                             | RingCentral POC         |             |               | 1.          |                  |           |              |                  |                 |   |
|                                          |                         |             |               |             |                  |           |              |                  |                 |   |
|                                          |                         |             |               |             |                  |           |              |                  |                 |   |
| Profile Overview                         |                         |             |               |             |                  |           |              |                  |                 |   |
| Enabled Models:                          | Edge 1000, Edge 2000, I | Edge 500, I | Edge 510, Edg | e 5X0, Edge | e 840, Virtual E | dge       |              |                  |                 |   |
| Services:                                | Dynamic Multi-Path Op   | timization  | On            |             |                  |           |              |                  |                 |   |
|                                          | Application Recognition | n           | On            |             |                  |           |              |                  |                 |   |
|                                          | Identity                |             | On            |             |                  |           |              |                  |                 |   |
|                                          | DHCP                    |             | On            |             |                  |           |              |                  |                 |   |
|                                          | Wireless                |             | On            |             |                  |           |              |                  |                 |   |
|                                          | 802.1x                  |             |               |             |                  |           |              |                  |                 |   |
|                                          |                         |             | 1             |             |                  |           |              |                  |                 |   |
| Segments:                                | Segment                 | Netflow     | Cloud VPN     | OSPF        | BGP              | Multicast | Cloud Secu   | Business Policy  | Firewall        |   |
|                                          | Global Segment          | Off         | Off           | Off         | Off              | Off       | Off          | 22 rules         | 1 outbound rule |   |
|                                          |                         |             |               |             |                  |           |              |                  |                 |   |
|                                          |                         |             |               |             |                  |           |              |                  |                 |   |
|                                          |                         |             |               |             |                  |           |              |                  |                 |   |
|                                          |                         |             |               |             |                  |           |              |                  |                 |   |
|                                          |                         |             |               |             |                  |           |              |                  |                 |   |

#### Click on the Business Policy tab.

| Configuration Profiles > Save Changes 2 |                 |                 |             |                                            |                 |        | ?        |                    |   |
|-----------------------------------------|-----------------|-----------------|-------------|--------------------------------------------|-----------------|--------|----------|--------------------|---|
| Profile Overview                        | 🗲 Device        | 🔗 Business Poli | cy 🙆 Fire   | wall                                       |                 |        |          |                    |   |
| Configure Segr                          | nents           |                 |             |                                            |                 |        |          |                    | 8 |
| Select Segment:                         | Global S        | egment [Regula  | r]          |                                            |                 | T      |          |                    |   |
| Business Policy                         | /               |                 |             |                                            |                 |        |          | New Rule Actions 🔻 |   |
|                                         |                 | Match           |             |                                            | Action          |        |          |                    |   |
| Rule                                    |                 | Source          | Destination | Application                                | Network Service | Link   | Priority | Service Class      |   |
| □ ≡ 1 Box                               |                 | Any Any         | Any         | Box.net (File<br>Sharing)                  | Multi-Path      | auto   | High     | Bulk               |   |
| $\Box \equiv 2$ Speedte                 | est             | Any             | Any         | speedtest (File<br>Sharing)                | Multi-Path      | auto   | High     | Bulk               |   |
| □ ≡ 3 Skype                             |                 | Any             | Any         | Skype (Real Time<br>Audio/Video)           | Direct          | auto   | Low      | Transactional      |   |
| $\Box \equiv 4$ Busines                 | s Application   | Any             | Any         | RingCentral<br>(Business<br>Collaboration) | Multi-Path      | 🗌 auto | High     | Realtime           |   |
| □ ≡ 5 Remote                            | Desktop         | Any             | Any         | All Remote<br>Desktop                      | Multi-Path      | auto   | High     | Transactional      |   |
| $\Box \equiv 6$ Busines                 | s Collaboration | Any             | Any         | All Business<br>Collaboration              | Multi-Path      | auto   | High     | Realtime           |   |
| □ = 7 Email b                           | ulk/DATA        | Any             | Any         | All Email                                  | Multi-Path      | auto   | High     | Bulk               |   |
| $\Box \equiv 8$ Infrastr                | ucture          | Any             | Any         | All Infrastructure                         | Multi-Path      | auto   | Normal   | Transactional      |   |
| $\Box \equiv 9$ Web                     |                 | Any             | Any         | All Web                                    | Multi-Path      | auto   | Normal   | Transactional      |   |
| $\Box \equiv 10$ Authent                | ication         | Any             | Any         | All Authentication                         | Multi-Path      | auto   | Normal   | Transactional      |   |
| $\Box \equiv 11$ Manage                 | ement           | Any             | Any         | All Management                             | Multi-Path      | auto   | Normal   | Transactional      |   |
| $\Box \equiv 12$ Network                | Service         | Any             | Any         | All Network<br>Service                     | Multi-Path      | auto   | Normal   | Transactional      |   |
| 🗆 🗏 13 Tunnelii                         | ng and VPN      | Any             | Any         | All Tunneling and<br>VPN                   | Multi-Path      | 🗌 auto | Normal   | Transactional      |   |
| i                                       |                 |                 |             |                                            |                 |        |          |                    |   |

#### Click on 'Business Collaboration'.

| Configure Rule   | Lifeton i Action                                                                | <b>?</b> × |
|------------------|---------------------------------------------------------------------------------|------------|
| Rule Name:       | Business Collaboration                                                          |            |
| Match            |                                                                                 |            |
| Source:          | Any Define                                                                      |            |
| Destination:     | Any Define                                                                      |            |
| Application:     | Any Define                                                                      |            |
|                  | Browse List Search                                                              |            |
|                  | Business  All Business Collaboration Collaboration                              |            |
|                  | Email  Blue Jeans                                                               |            |
|                  | File Sharing BSS Application Part                                               |            |
|                  | Infrastrustura                                                                  |            |
|                  | DSCP:                                                                           |            |
| Action           |                                                                                 |            |
| Priority:        | High Normal Low                                                                 |            |
| Network Service: | Direct Multi-Path Internet Backhaul                                             |            |
| Link Steering:   | Auto Transport Group Interface WAN Link 3                                       |            |
|                  | Inner Packet DSCP Tag: Leave as is \$ Outer Packet DSCP Tag: Copy from inner \$ |            |
| NAT:             | Disabled Enabled                                                                |            |
| Service Class:   | Real Time Transactional Bulk                                                    |            |
|                  | ОК                                                                              | Cancel     |

Duplicate the settings in the Business Collaboration rule as shown above. Make sure that 'All Business Collaboration' is selected on the right-side listing. You should scroll down in the right-side listing to ensure that RingCentral is listed.

Click OK to save the rule.

Any VeloCloud edge device that is set to use this profile will now optimize RingCentral traffic and apply packet loss remediation to it. Lab tests show that this rule can compensate for up to 15% packet loss on both of dual circuits simultaneously and maintain toll grade voice quality.

The VeloCloud devices do not, by default, change the DSCP marking of any traffic. It is essential that full QoS marking be implemented on all other network devices to do so.

### Appendix W – Watchguard Devices

This example configures a Watchguard Firebox T15 from scratch to support RingCentral including QoS and Traffic Shaping. The lab device was forced to do a factory default reset using the console cable.

#### Initial configuration

- Use a browser to log into the device at <u>https://10.0.1.1:8080</u> using the admin account (default password is *readwrite*).
- 2. Select *Create a new configuration for your Firebox*, acknowledge the license agreement, and click on **NEXT**.
- 3. Configure your external interface as appropriate.
- 4. Configure your Trusted (internal) interface as appropriate. In this case we are leaving it set to the default values.
- 5. Set the passwords on the predefined accounts as desired.
- 6. If you want to be able to manage the device from an external address, configure that option and click **NEXT**.
- 7. Adjust the Contact settings as desired and click **NEXT**.
- Set the Time Zone as desired and click NEXT.
- 9. Configure your subscription services and *WebBlocker* settings as desired.
- 10. Log back into the admin account and then reboot the device.

The device is now functional at a basic level.

### RingCentral Follow-on Configuration

Log back into the admin account and select FIREWALL → Traffic Management. Check the box to Enable Traffic Management. Select the Interfaces tab, then select the table column for the External Interface. Set the bandwidth for 95% of the OUTBOUND (site toward Internet) Contracted data rate, which is usually less than or equal to the INBOUND (Internet toward site) data rate. Click on SAVE. <u>Please note that it is CRITICAL that this value be set correctly.</u>

TIM MCKEE

 Select NETWORK -> Interfaces. Select the table entry for your External Interface and click EDIT. Select the Advanced tab. Under QoS select the following:

| QoS                               |                          |               |
|-----------------------------------|--------------------------|---------------|
| Marking type                      | DSCP                     | •             |
| Marking method                    | Preserve                 | *             |
| Value                             | 0 (Best Effort)          | *             |
|                                   | Prioritize traffic based | on QoS Markir |
| Then click on <mark>SAVE</mark> . |                          |               |

- 3. Perform step 2 for each interface you plan to use. Once completed, all of your interfaces will be set up to honor DSCP QoS markings and pass them through transparently.
- 4. Select **FIREWALL** -> **Traffic Management**. Under Traffic Management Actions, click on ADD.

The user must determine how much bandwidth to Guarantee and how much bandwidth is allowed for each category of RingCentral traffic.

Create the following policies:

Name: TMP-RingCentral-Voice-RTP Description: Real-Time Voice (80Kbps per concurrent call) Type: All Policies Maximum Bandwidth: 1024 Kbps (Adjust to fit need) Guaranteed Bandwidth: 1024 Kbps (Adjust to fit need)

Name: TMP-RingCentral-Video-RTP
Description: Real-Time Video
Type: All Policies
Maximum Bandwidth: 3076 Kbps (Adjust to fit need)
Guaranteed Bandwidth: 1024 Kbps (Adjust to fit need)

Name: TMP-RingCentral-Signal
Description: Voice/Video Signaling
Type: All Policies
Maximum Bandwidth: 512 Kbps (Adjust to fit need)
Guaranteed Bandwidth: 256 Kbps (Adjust to fit need)

Name: TMP-RingCentral-Other
Description: Other RingCentral Functions
Type: All Policies
Maximum Bandwidth: 2048 Kbps (Adjust to fit need)
Guaranteed Bandwidth: 128 Kbps (Adjust to fit need)

 Select FIREWALL → Aliases. Click on ADD. Name the Alias 'AG-RingCentral' and add the following Alias Members: (All are of member type 'Network IPv4'.)

66.81.240.0 255.255.240.0 (/20) 80.81.128.0 255.255.240.0 (/20) 103.44.68.0 255.255.252.0 (/22) 103.129.102.0 255.255.254.0 (/23) 104.245.56.0 255.255.248.0 (/21) 185.23.248.0 255.255.252.0 (/22)192.209.24.0 255.255.248.0 (/21)199.255.120.0 255.255.252.0 (/22) 199.68.212.0 255.255.252.0 (/22) 208.87.40.0 255.255.252.0 (/22)

Click on **SAVE**.

 Select FIREWALL → Firewall Policies. Click on ADD POLICY. Set policy type to Custom and click ADD to add a policy template. Set the name to PT-Voice-RTP. Enable the Specify custom idle timeout box and set the value to 300. Click the ADD button to add the following protocols:

> *Type*: Port Range *Protocol*: UDP *Ports*: 20000-64999

Click on **SAVE**, then click on **ADD POLICY**. On the following screen in the TO block, highlight the Any-External entry and click **REMOVE**, then click **ADD** to add alias AG-RingCentral to the box. Check the Specify Custom idle timeout box and set it to 300 seconds. Select the Traffic Management tab and set both Forward and Reverse Actions to '*TMP-RingCentral-Voice-RTP*'. Select the Advanced tab and under QoS check the Override per-interface settings box. Set Marking Type to DSCP, Marking method to Assign, Value to 46 (EF), Prioritize traffic based on Custom Value, Value 5. Click on **SAVE**.

 Click on ADD POLICY. Set policy type to Custom and click ADD to add a policy template. Set the name to PT-RingCentral-Video-RTP. Enable the Specify custom idle timeout box and set the value to 300. Click the ADD button to add the following protocols:

> Type: Port Range Protocol: UDP Ports: 8801-8802

Type: Port Range Protocol: TCP Ports: 8801-8802

Type: Port Range

Protocol: UDP Ports: 10001-10010

Click on **SAVE**, then click on **ADD POLICY**. On the following screen in the TO block, highlight the Any-External entry and click **REMOVE**, then click **ADD** to add alias AG-RingCentral to the box. Check the Specify Custom idle timeout box and set it to 300 seconds. Select the Traffic Management tab and set both Forward and Reverse Actions to 'TMP-RingCentral-Video-RTP'. Select the Advanced tab and under QoS check the Override per-interface settings box. Set Marking Type to 'DSCP', Marking Method to 'Assign', Value to '34 (AF41)', Prioritize Traffic based on 'Custom Value', Value '4'. Click on **SAVE**.

Click on ADD POLICY. Set policy type to Custom and click ADD to add a policy template. Set the name to PT-RingCentral-Signal. Enable the Specify custom idle timeout box and set the value to 300. Click the ADD button to add the following protocols:

*Type*: Port Range *Protocol*: TCP *Ports*: 5090-5099

*Type*: Port Range *Protocol*: UDP *Ports*: 5090-5099

Type: Port Range Protocol: TCP Ports: 8083-8090

Type: Port Range Protocol: TCP Ports: 5060-5061

Type: Single Port Protocol: UDP Ports: 5060

Type: Single Port Protocol: UDP Ports: 19302

Click on **SAVE**, then click on **ADD POLICY**. On the following screen in the TO block, highlight the Any-External entry and click **REMOVE**, then click **ADD** to add alias AG-RingCentral to the box. Check the Specify Custom idle timeout box and set it to 300 seconds. Select the Traffic Management tab and set both Forward and Reverse Actions to 'TMP-RingCentral-Signal'. Select

the Advanced tab and under QoS check the Override per-interface settings box. Set Marking Type to DSCP, Marking method to Assign, Value to 26 (AF31), Prioritize traffic based on Custom Value, Value 3. Click on **SAVE**.

Click on ADD POLICY. Set policy type to Custom and click ADD to add a policy template. Set the name to PT-RingCentral-Other. Enable the Specify custom idle timeout box and set the value to 300. Click the ADD button to add the following protocols:

*Type*: Single Port *Protocol*: Any

Click on **SAVE**, then click on **ADD POLICY**. On the following screen in the TO block, highlight the Any-External entry and click **REMOVE**, then click **ADD** to add alias AG-RingCentral to the box. Check the Specify Custom idle timeout box and set it to 300 seconds. Select the Traffic Management tab and set both Forward and Reverse Actions to 'TMP-RingCentral-Other. Select the Advanced tab and under QoS check the Override per-interface settings box. Set Marking Type to DSCP, Marking method to Assign, Value to 18 (AF21), Prioritize traffic based on Custom Value, Value 2. Click on **SAVE**.

- 10. Select *FIREWALL* → *Firewall Policies*. Click on **DISABLE POLICY AUTO-ORDER MODE** and answer YES. Drag the RingCentral Policies to the top. Policy numbers should be in this order:
  - 1 PT-RingCentral-Voice-RTP
  - 2 PT-RingCentral-Video-RTP
  - 3 PT-RingCentral-Signal
  - 4 PT-RingCentral-Other

Click on **SAVE POLICY ORDER**.

**Completed!!** Save your work by backing up your configuration file.